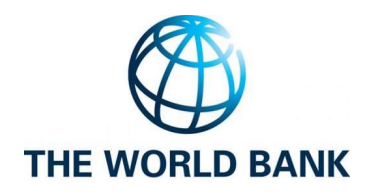

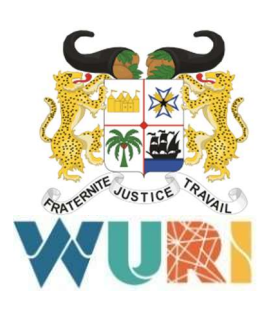

# L14 – Processus d'authentification et d'identification fID et architecture fonctionnelle du système d'identification cible

Projet de services de conseil pour le développement de la stratégie, la conception organisationnelle et l'architecture technique, l'acquisition de services informatiques et l'appui à la gestion de projet pour la mise en œuvre du système fID

Janvier 2024

Version 1.3

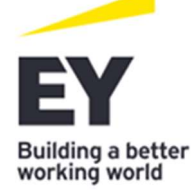

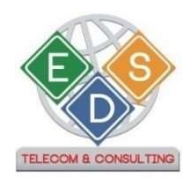

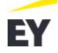

#### Contacts

|        | Contacts principaux – Equipe teo              | chnique WURI | Bénin            |
|--------|-----------------------------------------------|--------------|------------------|
| Nom    | M. Jean AHOLOU                                |              |                  |
| Rôle   | Coordonnateur                                 | Mobile       | +229 95 84 93 80 |
| E-mail | aholjaen@yahoo.fr                             | Site Web     |                  |
|        |                                               |              |                  |
| Nom    | M. Thierry ADOKO                              |              |                  |
| Rôle   | Spécialiste Suivi-Evaluation                  | Mobile       | +229 97 38 67 58 |
| E-mail | thibagbag@gmail.com                           | Site Web     |                  |
|        |                                               |              |                  |
| Nom    | M. Franck AHOUANSOU                           |              |                  |
| Rôle   | Expert en architecture/infrastructure         | Mobile       | +229 97 17 47 20 |
| E-mail | franckolande@gmail.com                        | Site Web     |                  |
|        |                                               |              |                  |
| Nom    | M. Edgar AYENA                                |              |                  |
| Rôle   | Expert architecture développement logiciel    | Mobile       | +229 95 80 53 26 |
| E-mail | ayenadedg@gmail.com                           | Site Web     |                  |
|        |                                               |              |                  |
| Nom    | M. Marius Bellor GANHOUNOUTO                  |              |                  |
| Rôle   | Ingénieur Réseaux Informatique et<br>Télécoms | Mobile       | +229 97 33 47 02 |
| E-mail | bellorganhounouto@gmail.com                   | Site Web     |                  |
|        |                                               |              |                  |

| Contacts principaux – EY & EDS |                   |        |                  |
|--------------------------------|-------------------|--------|------------------|
| Nom                            | M. Mounir GHAZALI |        |                  |
| Rôle                           | Associé           | Mobile | +216 23 44 91 24 |

| E-mail | Mounir.Ghazali@tn.ey.com       | Site Web | www.ey.com          |
|--------|--------------------------------|----------|---------------------|
|        |                                |          |                     |
| Nom    | M. Eric DA SILVA               |          |                     |
| Rôle   | Associé                        | Mobile   | +229 97 27 57 57    |
| E-mail | e.dasilva@eds-telecom.net      | Site Web | www.eds-telecom.net |
|        |                                |          |                     |
| Nom    | M. Wissem GHAZAOUI             |          |                     |
| Rôle   | Associé                        | Mobile   | +216 29 67 78 64    |
| E-mail | Wissem.Ghazaoui@tn.ey.com      | Site Web | www.ey.com          |
|        |                                |          |                     |
| Nom    | M. Mohamed Lamine Touré        | Mobile   |                     |
| Rôle   | Senior Manager                 | Mobile   | +224 610 00 16 10   |
| E-mail | Mohamed.Lamine.Toure@gn.ey.com | Site Web | www.ey.com          |

| Nom du projet :                     | Projet de services de conseil pour le développement de la stratégie, la<br>conception organisationnelle et l'architecture technique, l'acquisition<br>de services informatiques et l'appui à la gestion de projet pour la mise<br>en œuvre du système fID |
|-------------------------------------|----------------------------------------------------------------------------------------------------|
| Représentant client :               | Jean AHOLOU (Coordonnateur du projet WURI Bénin)                                                                                                    |
| Numéro de contrat :                 | 0227 MEF/PR/ANIP/WURI-BENIN/SPM/DNCMP/SP                                                                                                    |
| Date de début du projet :           | Février 2022                                                                                                    |
| Date initiale de fin du<br>projet : | Mai 2023                                                                                                    |
| Rapport EY N° :                     | L14                                                                                                    |

#### Tableau 1 : Résumé du projet

|            | Nom                                 | Fonction                                   |
|------------|-------------------------------------|--------------------------------------------|
| WURI       | JEAN AHOLOU                         | COORDONNATEUR DU PROJET WURI BENIN         |
|            | M. FRANCK AHOUANSOU                 | EXPERT EN ARCHITECTURE / INFRASTRUCTURE    |
|            | THIERRY ADOKO                       | SPECIALISTE EN SUIVI-EVALUATION            |
|            | EDGAR AYENAA                        | EXPERT ARCHITECTURE DEVELOPPEMENT LOGICIEL |
|            | M. MARIUS BELLOR<br>GANHOUNOUTO     | INGENIEUR RESEAUX INFORMATIQUE ET TELECOMS |
| <b>VIP</b> | MARIEL ATTONDE                      | DSI -ANIP                                  |
|            | M. RÉGIS S. JEAN-ROMUALD<br>SOUMAHO | WURI- ANIP                                 |
| Α          | M. AURELE QUENUM                    | WURI- ANIP                                 |
|            | M. JOSIAS RANTI AGOSSOU             | ADMINISTRATEUR SYSTEME                     |
| ASIN       | M. ISAIE DJROLO                     | ASIN – MANAGER DES OPERATIONS PKI          |
| ASIN       | M. ADJINAKOU ARISTIDE               | ASIN                                       |

|      | M. THIERRY AHOUASSOU             | ASIN – SPECIALISTE PROJET ET STRATEGIE         |
|------|----------------------------------|------------------------------------------------|
|      | M. CHARLES MUGUISHA              | ASIN - ARCHITECTE SI                           |
| SM   | M. VINCENT DE PAUL<br>MEGNIGBETO | MASM- DIRECTEUR DES SYSTEMES D'INFORMATION     |
| ЧΑ   | M. AGBAFFA-PADONOU FEMI          | MINISTERE DES AFFAIRES SOCIALES ET DE LA       |
| A    | NOAH                             | MICROFINANCE                                   |
| MND  | M. SONGBIAN ZIME                 | MINISTERE DU NUMERIQUE ET DE LA DIGITALISATION |
|      | M. HONTINFINDE REGIS<br>DONALD   | MINISTERE DU NUMERIQUE ET DE LA DIGITALISATION |
|      | M.MOUNIR GHAZALI                 | ASSOCIE EY                                     |
| EDS  | M.ERIC DA SILVA                  | ASSOCIE EDS T&C                                |
| EY & | M.WISSEM GHAZAOUI                | ASSOCIE EY                                     |
|      | M.MOHAMED LAMINE TOURE           | SENIOR MANAGER EY                              |

#### Tableau 2 : Membres clés de l''équipe de projet

#### Contrôle de versions

| Version # | Date       | Organisation | Remarques                                                           |
|-----------|------------|--------------|---------------------------------------------------------------------|
| 1.0       | 17/10/2023 | EY-EDS T&C   | Livrable L14 : Processus d'authentification et d'identification fID |
| 1.1       | 21/11/2023 | EY-EDS T&C   | Livrable L14 : Processus d'authentification et d'identification fID |
| 1.2       | 29/12/2023 | EY-EDS T&C   | Mise à jour du livrable suite aux<br>commentaires de la BM          |
| 1.3       | 17/01/2024 | EY-EDS T&C   | Mise à jour du livrable suite au commentaire<br>de la BM            |

Tableau 3 : Contrôle de versions

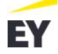

| Terme | Description                                                              |
|-------|--------------------------------------------------------------------------|
| ANIP  | Agence Nationale d'Identification des Personnes                          |
| API   | Application Programming Interface                                        |
| BPMN  | Business Process Model and Notation                                      |
| e-KYC | Electronic Know Your Customer                                            |
| fID   | Fondamental identification                                               |
| HSM   | Hardware Security Module                                                 |
| HSM   | Hardware Security Module                                                 |
| IDV   | ID Virtuel                                                               |
| MFA   | Authentification multifacteurs                                           |
| NPI   | Numéro d'Identification Personnelle                                      |
| ОТР   | One Time Password                                                        |
| PKI   | Public Key Infrastructure                                                |
| POS   | Plan d'Occupation des Sols                                               |
| RNPP  | Registre National des Personnes Physiques                                |
| WURI  | West Africa Unique Identification for Regional Integration and Inclusion |

#### **Glossaire des termes**

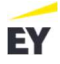

# Table des Matières

| Rés | sumé e  | xécutif                                                          |    |
|-----|---------|------------------------------------------------------------------|----|
| 1.  | Int     | roduction                                                        |    |
|     | 1.1     | Présentation du standard de modélisation graphique BPMN 2.0      | 21 |
|     | 1.2 Ra  | ppel des acteurs du Système d'identification cible               | 21 |
|     | 1.3 Te  | rminologie et cas d'usage                                        |    |
|     | 1.3.1 I | dentités et identifiants                                         |    |
|     | 1.3.2 ( | Cas d'usage                                                      | 23 |
| 2.  | Pr      | ocessus d'enregistrement                                         |    |
|     | 2.1     | Processus de pré-enregistrement                                  |    |
|     | 2.1.1 ( | Création d'un rendez-vous                                        |    |
|     | 2.1.2 1 | Mise à jour d'un rendez-vous                                     |    |
|     | 2.1.3   | Annulation d'un rendez-vous                                      |    |
|     | 2.2     | Processus d'enregistrement et importation des dossiers           |    |
| 3.  | Pro     | ocessus de création de compte et login                           |    |
|     | 3.1     | Saisie et vérification du NPI                                    |    |
|     | 3.2     | Création de compte application mobile                            |    |
|     | 3.2.1   | Réception OTP par SMS                                            |    |
|     | 3.2.2   | Réception OTP par mail                                           |    |
|     | 3.3     | Login sur l'application mobile                                   |    |
|     | 3.4     | Création de compte portail fID                                   |    |
|     | 3.5     | Login portail fID                                                |    |
| 4.  | Cro     | éation des identifiants                                          |    |
|     | 4.1     | Délivrance des cartes NPI/fID                                    | 50 |
|     | 4.2     | Génération d'un IDV                                              | 52 |
|     | 4.3     | Création et activation du Mobile ID                              | 53 |
| 5.  | Pro     | ocessus d'authentification en ligne                              |    |
|     | 5.1     | Authentification en ligne par OTP                                | 56 |
|     | 5.2     | Authentification par PIN                                         | 58 |
|     | 5.3     | Authentification par mot de passe                                | 60 |
|     | 5.4     | Authentification en ligne à 2 facteurs                           |    |
| 6.  | Pro     | ocessus d'authentification hors ligne                            |    |
|     | 6.1     | Citoyen hors ligne : Authentification biométrique                |    |
|     | 6.2     | Citoyen hors ligne : Authentification e-KYC                      |    |
|     | 6.3     | Citoyen hors ligne : Authentification hors ligne à 2 Facteurs :  | 70 |
|     | 6.3.1   | Authentification par Carte fID + biométrie ou OTP                | 70 |
|     | 6.3.2   | Authentification par Mobile ID + biométrie ou PIN                | 72 |
|     | 6.4     | Citoyen hors ligne : Authentification hors ligne à 3 facteurs    | 74 |
| _   | 6.5     | Fournisseur de service hors ligne : Authentification par QR code |    |
| 7.  | Pro     | ocessus de gestion de l'identité                                 |    |
|     | 7.1 Ré  | vocation d'un IDV                                                | 80 |

L14 – Processus d'authentification et d'identification fID et architecture fonctionnelle du système d'identification cible

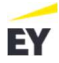

|    | 7.2 Ré  | vocation mobile ID                                                 |    |
|----|---------|--------------------------------------------------------------------|----|
|    | 7.3 Edi | ition/Réédition du certificat fID/NPI                              |    |
|    | 7.3.1 E | dition/Réédition du certificat fID/NPI en ligne                    |    |
|    | 7.3.2 R | éédition du certificat fID/NPI hors ligne                          |    |
|    | 7.4     | Mise à jour des données d'identification démographiques            |    |
|    | 7.4.1 M | lise à jour des données d'identification démographiques en ligne   |    |
|    | 7.4.2 № | lise à jour des données d'identification démographiques hors ligne |    |
|    | 7.5     | Mise à jour des données biométriques                               | 90 |
|    | 7.6     | Verrouillage / Déverrouillage du NPI                               |    |
|    | 7.7     | Gestion du profil et suivi des mises à jour                        |    |
|    | 7.7.1   | Mise à jour du mot de passe                                        | 96 |
|    | 7.7.2   | Mise à jour du PIN                                                 |    |
|    | 7.7.3   | Mot de passe oublié                                                |    |
|    | 7.7.4   | PIN oublié                                                         |    |
| 8. | Arc     | hitecture fonctionnelle cible                                      |    |
|    | 8.1 Vu  | es du système d'identification                                     |    |
|    | 8.2 Pla | n d'Occupation des Sols SI (POS SI)                                |    |
|    | 8.2.1 D | éfinition et objectifs                                             |    |
|    | 8.2.2 P | rincipe du zonage du POS SI                                        |    |
|    | 8.3 Arc | hitecture fonctionnelle cible                                      |    |
|    | 8.3.2 A | rchitecture fonctionnelle cible : Zoom sur les canaux              |    |
|    | 8.3.3 A | rchitecture fonctionnelle cible : zoom sur les fonctionnalités     |    |
| 9. | Rec     | commandations pour améliorer l'expérience utilisateur              |    |

# EY

# Table des figures

| Figure 1 : Processus global des activités                                                   | 19 |
|---------------------------------------------------------------------------------------------|----|
| Figure 2 : Légende BPMN 2.0                                                                 | 21 |
| Figure 3: Eléments de la carte NPI/FID                                                      | 22 |
| Figure 4 : Processus de création d'un rendez vous                                           | 26 |
| Figure 5 : Processus mettre à jour un rendez-vous                                           | 28 |
| Figure 6 : Processus d'annulation d'un rendez-vous                                          | 30 |
| Figure 7 : Processus d'enregistrement des citoyens ayant un âge < 5 ans                     | 32 |
| Figure 8 : Processus d'enregistrement des citoyens ayant un âge >= 5 ans                    | 34 |
| Figure 9 : Processus de saie et de vérification du NPI                                      | 37 |
| Figure 10 : Processus de création d'un compte application mobile                            | 38 |
| Figure 11 : Processus réception OTP par SMS                                                 | 41 |
| Figure 12 : Processus réception d'OTP par mail                                              | 42 |
| Figure 13 : Processus de login à l'application mobile                                       | 44 |
| Figure 14 : Processus de création d'un compte portail fID                                   | 45 |
| Figure 15 : Processus de login au portail fID                                               | 47 |
| Figure 16 : Processus de délivrance des cartes NPI/fID                                      | 51 |
| Figure 17 : Processus de génération d'un ID virtuel (IDV)                                   | 52 |
| Figure 18 : Processus de création et activation du mobile ID                                | 54 |
| Figure 19 : Processus d'authentification OTP en ligne                                       | 57 |
| Figure 20 : Processus d'authentification par PIN d'authentification                         | 59 |
| Figure 21 : Processus d'authentification par mot de passe                                   | 61 |
| Figure 22 : Processus d'authentification en ligne à 2 facteurs                              | 63 |
| Figure 23 : Processus d'authentification biométrique                                        | 67 |
| Figure 24 : Processus d'authentification e-KYC                                              | 69 |
| Figure 25 : Processus d'authentification par carte fID                                      | 71 |
| Figure 26 : Processus d'authentification par Mobile ID                                      | 73 |
| Figure 27 : Processus d'authentification multifactorielle hors ligne                        | 75 |
| Figure 28 : Processus d'authentification : fournisseur de service hors ligne                | 77 |
| Figure 29 : Processus de révocation du IDV                                                  | 80 |
| Figure 30 : Processus de révocation du mobile ID                                            | 82 |
| Figure 31 : Processus de réédition du certificat fID / NPI en ligne                         | 84 |
| Figure 32 : Processus de réédition du certificat fID/NPI hors ligne                         | 85 |
| Figure 33 : Processus de mise à jour des données d'identification démographiques en ligne   | 87 |
| Figure 34 : Processus de mise à jour des données d'identification démographiques hors ligne | 89 |
| Figure 35 : Processus de mise à jour des données biométriques                               | 91 |
|                                                                                             |    |

L14 – Processus d'authentification et d'identification fID et architecture fonctionnelle du système d'identification cible

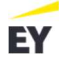

| Figure 36 : Processus de verrouillage de NPI                                               |
|--------------------------------------------------------------------------------------------|
| Figure 37 : Processus de déverrouillage du NPI                                             |
| Figure 38 : Processus de gestion du profil et suivi des mises à jour                       |
| Figure 39 : Processus de la mise à jour du mot de passe                                    |
| Figure 40 : Processus de la mise à jour du code PIN                                        |
| Figure 41 : Processus mot de passe oublié                                                  |
| Figure 42 : Processus PIN oublié                                                           |
| Figure 43 : Vues d'un Système d'information                                                |
| Figure 44 : Cartographie des processus métiers du système d'identification cible           |
| Figure 45 : Principe de zonage du POS SI                                                   |
| Figure 46 : Liens fonctionnels entre les zones                                             |
| Figure 47 : Modèle d'interaction du système d'identification avec l'environnement national |
| Figure 48 : Relations entre la base RNPP et PostgreSQL                                     |
| Figure 49 : Architecture fonctionnelle cible globale                                       |
| Figure 50 : Lien entre les canaux                                                          |
| Figure 51 Architecture fonctionnelle cible : zoom sur les fonctionnalités                  |

## Liste des tableaux

| Tableau 1 : Résumé du projet                                                                         | 4  |
|----------------------------------------------------------------------------------------------------|----|
| Tableau 2 : Membres clés de l''équipe de projet                                                      | 5  |
| Tableau 3 : Contrôle de versions                                                                     | 5  |
| Tableau 4 : Tableau descriptif du processus de création et de mise à jour d'un rendez-vous           | 28 |
| Tableau 5 : Tableau descriptif du processus de la mise à jour d'un rendez-vous                       | 29 |
| Tableau 6 : Tableau descriptif du processus d'annulation de rendez-vous                              | 31 |
| Tableau 7 : Tableau décrivant le process d'enregistrement des citoyens ayant un âge <5 ans           | 33 |
| Tableau 8 : Tableau descriptif du processus d'enregistrement pour les citoyens ayant un âge >= 5 ans | 36 |
| Tableau 9 : Tableau descriptif du sous processus saisie et validation du NPI                         | 38 |
| Tableau 10 : Tableau descriptif du processus de création du compte application mobile                | 40 |
| Tableau 11 : Tableau descriptif du processus réception OTP par SMS                                   | 42 |
| Tableau 12 : Tableau descriptif du processus réception OTP par mail                                  | 43 |
| Tableau 13 : Tableau descriptif du processus de login au mobile ID                                   | 45 |
| Tableau 14 : Description des étapes du processus création d'un compte portail fID                    | 47 |
| Tableau 15 : Tableau descriptif du processus de login au portail fID                                 | 48 |
| Tableau 16 : Tableau descriptif du processus de délivrance des carte NPI/fID                         | 52 |
| Tableau 17 : Tableau descriptif du processus d'obtention d'un IDV                                    | 53 |
| Tableau 18 : Tableau descriptif du processus de création et activation du mobile ID                  | 54 |
| Tableau 19 : Tableau descriptif du processus d'authentification OTP en ligne                         | 58 |
| Tableau 20 : Tableau descriptif du processus d'authentification par PIN                              | 60 |
| Tableau 21 : Tableau descriptif du processus d'authentification par mot de passe                     | 62 |
| Tableau 22 : Tableau descriptif du processus d'authentification en ligne à 2 facteurs                | 64 |
| Tableau 23 : Tableau descriptif du processus d'authentification biométrique                          | 68 |
| Tableau 24 : Tableau description des étapes du processus authentification e-KYC                      | 70 |
| Tableau 25 : Tableau descriptif du processus d'authentification par carte fID                        | 72 |
| Tableau 26 : Tableau descriptif du processus d'authentification par Mobile ID                        | 74 |
| Tableau 27 : Tableau descriptif du processus d'authentification hors ligne à 3 facteurs              | 76 |
| Tableau 28 : Tableau descriptif du processus d'authentification : fournisseur hors ligne             | 78 |
| Tableau 29 : Tableau descriptif des étapes du processus de révocation d'un IDV                       | 81 |
| Tableau 30 : Tableau descriptif des étapes du processus de révocation du mobile ID                   | 83 |
| Tableau 31 : Tableau descriptif du processus de réédition du certificat fID / NPI                    | 85 |
| Tableau 32 : Tableau descriptif du processus de réédition du certificat fID/NPI hors ligne           | 86 |
| Tableau 33 : Tableau descriptif du processus de mise à jour des données d'identification             | 88 |

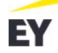

| Tableau 34 : Tableau descriptif du processus de mise à jour des données d'identification démographiques |
|----------------------------------------------------------------------------------------------------|
| hors ligne                                                                                              |
| Tableau 35 : Tableau descriptif du processus de mise à jour des données biométriques                    |
| Tableau 36 : Tableau descriptif du processus de verrouillage du NPI                                     |
| Tableau 37 : Tableau descriptif du processus de déverrouillage de NPI                                   |
| Tableau 38 : Tableau descriptif du processus de gestion du profil et suivi des mises à jour             |
| Tableau 39 : Tableau descriptif du processus de la mise à jour du mot de passe                          |
| Tableau 40 : Tableau descriptif du processus de mise à jour code PIN                                    |
| Tableau 41 : Tableau descriptif du processus mot de passe oublié100                                     |
| Tableau 42 : Tableau descriptif du processus PIN oublié101                                              |
| Tableau 43 : Les zones pour le système d'identification cible106                                        |

#### Contexte, objectif du livrable

Les processus d'enregistrement et d'authentification sont au cœur des enjeux de mise en place d'un système d'identification fiable et inclusif. En effet l'atteinte d'une couverture totale de la population garantissant une meilleure qualité des services publics aux citoyens/résidents béninois, est fortement tributaire de la fiabilité et de l'efficacité des processus de l'enregistrement et de l'authentification.

Ce document vient consolider les livrables qui le précèdent, notamment celui portant sur la conception de l'architecture cible du système en sa globalité « L9 - Conception de l'architecture cible du système fID ». Il a pour objectif d'apporter les détails nécessaires à une compréhension plus fine des processus d'enregistrement et d'authentification.

#### <u>Structure du livrable</u>

Ce livrable est réparti en 9 chapitres :

- Le premier chapitre se penche sur les fondamentaux du BPMN 2.0, expliquant sa pertinence, ses caractéristiques et comment il s'intègre dans le contexte du Système d'identification. Ce chapitre rappelle également les différents acteurs impliqués et définit les différents termes utilisés tout au long de ce document.
- Le 2ème chapitre aborde l'un des éléments clés du système d'identification cible : les processus d'enregistrement. Pour garantir une efficacité optimale et une compréhension claire, ces processus sont scindés en plusieurs étapes distinctes, notamment le pré-enregistrement et l'enregistrement suivis de l'importation des dossiers. Dans ce chapitre, ces processus ont été présentés et modélisés en détail pour offrir une vue holistique de leur fonctionnement et de leur importance.
- Le 3ème chapitre se focalise sur les mécanismes essentiels qui permettent aux utilisateurs d'accéder aux services : la création de compte et la procédure de connexion. Quatre sous-processus distincts ont été présentés et modélisés en se concentrant sur les spécificités liées respectivement aux comptes Mobile et au portail fID.
- Le 4ème chapitre présente les processus d'obtention des différentes identités notamment l'identité virtuelle, l'identité électronique et la carte fID.
- Les chapitres 5 et 6 examinent en détail les méthodes d'authentification, qu'elles soient en ligne ou hors ligne.
- Le chapitre 7 détaille les étapes que les citoyens/résidents doivent suivre pour accéder à des services liés à leur identité, tels que la révocation de l'IDV, la révocation du mobile ID, la réédition/édition du certificat fID, la mise à jour des données d'identification biométriques et démographiques, etc.

- Le 8ème chapitre se centre sur l'architecture fonctionnelle du Système d'identification basée sur le plan d'occupation des sols SI, une représentation haut niveau qui se détache des complexités techniques pour se concentrer sur les fonctionnalités essentielles.
- Le 9ème et dernier chapitre propose des suggestions visant à optimiser encore d'avantage l'expérience utilisateur.

#### Périmètre du livrable

Le périmètre de ce livrable englobe la modélisation des processus essentiels relatifs au préenregistrement, à l'enregistrement, à l'authentification, ainsi qu'à la gestion de l'identité, tous formalisés conformément au standard BPMN 2.0, comme illustré dans la figure ci-dessous

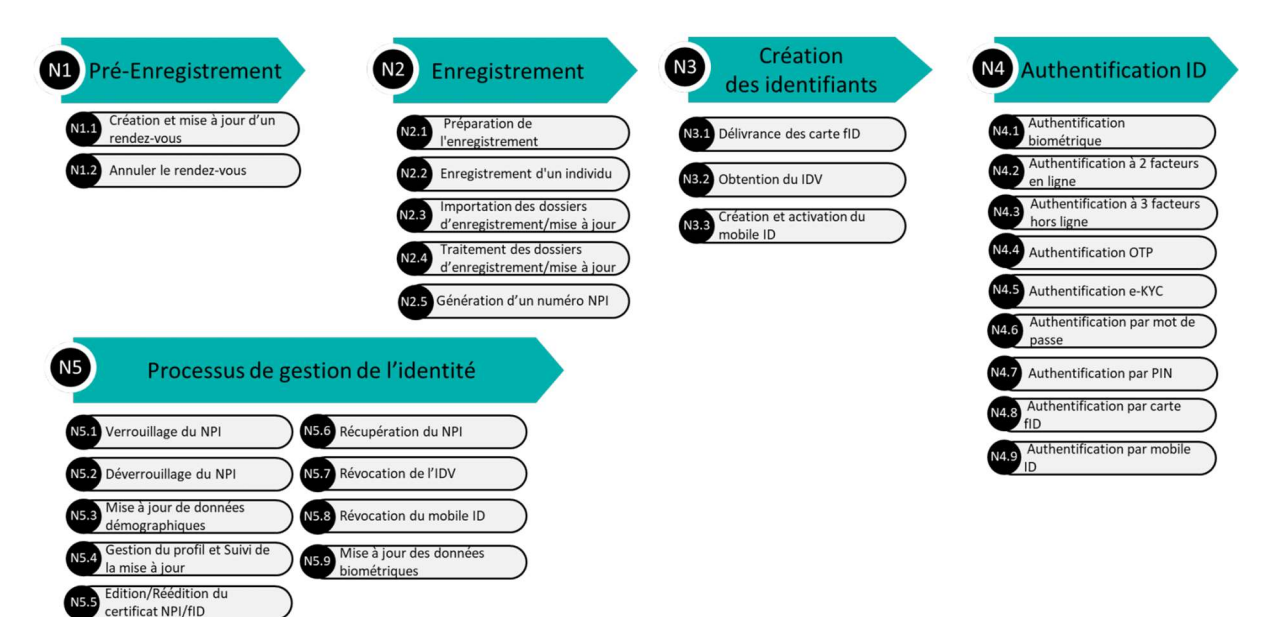

#### Les principaux enseignements

1. Afin de faciliter le processus d'enregistrement aux citoyens et résidents béninois et afin de mieux fluidifier ce process, un process de pré-enregistrement pourra être instauré.

Un des plus grands avantages de ce process est que toutes les données soumises seront transmises directement au centre d'enregistrement choisi avant même le rendez-vous. Ainsi, lors de la visite de l'individu, le personnel pourra accéder instantanément à ces informations, rendant le processus d'enregistrement beaucoup plus rapide et efficace.

En somme, cette évolution représente une étape significative vers la modernisation des services administratifs, garantissant une expérience utilisateur améliorée et une gestion plus simplifiée des enregistrements.

 L'authentification du citoyen/résident est un mécanisme essentiel pour assurer la sécurité des données et l'accès au système d'identification. Cependant, il est crucial de distinguer deux types d'authentification qui comportent des contraintes différentes :

- Authentification en ligne : cette modalité exige que le citoyen/résident soit connecté à Internet (authentification par OTP, par PIN, par mot de passe et à 2 facteurs)
- Authentification hors ligne :
  - Citoyen hors ligne se réfère à un déplacement physique du citoyen/résident chez le fournisseur de service pour confirmer son identité, dans ce cas, les modalités d'authentification suivantes sont possibles : authentification par carte fID authentification biométrique, authentification e-kYC et authentification par mobile ID.
  - Fournisseur de service hors ligne implique que, outre le fait que le citoyen soit physiquement présent lors de la procédure, le fournisseur de service n'a pas accès à une connexion Internet. Malgré l'absence de connectivité en ligne, le fournisseur de service doit néanmoins être en mesure d'authentifier le citoyen.

Ce sont donc ces deux modalités qui sont développées dans ce document.

A noter que les agents de l'identification et le fournisseur de service sont nécessairement connecté en ligne pour pouvoir vérifier et valider les identités des citoyens/résidents.

 Quelques recommandations ont été proposées afin d'améliorer l'expérience utilisateur, de lui faciliter son quotidien et de lui simplifier les démarches administratives et ceci en proposant d'associer à l'identifiant citoyen un portefeuille numérique complet, véritable coffre-fort numérique.

#### L14 – Processus d'authentification et d'identification fID et architecture fonctionnelle du système d'identification cible

#### L'architecture fonctionnelle cible du système d'identification

Ayant modélisé en détail les processus métiers liés à l'identification et l'authentification lors de la rédaction de ce document, nous nous focaliserons par la suite sur la vue fonctionnelle qui se concentrera sur les fonctionnalités requises pour soutenir les processus métiers précédemment identifiés.

L'objectif est de comprendre comment le Système d'identification doit être conçu pour répondre aux besoins métiers, sans aborder les spécificités techniques ou applicatives, à savoir que l'architecture technique devra être proposée par le prestataire pour répondre aux besoins fonctionnels et métiers justement exprimés dans ce livrable

L'architecture fonctionnelle proposée ci-dessous se compose de six zones distinctes, et pour chacune de ces zones, nous avons défini un domaine fonctionnel spécifique, connu sous le nom de Quartier fonctionnel. Chacun de ces domaines fonctionnels est subdivisé en sous-domaines fonctionnels, comme précisé dans le document intitulé "L9 - Conception de l'architecture cible du système fID".

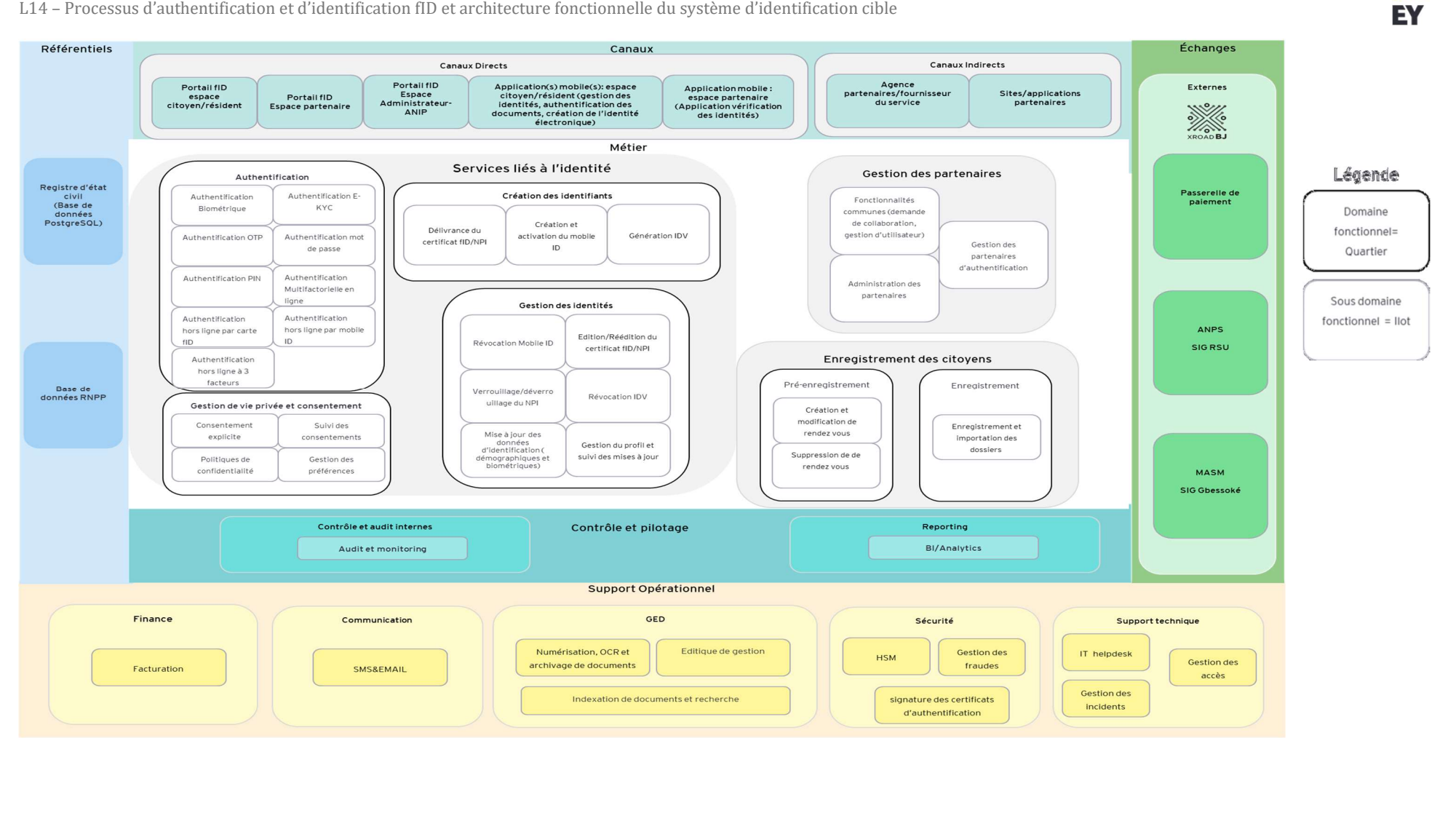

#### L14 – Processus d'authentification et d'identification fID et architecture fonctionnelle du système d'identification cible

# Introduction

## 1. Introduction

Les processus d'enregistrement et d'authentification sont au cœur des enjeux de mise en place d'un système d'identification fiable et inclusif. En effet l'atteinte d'une couverture totale de la population garantissant une meilleure qualité des services publics aux citoyens béninois, est fortement tributaire de la fiabilité et de l'efficacité des processus de l'enregistrement et de l'authentification.

Ce document vient consolider les livrables qui le précèdent, notamment celui portant sur la conception de l'architecture cible du système en sa globalité « L9 - Conception de l'architecture cible du système fID ». Il a pour objectif d'apporter les détails nécessaires à une compréhension plus fine des processus d'enregistrement et d'authentification.

Le processus global représente l'ensemble des étapes conceptuelles qu'un citoyen/résident doit suivre pour accéder à un service. Ces étapes impliquent l'intervention du système d'identification géré par l'ANIP ainsi que les fournisseurs de services qui peuvent être des institutions publiques, privés ou encore des plateformes de services en ligne.

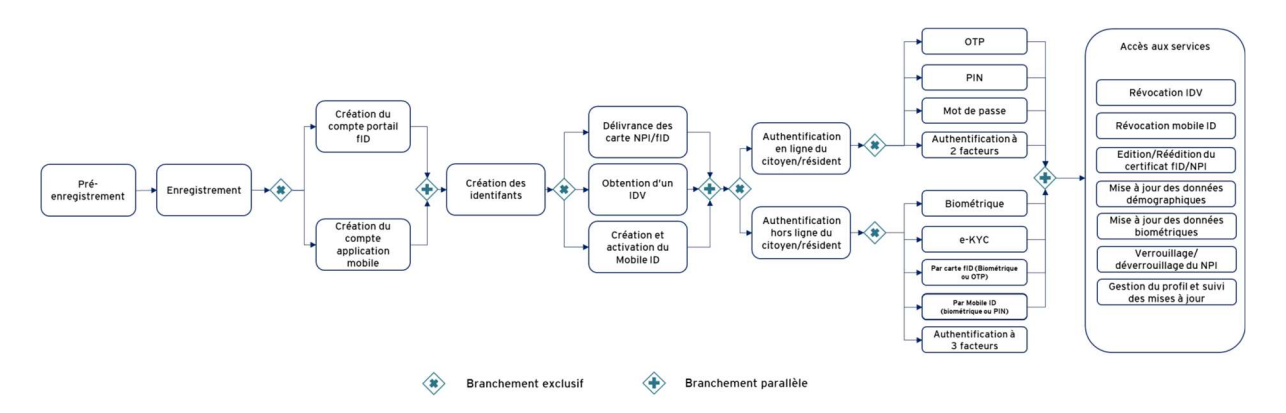

Figure 1 : Processus global des activités

Ci-dessus le processus global synthétisant toutes les activités allant du pré-enregistrement jusqu'à l'accès aux services.

Le processus d'authentification commence lorsque le citoyen/résident souhaite être enregistré l'amenant ainsi à prendre rendez-vous pour un pré-enregistrement.

Lors de ce rendez-vous, le citoyen/résident se rend au centre d'enregistrement choisi au préalable et procède à son enregistrement. Suite à cela, il reçoit un numéro NPI qui lui permet de s'identifier sur le portail fID et l'application mobile pour accéder à un service spécifique.

Selon le mode d'authentification choisi, en ligne ou hors ligne, le citoyen/résident fournit les informations nécessaires au fournisseur de service. Le fournisseur, à son tour, sollicite le système d'identification pour confirmer l'identité du citoyen, en utilisant divers outils tels que le moteur de déduplication ou le SDK.

L'authentification dépend de la nature du service. Pour un service critique, une authentification multifactorielle peut être nécessaire, tandis qu'un service de moindre importance pourrait ne nécessiter qu'un seul facteur d'authentification et ceci afin de garantir un accès sécurisé et fiable aux services.

Une fois authentifié sur le portail fID ou sur l'application mobile, le citoyen/résident peut réaliser les actions suivantes :

- Obtenir un IDV
- Révoquer un IDV
- Révoquer le mobile ID
- Editer/Rééditer son certificat fID/NPI
- Mettre à jour ses données d'identification démographiques
- Mettre à jour ses données biométriques
- Verrouiller/déverrouiller son NPI
- Gérer son profil et suivre les mises à jour

Les prochaines sections de ce document détailleront davantage le processus global, en abordant les mécanismes d'enregistrement, d'authentification en ligne et hors ligne, et en discutant des méthodes telles que l'OTP, le PIN, le mot de passe et l'authentification multifactorielle. Elles exploreront également les services disponibles pour le citoyen après authentification.

Ce processus garantit que seules les personnes authentifiées et éligibles ont accès au service concerné, assurant ainsi une meilleure sécurité et plus de fiabilité de la prestation de services.

Les sections du présent document approfondiront les étapes mentionnées ci-dessus. Elles décriront en détail les processus d'enregistrement, d'authentification, qu'ils soient en ligne ou hors ligne, et traiteront des modalités d'authentification telles que l'OTP, le PIN, le mot de passe, etc. ainsi que les services offerts au citoyen une fois authentifié.

Les facteurs d'authentification peuvent être classés en trois catégories distinctes :

- Les éléments que le citoyen ou le résident possède, tels que le Numéro d'Identification Personnelle (NPI), la carte fID/NPI, le mobile ID et l'IDV.
- Les informations que le citoyen ou le résident connaît, comme le code PIN, le mot de passe et l'OTP.
- Les caractéristiques physiologiques ou biométriques qui définissent le citoyen ou le résident, telles que le visage et l'empreinte digitale.

Pour ce faire, nous nous baserons sur un standard international pour la modélisation graphique des processus d'affaires (BPMN 2.0).

BPMN 2.0 est un standard international pour la modélisation graphique des processus d'affaires dans le cadre des initiatives BPM (Business Process Management). Il fournit des symboles et des notations pour représenter les activités, les événements, les passerelles, etc permettant ainsi une représentation visuelle des processus métier.

Il offre une représentation standardisée des processus, rendant ces derniers compréhensibles à l'ensemble des parties prenantes (techniciens, managers, analystes, etc.) et facilite la communication entre les équipes techniques et métier lors de la mise en place de nouvelles solutions ou de l'amélioration des processus existants.

Ci-dessous la liste détaillée des symboles utilisés tout au long de ce document

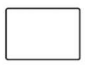

Symbole Tâche : une tâche est le niveau le plus élémentaire d'une activité, et elle ne peut pas être décomposée en éléments plus simples.

Symbole Flux séquentiel : relie les objets du flux en une séquence adéquate.

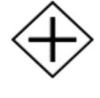

Symbole Branchement parallèle: les branchements parallèles sont utilisés pour représenter deux tâches simultanées dans un processus métier.

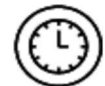

Symbole Minuterie : une heure ou une date, unique ou récurrente, déclenche le processus, facilite les processus intermédiaires ou achève le processus.

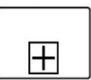

Symbole sous processus : indique un ensemble de tâches supplémentaires classées ensemble

Symbole Exclusif : évalue l'état du processus

métier et, en fonction des cas, sépare le flux

en un ou plusieurs chemins s'excluant

Symbole Événement de début : marque la

Symbole Événement de fin: marque la

Symbole Message: déclenche le processus,

facilite les processus intermédiaires

première étape d'un processus.

dernière étape d'un processus.

achève le processus

mutuellement

Figure 2 : Légende BPMN 2.0

## 1.2 Rappel des acteurs du Système d'identification cible

Lors du livrable L9, trois groupes d'acteurs intervenant dans la solution cible ont été identifiés. Chaque groupe peut être constitué par un ou plusieurs acteurs. Les groupes identifiés sont :

- Les utilisateurs finaux : les citoyens, résidents, etc.
- Les partenaires : Nous distinguons deux types de partenaires. Les premiers sont les partenaires qui consomment des services fournis par le système d'identification comme les banques, les assurances, hôpitaux, etc. Les seconds sont les partenaires qui fournissent des services utilisés par le système d'identification comme les partenaires d'authentification.
- Les gestionnaires internes : ce sont les personnes qui gèrent le système d'identification dans son ensemble. Ces gestionnaires peuvent être des administrateurs, des superviseurs, des opérateurs, etc.

### 1.3 Terminologie et cas d'usage

#### 1.3.1 Identités et identifiants

#### Le citoyen/résident possède une identité unique qui est le NPI :

Un numéro unique national d'identification appelé Numéro personnel d'identification (NPI) est attribué à chaque personne lors de son enregistrement au RNPP. Ce numéro est unique, inintelligible et non répétitif. Il est attribué à vie.

Le citoyen/résident, une fois enregistré, lui sera délivré les identifiants suivants :

#### Identifiant physique : carte NPI/fID

C'est une carte avec deux codes QR sécurisés assurant une sécurité via les tokens JWT<sup>1</sup> signée par la PKI nationale dans le code QR du verso.

|                                                                                       | C'est moi                                   |                                          | 5                                                                                                    |
|---------------------------------------------------------------------------------------|---------------------------------------------|------------------------------------------|----------------------------------------------------------------------------------------------------|
| Prénom/Gh<br>Date de nai<br>12/09/1955<br>Sexx/Sex<br>F<br>4<br>NPI/fiD<br>0101010100 | me<br>en names<br>ssance/Date of birth      | Contact@anip.bj - +229 21602323 - Palaki | ef Faccia aux services de base<br>si lo bala: services<br>s de la Marina, 01 BP 2028, Cotonou, Benin |
| 1 Photogr<br>2 Données                                                                | aphie faciale<br>biographiques minimalistes | Code QR     Numéro d'Identification F    | Personnel (NPI)                                                                                      |
| (Nom, P                                                                               | enom, Date de haissance, Sexe)              | Code QR                                  |                                                                                                    |

Figure 3: Eléments de la carte NPI/FID

#### > Identifiant électronique :

Mobile ID (QR code du Certificat FID) synchronisé avec le système fID. Le Mobile ID permettra aux citoyens/résidents de s'authentifier en personne en utilisant leur smartphone comme une forme de preuve d'identité électronique.

Le Mobile ID permettra aussi de signer numériquement des documents, des contrats, des formulaires électroniques, etc et de partager certaines informations avec des tiers, tout en ayant un contrôle sur les données qu'ils partagent.

<sup>1</sup> Les « JSON Web Token » ou JWT sont des jetons générés par un serveur lors de l'authentification d'un utilisateur sur une application Web, et qui sont ensuite transmis au client.

L'IDV est un numéro aléatoire temporaire et révocable composé de 12 chiffres et associé au numéro NPI. L'IDV peut être utilisé à la place du numéro NPI chaque fois que des services d'authentification ou d'e-KYC sont effectués. L'authentification peut être effectuée en utilisant l'IDV de manière similaire à l'utilisation du NPI. Il n'est pas possible de déduire le numéro NPI à partir du IDV. L'IDV ne peut être généré que par le titulaire du NPI.

Il est possible de remplacer l'IDV déjà crée par un nouveau IDV ou de le révoquer. Ces options seront disponibles via le portail fID, et l'application mobile.

Le choix de la durée de l'IDV et de sa génération automatique ou pas implique des aspects technologiques (impact sur le SI et l'architecture), réglementaires (conformité avec la législation béninoise) et stratégiques (être en ligne avec les décisions politiques) qu'il faut prendre en compte. Ainsi la décision de permettre à la solution d'identification de créer un nouveau numéro (i.e. IDV) en plus de l'existant (i.e. NPI) devra donc être acté au moment opportun par les parties prenantes locales.

#### 1.3.2 Cas d'usage

Deux cas d'usage sont possibles et sont les suivants :

#### Citoyen/résident hors ligne :

Le citoyen se déplace vers le fournisseur de service physiquement pour s'authentifier via 3 alternatives :

- 1. Si le citoyen dispose de sa carte physique fID : il s'authentifie moyennant cette carte grâce au QR code avec un autre facteur (Biométrie ou OTP)
- 2. Si le citoyen dispose de sa carte électronique fID, Il la présente au fournisseur de service qui va vérifier le QR code grâce à l'application de vérification des identités et l'authentifier si vérification avec succès accompagné d'un autre facteur (Biométrie ou PIN)
- 3. SI le citoyen ne dispose pas de sa carte physique ni de sa carte électronique, uniquement de son Numéro NPI ou IDV, il s'authentifie moyennant les modalités suivantes qui sont détaillées par la suite :
  - Authentification biométrique
  - Authentification e-KYC

#### > Citoyen/résident en ligne :

Le citoyen a accès à une connexion Internet et souhaite bénéficier d'un service auprès des fournisseurs de service moyennant les canaux suivants :

#### Canal 1 : le portail fID

Portail web sur laquelle le citoyen créé un compte et s'authentifie moyennant les modalités suivantes :

- Authentification en ligne OTP
- Authentification par mot de passe

Application mobile sur laquelle le citoyen crée un compte et s'authentifie moyennant les modalités suivantes

- Authentification PIN
- Authentification par mot de passe

Les deux canaux donnent la possibilité au citoyen de gérer son identité à savoir :

- Révocation IDV
- Révocation mobile ID
- Edition/Réédition certification fID
- Mise à jour des données d'identification démographiques
- Mise à jour des données biométriques
- Verrouillage/déverrouillage du NPI
- Gestion du profil et suivi des mises à jour

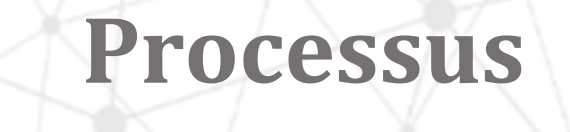

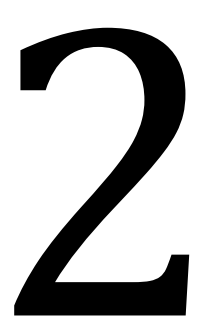

# d'enregistrement

## 2. Processus d'enregistrement

Afin de pouvoir disposer de son NPI unique qui lui permet d'utiliser les services liés à la gestion d'identité, il est d'abord nécessaire que le citoyen/résident soit enregistré au préalable dans la base de données de la solution d'identification (RNPP).

Le processus d'enregistrement des citoyens/résidents permet d'assurer l'acquisition des données nécessaires comme : les données démographiques, biométriques (empreintes, portrait), la signature, et les pièces jointes. Et il est couronné - après la vérification des informations d'enregistrement – par la génération d'un numéro NPI/fID.

#### 2.1 Processus de pré-enregistrement

#### 2.1.1 Création d'un rendez-vous

Afin de fluidifier l'enregistrement en question, un processus de pré-enregistrement peut être instauré, ce qui permet notamment à l'agent d'enregistrement d'avoir en amont un ensemble d'informations qui ne seront pas ressaisies à l'enregistrement.

Le processus de pré-enregistrement encapsule l'ensemble des activités nécessaires pour demander un rendez-vous et gérer ce rendez-vous d'enregistrement, dont essentiellement le sous processus de création d'un rendez-vous, illustré par la figure ci-dessous.

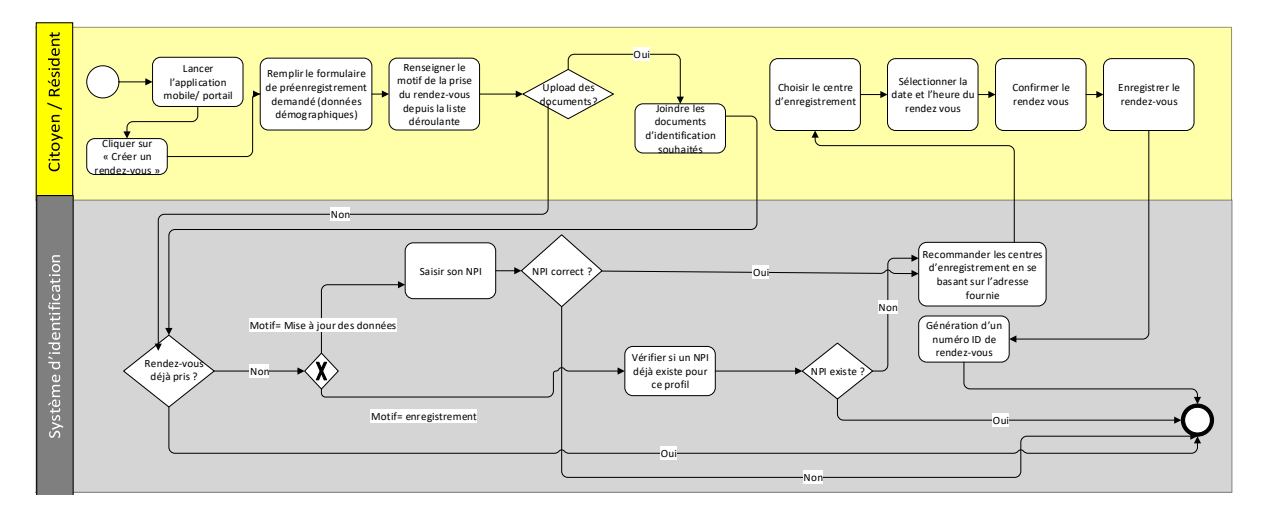

Figure 4 : Processus de création d'un rendez vous

Ce sous-processus explique les étapes à suivre par un citoyen/résident pour prendre rendez-vous afin de procéder à son enregistrement. Lorsqu'il lance son application mobile ou le portail fID, le citoyen/résident clique sur "créer un rendez-vous" et remplira le formulaire en fournissant certaines informations demandées comme ses données démographiques et son adresse mail.

Le citoyen/résident doit renseigner le motif de la prise de rendez-vous en choisissant parmi ces deux options : faire l'enregistrement ou mettre à jour ses données démographiques ou biométriques. Le motif sélectionné permettra d'afficher la liste de documents requis. Par la suite, le citoyen/résident aura la possibilité de choisir l'option d'uploader des documents à travers laquelle il a la possibilité de charger ses documents d'identification et ceci afin de gagner du temps lors du processus de l'enregistrement ou de mise à jour des données.

Le système vérifiera ensuite si un rendez-vous a déjà été pris pour ce citoyen/résident, en se basant sur l'adresse e-mail fournie dans le formulaire. Si aucun rendez-vous n'a encore été pris, le système vérifiera par la suite selon le motif choisi la validité de sa demande, si le motif choisi est l'enregistrement alors qu'un NPI existe déjà pour ce citoyen dans la base de données la demande sera rejetée.

Si le motif est la mise à jour des données et que le citoyen/résident saisit un NPI qui ne correspond pas aux données saisies dans le formulaire le système rejettera la demande également.

Dans le cas où la demande est acceptée, le système recommandera un centre d'enregistrement en fonction de l'adresse fournie (commune/arrondissement) par le citoyen/résident sur le territoire. Une fois que le centre est choisi, l'utilisateur sélectionnera la date et l'heure de son rendez-vous. Après confirmation, le citoyen/résident recevra un numéro ID unique qu'il utilisera lors de son enregistrement. Les étapes constitutives du processus de création ou de mise à jour d'un rendez-vous sont détaillées dans le tableau suivant.

| Etape                                                                                                    | Responsable/Système      | Description                                                                                                    |
|----------------------------------------------------------------------------------------------------|--------------------------|----------------------------------------------------------------------------------------------------|
| Lancer l'application mobile/ portail                                                                          | Citoyen /Résident        | Le citoyen/résident lance le portail fID ou<br>l'application mobil e                                                                                                    |
| Cliquer sur « créer un rendez-vous »                                                                          | Citoyen /Résident        | Le citoyen/résident choisit le champ présent dans<br>le portail ou l'application mobile « créer un<br>rendez-vous »                                                                                                    |
| Remplir le formulaire<br>de préenregistrement<br>demandé                                                      | Citoyen /Résident        | Le citoyen/résident sera amené à remplir les<br>champs demandés afin de créer un rendez-vous<br>en spécifiant son adresse mail                                                                                                    |
| Renseigner le motif de<br>la prise du rendez-<br>vous                                                         | Citoyen /Résident        | Le citoyen/résident peut prendre un rendez-vous<br>soit pour faire l'enregistrement soit pour mettre à<br>jour ses données biométriques ou<br>démographiques                                                                                                    |
| Choisir d'uploader des<br>documents<br>d'identification                                                       | Citoyen /Résident        | Le citoyen/résident peut charger des documents<br>d'identification qui seront utilisées par la suite<br>lors du processus d'enregistrement ou de mise à<br>jour des données (cette étape est facultative)                                                                                                    |
| Rendez-vous existe<br>déjà                                                                                    | Système d'identification | Le système doit vérifier si un rendez-vous déjà<br>existe pour ce citoyen/résident ou pas en se<br>basant sur l'adresse mail fourni dans le formulaire<br>de préenregistrement                                                                                                    |
| Selon le motif du<br>rendez-vous, le<br>système<br>d'identification vérifie<br>la légitimité de la<br>demande | Système d'identification | <ul> <li>Si le motif est l'enregistrement, le système vérifier qu'aucun NPI est attribué au demandeur du rendez-vous en se basant sur les données démographiques remplies dans le formulaire, si un NPI existe déjà, la demande de prise de rendez-vous est rejetée.</li> <li>Si le motif est la mise à jour des données, le citoyen/résident doit saisir son NPI, le système vérifiera si ce NPI correspond aux données saisies dans le formulaire, si le NPI</li> </ul> |

| Etape                                             | Responsable/Système      | Description                                                                                                    |
|---------------------------------------------------|--------------------------|----------------------------------------------------------------------------------------------------|
|                                                   |                          | ne correspond pas la demande de prise de rendez-vous est rejetée.                                                                                                    |
| Recommander les<br>centres<br>d'enregistrement    | Système d'identification | Si la demande de prise de rendez-vous est<br>acceptée, le système d'identification propose une<br>liste des centres d'enregistrement les plus<br>proches du citoyen/résident selon l'adresse fourni<br>et la résidence (commune/arrondissement). |
| Choisir le centre<br>d'enregistrement             | Citoyen /Résident        | Le citoyen/résident choisit le centre<br>d'enregistrement qui lui convient le mieux parmi<br>la liste des centres proposée par le système.                                                                                                    |
| Sélectionner la date et<br>l'heure du rendez vous | Citoyen /Résident        | Le citoyen/résident sélectionne la date et l'heure<br>du rendez-vous qui lui conviennent en fonction des<br>créneaux disponibles sur la plateforme.                                                                                              |
| Confirmer le rendez<br>vous                       | Citoyen /Résident        | Le citoyen/résident confirme son rendez-vous                                                                                                    |
| Générer un numéro ID<br>de rendez-vous            | Système d'identification | Le système génère un numéro ID unique du<br>rendez-vous pris pour l'enregistrement                                                                                                    |

Tableau 4 : Tableau descriptif du processus de création et de mise à jour d'un rendez-vous

#### 2.1.2 Mise à jour d'un rendez-vous

En cas de besoin, le citoyen/résident doit mettre à jour son rendez-vous de pré-enregistrement en suivant le processus « Mise à jour d'un rendez-vous » illustré par la figure ci-dessous.

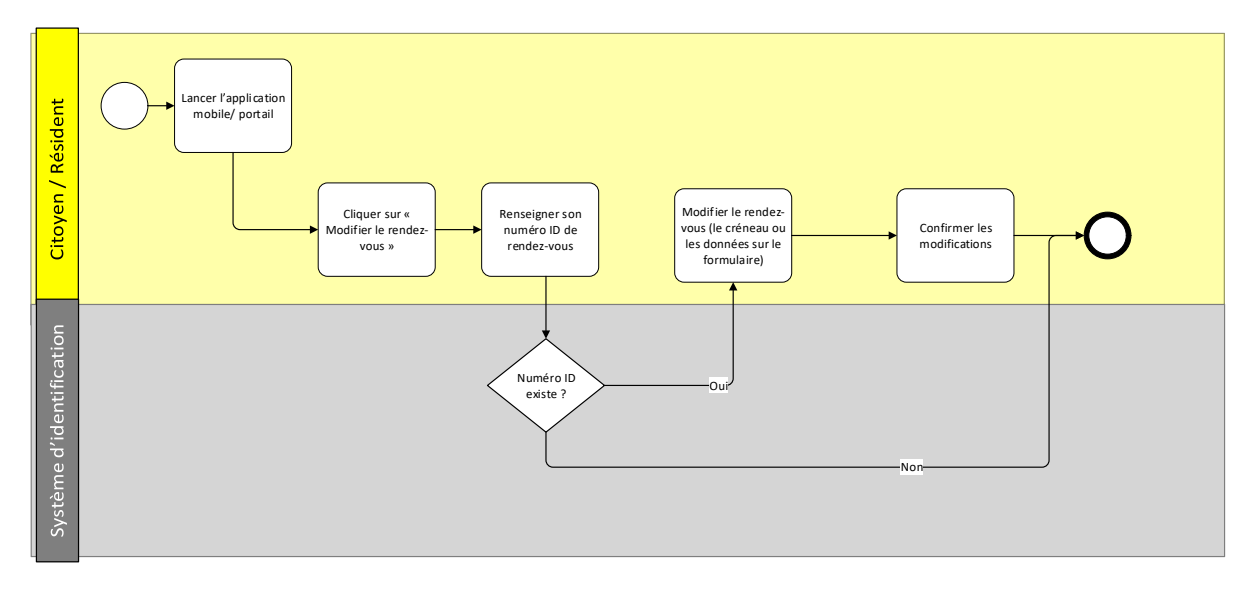

#### Figure 5 : Processus mettre à jour un rendez-vous

Le citoyen ou résident commence par ouvrir l'application mobile ou le portail fID, puis sélectionne l'option "Modifier le rendez-vous". Ensuite, il doit fournir le numéro ID du rendez-vous. Le système effectuera une vérification pour déterminer si un numéro ID correspondant existe dans la base de données. Si tel est le cas, le citoyen pourra accéder à son rendez-vous et le modifier selon ses besoins.

A noter qu'en cas de contrainte de la part de l'ANIP le citoyen sera informé par mail et par SMS de cette contrainte et sera invité à modifier / annuler son rendez-vous dans un délai bien défini, au-delà ce délai, le rendez-vous sera supprimé automatiquement

| Etape                                               | Responsable/Système      | Description                                                                                                    |
|-----------------------------------------------------|--------------------------|----------------------------------------------------------------------------------------------------|
| Lancer l'application mobile/ portail                | Citoyen /Résident        | Le citoyen/résident lance son application mobile ou sur le portail fID.                                                          |
| Cliquer sur « modifier<br>le rendez-vous »          | Citoyen /Résident        | Le citoyen/résident choisit l'option de modification du rendez-vous                                                              |
| Renseigner le numéro<br>ID de rendez-vous<br>fourni | Citoyen /Résident        | Le citoyen/résident renseigne le numéro ID du<br>rendez-vous afin de pouvoir le modifier                                         |
| Rendez-vous existe<br>déjà                          | Système d'identification | Le système doit vérifier si un rendez-vous existe<br>déjà pour ce citoyen/résident ou pas selon le<br>numéro ID fourni           |
| Si Oui modifier le<br>rendez vous                   | Citoyen /Résident        | Le citoyen/résident met à jour son rendez-vous                                                                                   |
| Modifier le rendez-<br>vous                         | Citoyen /Résident        | Le citoyen/résident modifie son rendez-vous en<br>modifiant soit le créneau soit les données<br>démographiques sur le formulaire |
| Confirmer les<br>modifications                      | Citoyen /Résident        | Le citoyen/résident confirme son choix de modification                                                                           |

Le tableau suivant reprend les principales étapes du processus mentionné.

Tableau 5 : Tableau descriptif du processus de la mise à jour d'un rendez-vous

#### 2.1.3 Annulation d'un rendez-vous

Toujours dans une démarche de facilitation et de simplification des démarches d'enregistrement pour le citoyen/résident, il est important de laisser une marge de liberté permettant d'offrir une option d'annulation du rendez-vous d'enregistrement, avec la possibilité de revenir en créer un nouveau à la date et heure souhaitées. Le schéma ci-dessous modélise les étapes clés dans le sous-processus de suppression d'un rendez-vous.

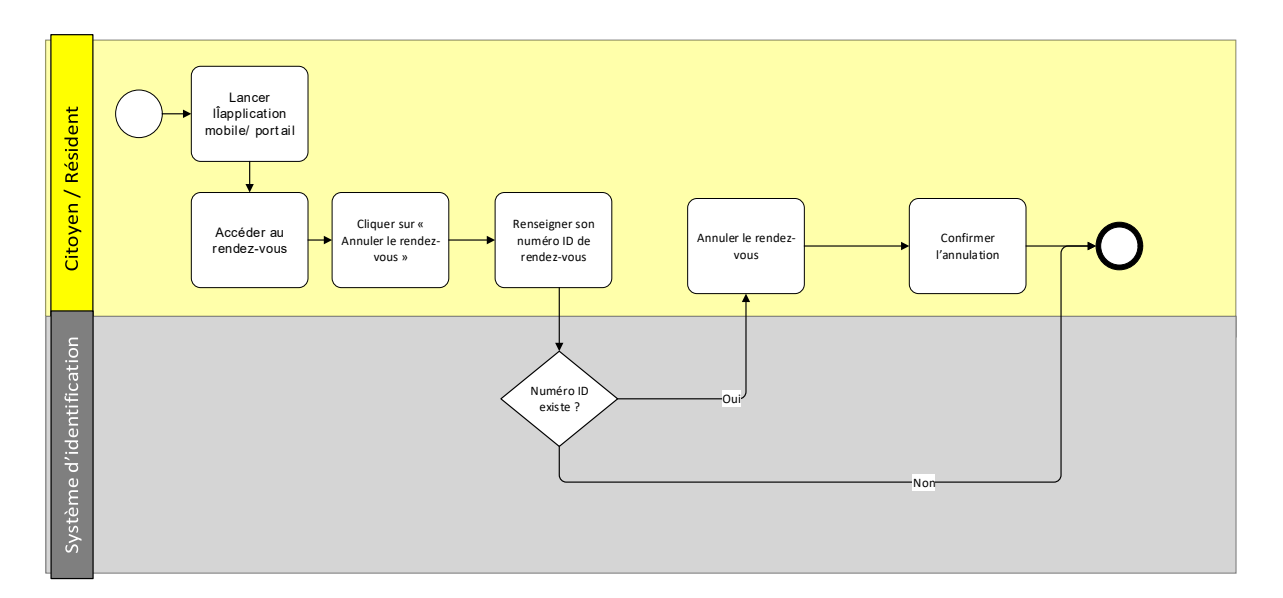

Figure 6 : Processus d'annulation d'un rendez-vous

Le citoyen ou résident commence par ouvrir l'application mobile ou le portail fID, puis sélectionne l'option "Annuler le rendez-vous". Ensuite, il doit fournir le numéro ID du rendez-vous. Le système effectuera une vérification pour déterminer si un numéro ID correspondant existe dans la base de données. Si tel est le cas, le citoyen pourra accéder à son rendez-vous et le supprimer.

A noter qu'en cas de contrainte de la part de l'ANIP le citoyen sera informé par mail et par SMS de cette contrainte et sera invité à modifier / annuler son rendez-vous dans un délai bien défini, au-delà ce délai, le rendez-vous sera supprimé automatiquement. Même en cas de suppression, il doit être possible de tracer les demandes de rendez-vous.

| Etape                                               | Responsable/Système      | Description                                                                                                    |
|-----------------------------------------------------|--------------------------|----------------------------------------------------------------------------------------------------|
| Lancer l'application mobile/ portail                | Citoyen /Résident        | Le citoyen/résident lance son application mobile ou sur le portail fID.                                                |
| Choisir l'option<br>« annuler un rendez-<br>vous »  | Citoyen /Résident        | Le citoyen/résident choisit l'option d'annulation<br>du rendez-vous                                                    |
| Renseigner le numéro<br>ID du rendez-vous<br>fourni | Citoyen /Résident        | Le citoyen/résident renseigne le numéro ID du<br>rendez-vous afin de pouvoir l'annuler                                 |
| Rendez-vous existe<br>déjà                          | Système d'identification | Le système doit vérifier si un rendez-vous existe<br>déjà pour ce citoyen/résident ou pas selon le<br>numéro ID fourni |
| Si Oui accéder au rendez vous                       | Citoyen /Résident        | Le citoyen/résident accède à son rendez-vous                                                                           |
| Annuler le rendez-<br>vous                          | Citoyen /Résident        | Le citoyen/résident Annule son rendez-vous                                                                             |
| Confirmer l'annulation<br>du rendez-vous            | Citoyen /Résident        | Le citoyen/résident confirme son choix<br>d'annulation                                                                 |

Le tableau suivant reprend les principales étapes de sous processus de l'annulation du rendez-vous.

Tableau 6 : Tableau descriptif du processus d'annulation de rendez-vous

#### 2.2 Processus d'enregistrement et importation des dossiers

La phase de l'enregistrement constitue une étape très importante dans le sens où c'est l'étape qui va aboutir à la génération effective du NPI. Cette étape peut être précédée d'une phase de préenregistrement, toutefois il demeure possible pour le citoyen/résident de procéder à l'enregistrement sans passer par l'étape préenregistrement.

La phase de l'enregistrement du citoyen/résident implique une présence physique du citoyen/résident dans un centre d'enregistrement, l'opérateur commence par vérifier l'âge du citoyen :

#### • Si le citoyen/résident a un âge < 5 ans

La première étape pour enregistrer un nouveau-né dans le système d'identification national au Bénin est d'effectuer une déclaration de naissance. Un formulaire est rempli par l'agent accoucheur si le nouveau-né est né dans un établissement de santé. La déclaration électronique du nouveau-né est faite aussi par le service téléphonique USSD dédié.

Si le nouveau-né est né en dehors d'un service de santé, un agent du service d'état civil qui se trouve dans le service de santé le plus proche ou dans le centre d'état civil adéquat remplit le formulaire.

Les parents/tuteur légal du nouveau-né doivent se présenter au centre d'enregistrement avec les informations nécessaires, telles que l'identité des parents, les pièces de déclaration de naissance, l'acte de mariage des parents ou l'acte de reconnaissance de paternité. Les agents du centre d'enregistrement utiliseront ensuite le système d'identification pour créer un profil pour le nouveau-né et lui attribuer un numéro d'identification unique. Les parents recevront une copie de ce profil et le nouveau-né sera officiellement enregistré dans le système d'identification.

Cependant, il est important de noter qu'il devra être enregistré avec des données biométriques fiables dès que possible pour assurer une identification précise et sûre. Les données biométriques, telles que les empreintes digitales ou les photographies du visage, peuvent être collectées plus tard lorsque l'enfant est plus âgé et capable de le faire. Les parents peuvent ainsi retourner au centre d'enregistrement avec l'enfant entre l'âge de 5 et 18 ans. Les données biométriques (les empreintes digitales et les données faciales) seront collectées et stockées dans la base de données RNPP.

La figure ci-dessous décrit le processus d'enregistrement détaillé pour les enfants ayant un âge inférieur à 5 ans.

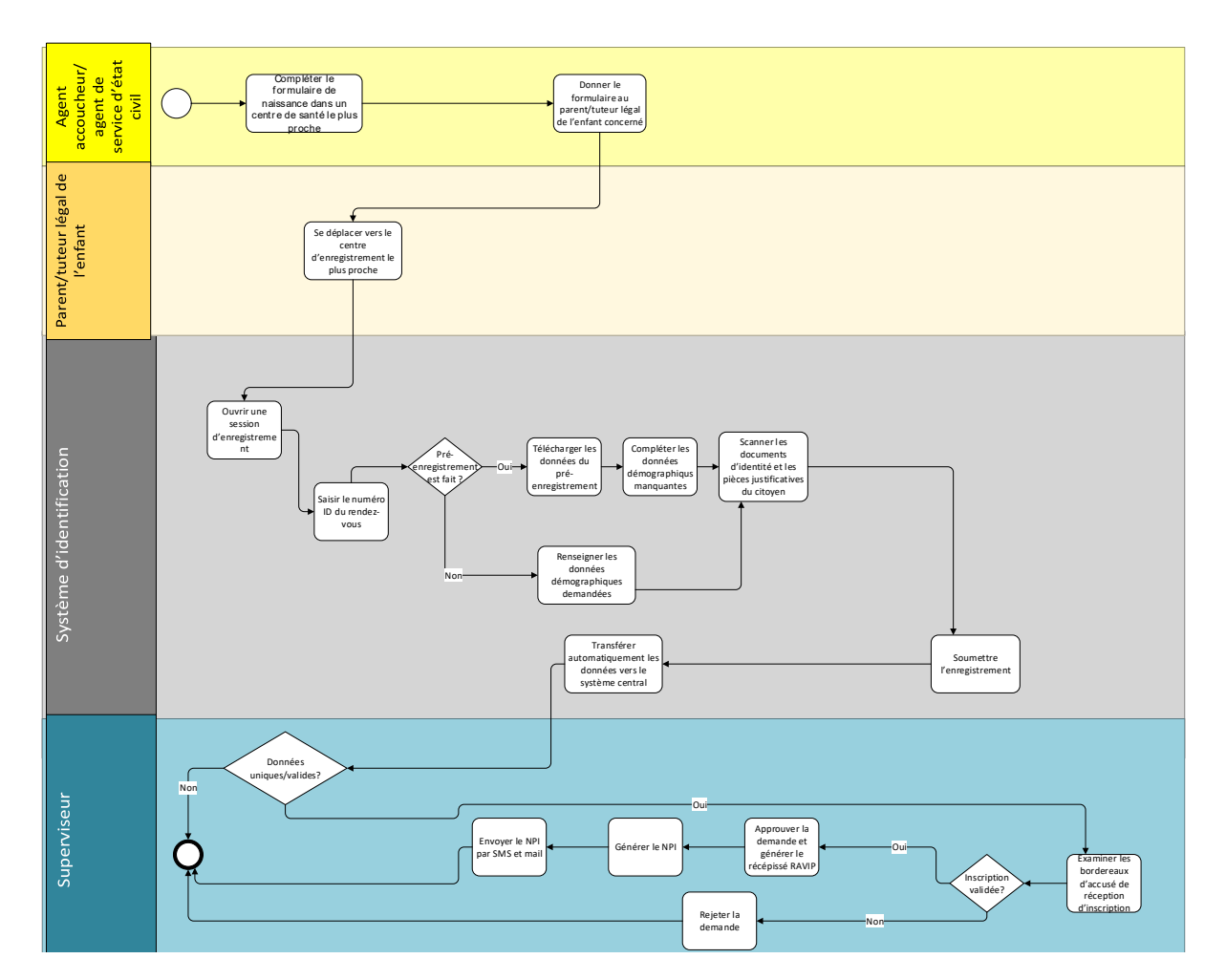

Figure 7 : Processus d'enregistrement des citoyens ayant un âge < 5 ans

ci-dessous le tableau qui décrit l'ensemble de ces étapes

| Etape                                                                   | Responsable/Système                                    | Description                                                                                                    |
|-------------------------------------------------------------------------|--------------------------------------------------------|----------------------------------------------------------------------------------------------------|
| Compléter le<br>formulaire dans un<br>centre de santé le plus<br>proche | Agent accoucheur /<br>agent de service d'état<br>civil | L'agent accoucheur ou l'agent de service d'état civil<br>remplit un formulaire de la naissance dans le<br>centre de santé le plus proche |
| Donner le formulaire<br>de la naissance au<br>parent/tuteur légal       | Agent accoucheur /<br>agent de service d'état<br>civil | L'agent accoucheur ou l'agent de service d'état<br>civil donne le formulaire de naissance au parent<br>ou tuteur légal du nouveau-né     |
| Se rendre au centre<br>d'enregistrement<br>choisi.                      | Parent/tuteur légal                                    | Le citoyen/Résident se rend au centre<br>d'enregistrement choisi.                                                                        |
| Ouvrir une session<br>d'enregistrement                                  | L'opérateur<br>d'enregistrement                        | L'opérateur d'enregistrement démarre une session d'enregistrement pour le citoyen/résident.                                              |
| Saisir le numéro ID                                                     | L'opérateur<br>d'enregistrement                        | L'opérateur saisit le numéro ID du rendez-vous du citoyen/résident                                                                       |
| Vérifier si un pré-<br>enregistrement a déjà<br>été réalisé ?           | L'opérateur<br>d'enregistrement                        | L'opérateur d'enregistrement doit vérifier si le<br>citoyen/résident a fait un pré-enregistrement ou<br>pas                              |

Projet fID Bénin

| <b>E</b> t a set                                                            | Description of the second second seco | Description                                                                                                    |
|-----------------------------------------------------------------------------|----------------------------------------------------------------------------------------------------|----------------------------------------------------------------------------------------------------|
| Etape                                                                       | Responsable/Systeme                                                                                                    | Description                                                                                                    |
| Option 1 : sans<br>préenregistrement<br>Renseigner les<br>données demandées | L'opérateur<br>d'enregistrement                                                                                                    | Selon la situation (le citoyen/résident n'a pas fait<br>de préenregistrement), l'opérateur renseigne les<br>données requises en totalité. |
| Option 2 : avec<br>préenregistrement                                        | L'opérateur                                                                                                    | Selon la situation (le citoyen/résident a déjà fait                                                                                       |
| Télécharger les<br>données préremplies<br>puis les compléter.               | d'enregistrement                                                                                                    | un préenregistrement), l'opérateur complète la saisie des données requises.                                                               |
| Scanner les documents<br>d'identité du citoyen.                             | L'opérateur<br>d'enregistrement                                                                                                    | L'opérateur scanne les documents d'identité du<br>citoyen/résident nécessaires pour<br>l'enregistrement.                                  |
| Soumettre<br>l'enregistrement.                                              | L'opérateur<br>d'enregistrement                                                                                                    | L'opérateur soumet la demande d'enregistrement du citoyen/résident.                                                                       |
| Transférer<br>automatiquement les<br>données vers le<br>système central     | L'opérateur<br>d'enregistrement                                                                                                    | Les données sont transférées automatiquement<br>vers le système central                                                                   |
| Vérifier l'unicité des données saisies                                      | Système d'identification                                                                                                    | Le système vérifie grâce à des contrôles de<br>dédoublonnage que les données saisies sont<br>uniques                                      |
| Examiner les<br>bordereaux d'accusé<br>de réception<br>d'inscription        | Superviseur                                                                                                    | Le superviseur examine les bordereaux d'accusé<br>de réception d'inscription                                                              |
| Inscription valide ?                                                        | Superviseur                                                                                                    | Le superviseur doit vérifier si l'inscription du citoyen/résident est valide ou pas                                                       |
| Approuver la demande<br>et générer un<br>récépissé RAVIP                    | Superviseur                                                                                                    | Le superviseur accepte la demande<br>d'enregistrement du citoyen/résident si la<br>demande est valide et lui génère un récépissé<br>RAVIP |
| Rejeter la demande                                                          | Superviseur                                                                                                    | Le superviseur rejette la demande<br>d'enregistrement du citoyen/résident si la<br>demande n'est pas valide.                              |
| Générer le NPI                                                              | Système d'identification                                                                                                    | Si la demande est approuvée, le NPI du citoyen sera généré                                                                                |
| Envoyer le NPI                                                              | Système d'identification                                                                                                    | Le NPI sera envoyé par mail et SMS au citoyen                                                                                             |

Tableau 7 : Tableau décrivant le process d'enregistrement des citoyens ayant un âge <5 ans

#### • Si le citoyen/résident a un âge > = 5 ans

Ce dernier doit présenter à l'opérateur d'enregistrement les documents d'identité nécessaires pour l'enregistrement et aussi fournir les données biométriques requises. L'opérateur renseigne les champs relatifs aux données démographiques et scanne les documents faisant office de preuve d'identité. Il passe après à la prise des données biométriques et soumet l'enregistrement.

Ce processus impliquera aussi une intervention du superviseur qui aura la tâche d'examiner et de valider les demandes d'inscription.

Une fois le citoyen enregistré il lui sera généré un numéro NPI en plus du récépissé RAVIP.

Il est important de noter que les données biométriques doivent être régulièrement mises à jour pour refléter les changements dans la situation de la personne. Les fréquences de mise à jour régulière peuvent varier, mais pour les données démographiques et biométriques, il est recommandé de le faire tous les 10 ans.

La figure ci-dessous présente une modélisation détaillant le processus d'enregistrement et d'importation du dossier du citoyen/résident ayant un âge > = 5 ans

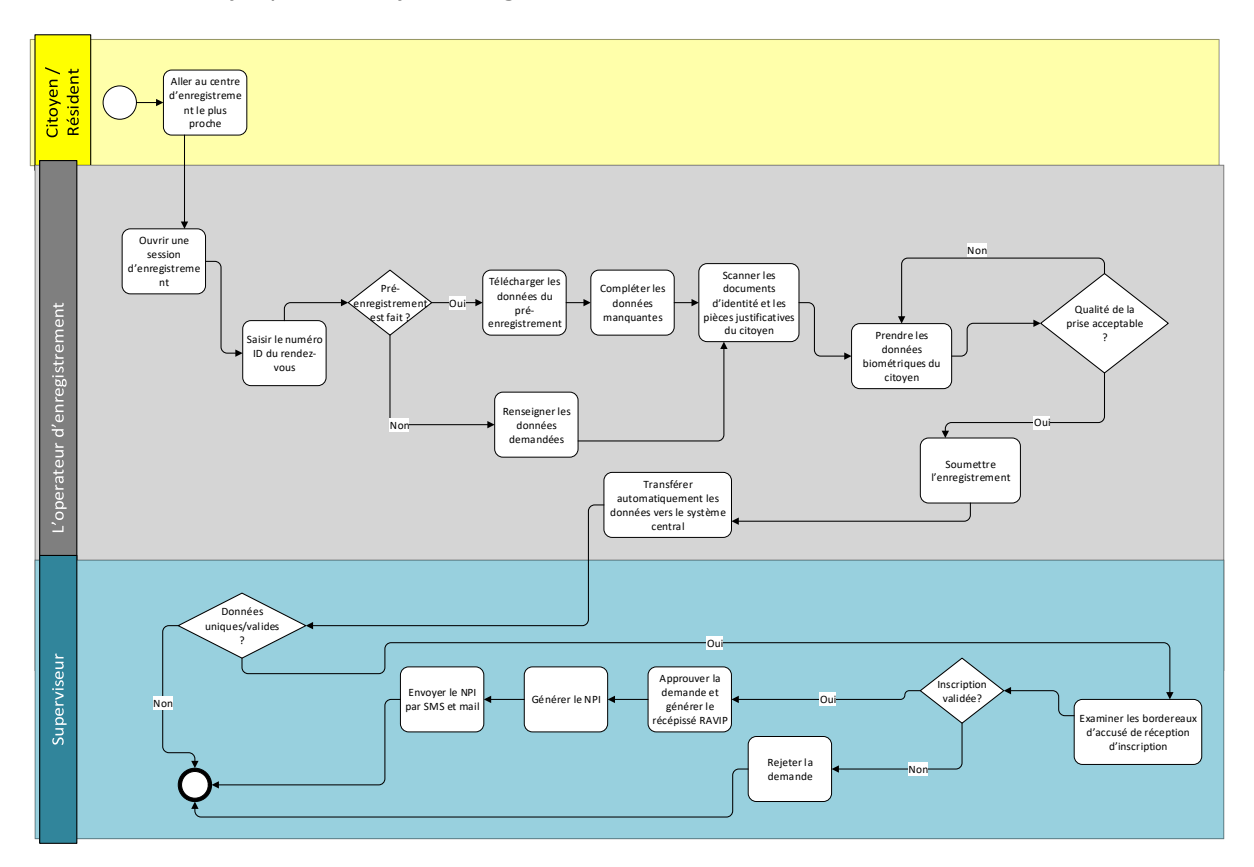

Figure 8 : Processus d'enregistrement des citoyens ayant un âge >= 5 ans

Les différentes étapes composant ce processus sont décrites dans le tableau qui suit.

| Etape                                                         | Responsable                  | Description                                                                                                  |
|---------------------------------------------------------------|------------------------------|----------------------------------------------------------------------------------------------------|
| Se rendre au centre<br>d'enregistrement choisi.               | Citoyen / Résident           | Le citoyen/Résident se rend au centre<br>d'enregistrement choisi.                                            |
| Ouvrir une session<br>d'enregistrement                        | L'opérateur d'enregistrement | L'opérateur d'enregistrement démarre une<br>session d'enregistrement pour le<br>citoyen/résident.            |
| Saisir le numéro ID                                           | L'opérateur d'enregistrement | L'opérateur saisit le numéro ID du rendez-<br>vous du citoyen/résident                                       |
| Vérifier si un pré-<br>enregistrement a déjà été<br>réalisé ? | L'opérateur d'enregistrement | L'opérateur d'enregistrement doit vérifier<br>si le citoyen/résident a fait un pré-<br>enregistrement ou pas |

| Etane                                                                  | Responsable                  | Description                                                                                                    |
|------------------------------------------------------------------------|------------------------------|----------------------------------------------------------------------------------------------------|
| Ontion 1 · sans                                                        |                              |                                                                                                    |
| préenregistrement                                                      | L'opérateur d'enregistrement | Selon la situation (le citoyen/résident n'a pas fait de préenregistrement), l'opérateur                                                   |
| demandées                                                              |                              | renseigne les données requises en totalité.                                                                                               |
| Option 2 : avec<br>préenregistrement                                   |                              | Selon la situation (le citoyen/résident a déjà                                                                                            |
| Télécharger les données<br>préremplies puis les<br>compléter.          | L'opérateur d'enregistrement | fait un préenregistrement), l'opérateur complète la saisie des données requises.                                                          |
| Scanner les documents<br>d'identité du citoyen.                        | L'opérateur d'enregistrement | L'opérateur scanne les documents<br>d'identité du citoyen/résident nécessaires<br>pour l'enregistrement.                                  |
| Prendre les données<br>biométriques du citoyen.                        | L'opérateur d'enregistrement | L'opérateur prend les données<br>biométriques du citoyen nécessaires pour<br>l'enregistrement.                                            |
| Vérifier que les données<br>biométriques sont à la qualité<br>requise. | L'opérateur d'enregistrement | L'opérateur d'enregistrement doit vérifier<br>la qualité des données biométriques prises<br>avant de poursuivre vers la prochaine étape   |
| Soumettre l'enregistrement.                                            | L'opérateur d'enregistrement | L'opérateur soumet la demande d'enregistrement du citoyen/résident.                                                                       |
| Transférer automatiquement<br>les données vers le système<br>central   | L'opérateur d'enregistrement | Les données sont transférées<br>automatiquement vers le système central                                                                   |
| Vérifier l'unicité des données<br>saisies                              | Système d'identification     | Le système vérifie grâce à des contrôles de<br>dédoublonnage que les données saisies sont<br>uniques                                      |
| Examiner les bordereaux<br>d'accusé de réception<br>d'inscription      | Superviseur                  | Le superviseur examine les bordereaux d'accusé de réception d'inscription                                                                 |
| Inscription valide ?                                                   | Superviseur                  | Le superviseur doit vérifier si l'inscription<br>du citoyen/résident est valide ou pas                                                    |
| Approuver la demande et<br>générer un récépissé RAVIP                  | Superviseur                  | Le superviseur accepte la demande<br>d'enregistrement du citoyen/résident si la<br>demande est valide et lui génère un<br>récépissé RAVIP |
| Rejeter la demande                                                     | Superviseur                  | Le superviseur rejette la demande<br>d'enregistrement du citoyen/résident si la<br>demande n'est pas valide.                              |
| Générer le NPI                                                         | Système d'identification     | Si la demande est approuvée, le NPI du citoyen sera généré                                                                                |
| Envoyer le NPI                                                         | Système d'identification     | Le NPI sera envoyé par mail et SMS au citoyen                                                                                             |

Tableau 8 : Tableau descriptif du processus d'enregistrement pour les citoyens ayant un âge >= 5 ans NB : Il est important de noter que le système met en œuvre une méthode d'adjudication manuelle dans les cas où il existe des soupçons de doublons. Cette fonctionnalité s'avère également être un outil essentiel dans l'exercice continu de l'assurance qualité, exemple de méthode d'adjudication est l'adjudication biométrique manuelle qui aide à la vérification humaine 1:1 et aux contrôles de qualité selon les modalités, pour chaque ensemble de dossiers de personnes identifiés comme correspondant par le système ABIS.

# **Processus de** création de compte

# et login

Page 36 of 126
Afin de bénéficier des services de gestion d'identité et de certains services d'authentification, le citoyen/résident doit créer un compte, en ayant encore une fois le choix de le faire à travers le portail fID ou dans l'application mobile. Dans les sous-sections suivantes, nous allons exposer les processus de création de compte ainsi que les processus de login et cela respectivement pour l'application mobile et pour le portail fID. Ces sous-processus ne peuvent être effectués sans un enregistrement au préalable, car le NPI est nécessaire.

### 3.1 Saisie et vérification du NPI

Le sous processus « Saisie et vérification du NPI » a pour but de valider que le NPI existe dans le RNPP, si le NPI n'est pas correct au bout de la 3ème tentative, le service sera bloqué pour 24 heures dans la 4ème tentative.

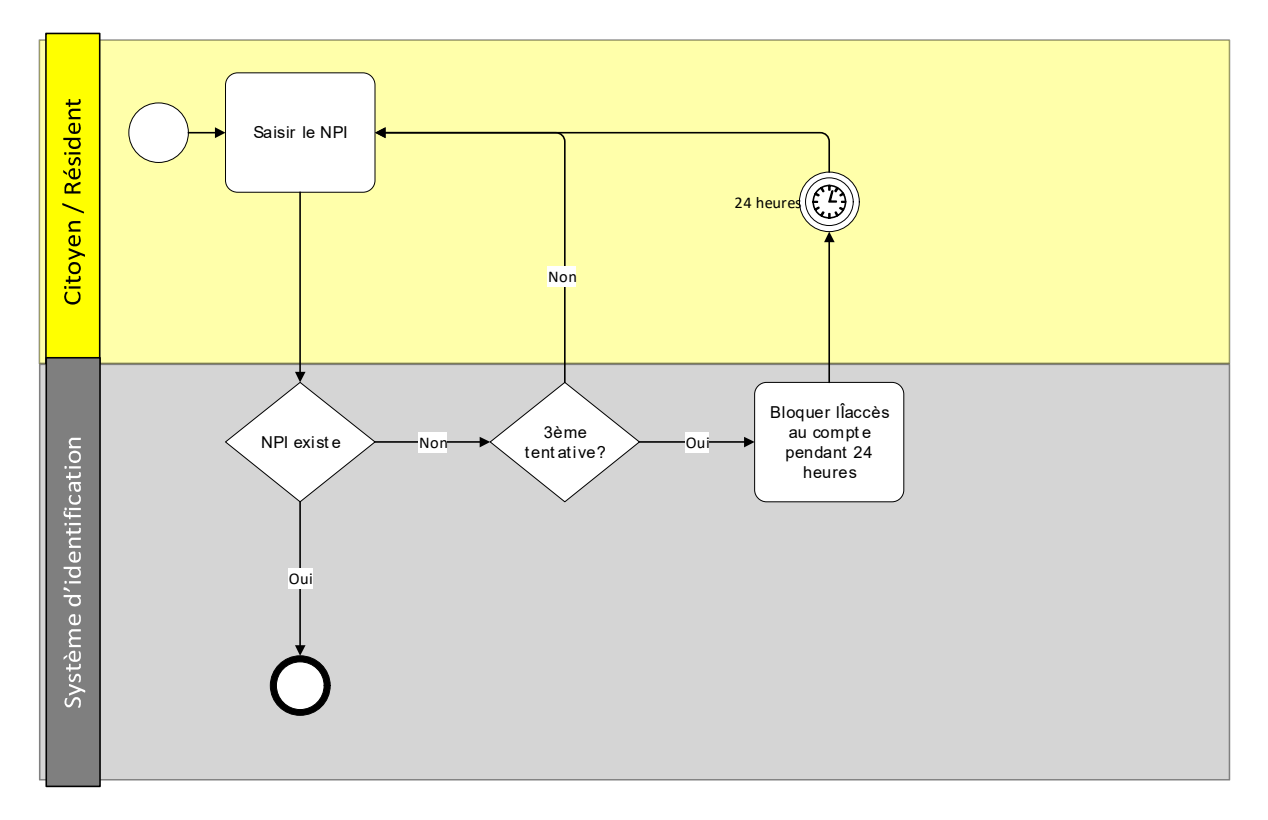

Le graphique suivant expose les étapes qui compose ce processus.

Figure 9 : Processus de saie et de vérification du NPI

Ci-dessous le tableau descriptif de l'ensemble des étapes du processus.

| Etape         | Responsable/Système      | Description                                                                                                    |
|---------------|--------------------------|----------------------------------------------------------------------------------------------------|
| Saisir le NPI | Citoyen /Résident        | Après le lancement de l'application, le<br>citoyen/résident doit saisir son NPI dans le champ<br>correspondant |
| NPI existe ?  | Système d'identification | Le système d'identification Vérifiera si ce numéro existe ou pas.                                              |

| Etape                                             | Responsable/Système      | Description                                                                                                    |
|---------------------------------------------------|--------------------------|----------------------------------------------------------------------------------------------------|
|                                                   |                          | Si le NPI est introuvable, le citoyen sera amené de<br>nouveau à la page de saisi du NPI, sinon l'étape<br>suivante sera déclenchée.                  |
| Bloquer l'accès au<br>compte pendant 24<br>heures | Système d'identification | Si le NPI n'est pas correct au bout de la 3 <sup>ème</sup><br>tentative, le service sera bloqué pour 24 heures<br>dans la 4 <sup>ème</sup> tentative. |

Tableau 9 : Tableau descriptif du sous processus saisie et validation du NPI

### 3.2 Création de compte application mobile

La création d'un compte via l'application mobile est une opération que le citoyen/résident peut faire en ligne. En effet le citoyen/résident aura à s'identifier par un code OTP, un mot de passe et un code PIN, auxquels est associée la prise d'une photo du visage après consentement du citoyen/résident, cette photo sera comparée à l'image déjà stockée correspondante au NPI saisi (vérification 1 :1).

Si la vérification est réalisée avec succès le compte est activé.

Le graphique suivant expose les étapes qui compose ce processus.

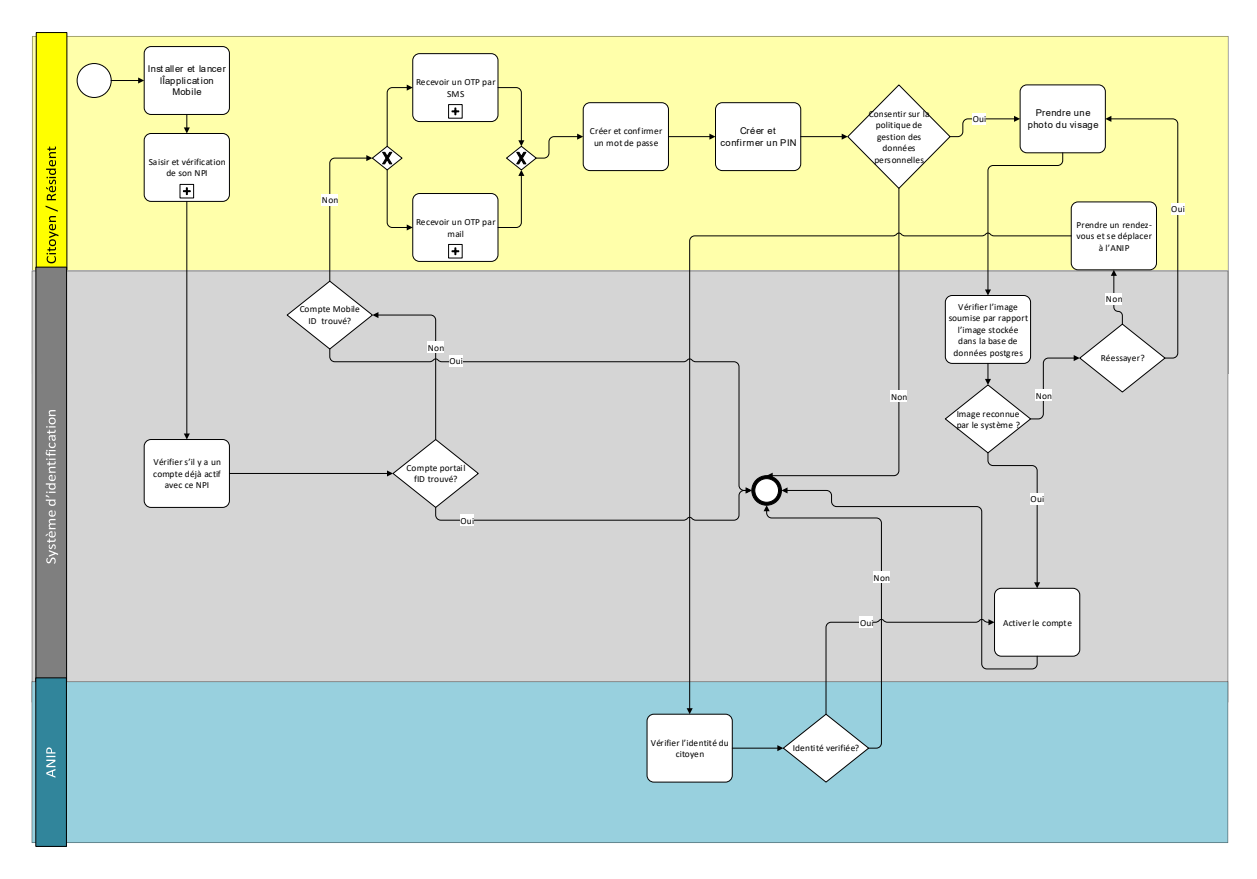

Figure 10 : Processus de création d'un compte application mobile

Ci-dessous le tableau descriptif de l'ensemble des étapes du processus.

| Etape                                                       | Responsable/Système | Description                                                                                                    |
|-------------------------------------------------------------|---------------------|----------------------------------------------------------------------------------------------------|
| Installer et lancer<br>l'application « Mobile<br>ID Bénin » | Citoyen /Résident   | Le citoyen/résident doit télécharger, installer, et<br>lancer l'application « mobile ID Bénin » sur son<br>smartphone. |

| Etape                                                                                              | Responsable/Système      | Description                                                                                                    |
|----------------------------------------------------------------------------------------------------|--------------------------|----------------------------------------------------------------------------------------------------|
| Saisir et vérifier son<br>NPI                                                                      | Citoyen /Résident        | Après le lancement de l'application, le<br>citoyen/résident doit saisir son NPI dans le champ<br>correspondant. Si le NPI est correct, le système<br>poursuit les étapes suivantes, sinon le citoyen doit<br>ressaisir son NPI                                                                                                    |
| Vérifier s'il y a un<br>compte déjà actif                                                          | Système d'identification | Le système d'identification vérifiera s'il y a un compte déjà actif pour le NPI en question                                                                                                    |
| Compte mobile ID<br>trouvé ?                                                                       | Système d'identification | Si le système d'identification ne trouve pas un<br>compte actif pour le NPI saisi il pourra suivre avec                                                                                                    |
| Compte portail fID<br>trouvé ?                                                                     | Système d'identification | Si un compte existe déjà, le process prend fin                                                                                                    |
| Cliquer sur « recevoir<br>OTP »                                                                    | Citoyen /Résident        | Si le citoyen n'a pas un compte actif, il clique sur le<br>bouton « Recevoir OTP », en choisissant le canal de<br>réception de l'OTP soit par SMS soit par mail.                                                                                                    |
| Créer et confirmer un<br>mot de passe                                                              | Citoyen /Résident        | <ul> <li>Le citoyen doit créer et confirmer un mot de passe.</li> <li>Le mot de passe doit respecter les règles suivantes : <ul> <li>Une taille minimale de 10 caractères.</li> <li>Contient au moins une lettre en majuscule</li> <li>Contient au moins une lettre en minuscule</li> <li>Contient au moins un chiffre.</li> <li>Contient au moins un caractère spécial (#, @, *, etc.)</li> </ul> </li> </ul> |
| Créer un PIN                                                                                       | Citoyen /Résident        | Le citoyen doit créer et confirmer un PIN pour<br>accéder à l'ensemble des services fournis par<br>l'application. Le PIN doit respecter les règles<br>suivantes :<br>• Le PIN est composé de 4 caractères<br>• Tous les caractères sont de type entier                                                                                                    |
| Consentir sur la<br>politique de gestion<br>des données<br>personnelles                            | Citoyen /Résident        | Le citoyen/résident lit et accorde son<br>consentement à la politique de protection des<br>données personnelles. Cette politique doit indiquer<br>clairement les modalités d'utilisation et de partage<br>des données des citoyens en interne et avec les<br>fournisseurs de services.                                                                                                    |
| Prendre une photo du<br>visage.                                                                    | Citoyen /Résident        | Le citoyen/résident suit les instructions pour<br>prendre une photo de son visage de plusieurs côtés :<br>vue de face, vue de gauche, vue de droite.                                                                                                    |
| Vérifier l'image<br>soumise par rapport<br>l'image stockée dans<br>la base de données<br>postgres. | Système d'identification | Le système d'identification traite les images<br>soumises par le citoyen et fait une vérification 1 :1<br>par rapport l'image du citoyen capturée durant<br>l'enregistrement                                                                                                    |
| Prendre un rendez-<br>vous pour vérifier<br>son identité dans le<br>cas ou son identité            | Citoyen /Résident        | Dans le cas d'un échec de vérification de l'identité à distance, le citoyen doit prendre un rendez-vous pour faire cette vérification auprès l'ANIP.                                                                                                    |

| Etape                                        | Responsable/Système              | Description                                                                                                    |
|----------------------------------------------|----------------------------------|----------------------------------------------------------------------------------------------------|
| n'a pas pu être<br>vérifiée en ligne         |                                  |                                                                                                    |
| Vérifier l'identité de<br>la personne        | ANIP / centre de<br>vérification | L'agent de l'ANIP doit vérifier que l'identité de la<br>personne présente est la même sur l'application.<br>L'agent demandera les éléments suivants :                          |
| Activer le compte de<br>l'application mobile | citoyen /résident                | Une fois que les conditions de vérification sont<br>satisfaites (à distance ou sur le site de l'ANIP), le<br>profil du citoyen/résident sera activé par le<br>citoyen/résident |

Tableau 10 : Tableau descriptif du processus de création du compte application mobile

### 3.2.1 Réception OTP par SMS

Le citoyen lors de la création de son compte sur l'application mobile ou sur le portail, il sera amené à demander un OTP pour confirmer son identité.

Cet OTP peut être envoyé par SMS ou par mail, le process suivant traite le cas du SMS en mettant en valeur que le citoyen n'a le droit qu'à 3 OTPs par SMS au maximum pendant la journée et que dépassé ce seuil l'envoi d'OTP sera bloqué pendant 24H.

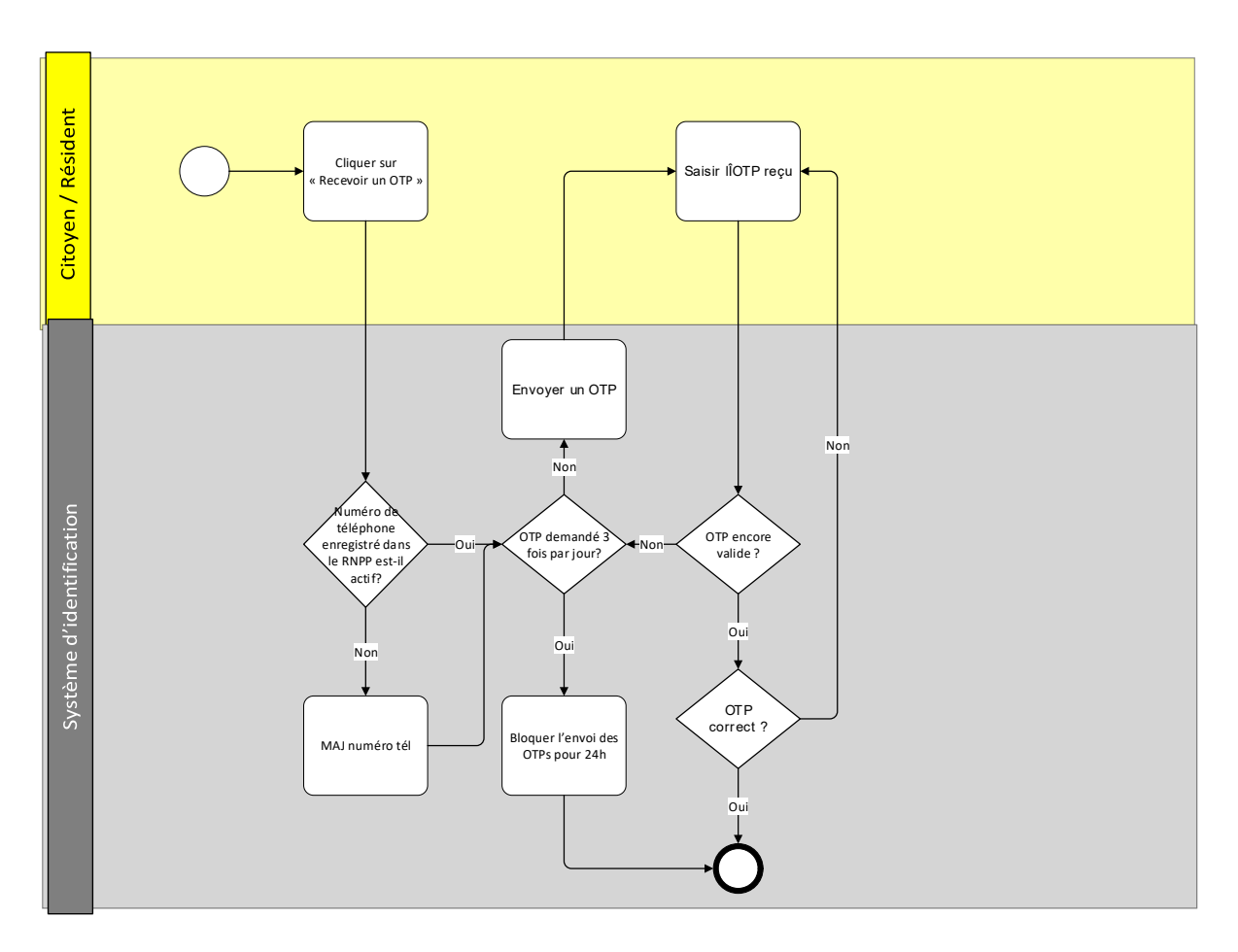

#### Figure 11 : Processus réception OTP par SMS

Ci-dessous le tableau descriptif de l'ensemble des étapes du processus.

| Etape                                                            | Responsable/Système      | Description                                                                                                    |
|------------------------------------------------------------------|--------------------------|----------------------------------------------------------------------------------------------------|
| Cliquer sur « recevoir<br>OTP »                                  | Citoyen /Résident        | Si le citoyen a déjà un compte, il clique sur le bouton « Recevoir OTP ».                                                                                                    |
| Saisir l'OTP reçu                                                | Citoyen /Résident        | Le citoyen/résident saisit l'OTP qu'il a reçu dans un<br>délai qui ne dépasse pas 2 minutes de l'horaire de<br>la demande. Un minuteur sera affiché sur l'écran du<br>smartphone pour indiquer la durée de validité<br>restante pour l'OTP envoyé. |
| Envoyer un OTP                                                   | Système d'identification | Le système générera et enverra l'OTP.                                                                                                    |
| Numéro de téléphone<br>enregistré dans le<br>RNPP est-il actif ? | Système d'identification | Le système d'identification vérifie que le numéro de téléphone enregistré dans le RNPP est actif.                                                                                                    |
| MAJ numéro<br>téléphone                                          | Système d'identification | Si le numéro du téléphone enregistré dans RNPP<br>n'est pas actif, le citoyen/Résident doit mettre à<br>jour son numéro de téléphone                                                                                                    |
| OTP encore valide ?                                              | Système d'identification | Le système d'identification vérifie que l'OTP saisi<br>est encore valide. Cette validité est déterminée en<br>comparant l'horaire de saisie de l'OTP par rapport<br>l'horaire de création de l'OTP                                                 |
| OTP correct ?                                                    | Système d'identification | Dans le cas où l'OTP saisi n'est pas correct, un<br>message sera affiché « OTP incorrect » et il doit<br>saisir l'OTP de nouveau.                                                                                                    |

| Etape                                | Responsable/Système      | Description                                                                                                    |
|--------------------------------------|--------------------------|----------------------------------------------------------------------------------------------------|
| OTP demandé 3 fois par jour ?        | Système d'identification | Le système vérifiera si un OTP a été demandé plus que trois fois par ce NPI                                                                                                    |
| Bloquer l'envoi des<br>OTPs pour 24h | Système d'identification | Dans le cas où le citoyen/résident a demandé 3 OTP<br>durant la même journée, le système bloquera la<br>génération des OTP pendant la prochaine 24h. A la<br>demande du 4 <sup>ème</sup> OTP par le citoyen/résident.<br>Le message suivant sera affiché « Vous avez atteint<br>votre plafond d'OTP par jour, prière d'essayer<br>après 24h » |

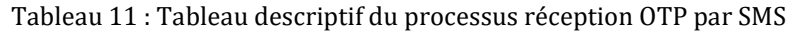

### 3.2.2 Réception OTP par mail

Le citoyen lors de la création de son compte sur l'application mobile ou sur le portail, il sera amené à demander un OTP pour confirmer son identité.

Contrairement aux SMS, Cet OTP peut être envoyé par mail autant de fois que le citoyen le souhaite sans un seuil prédéfini

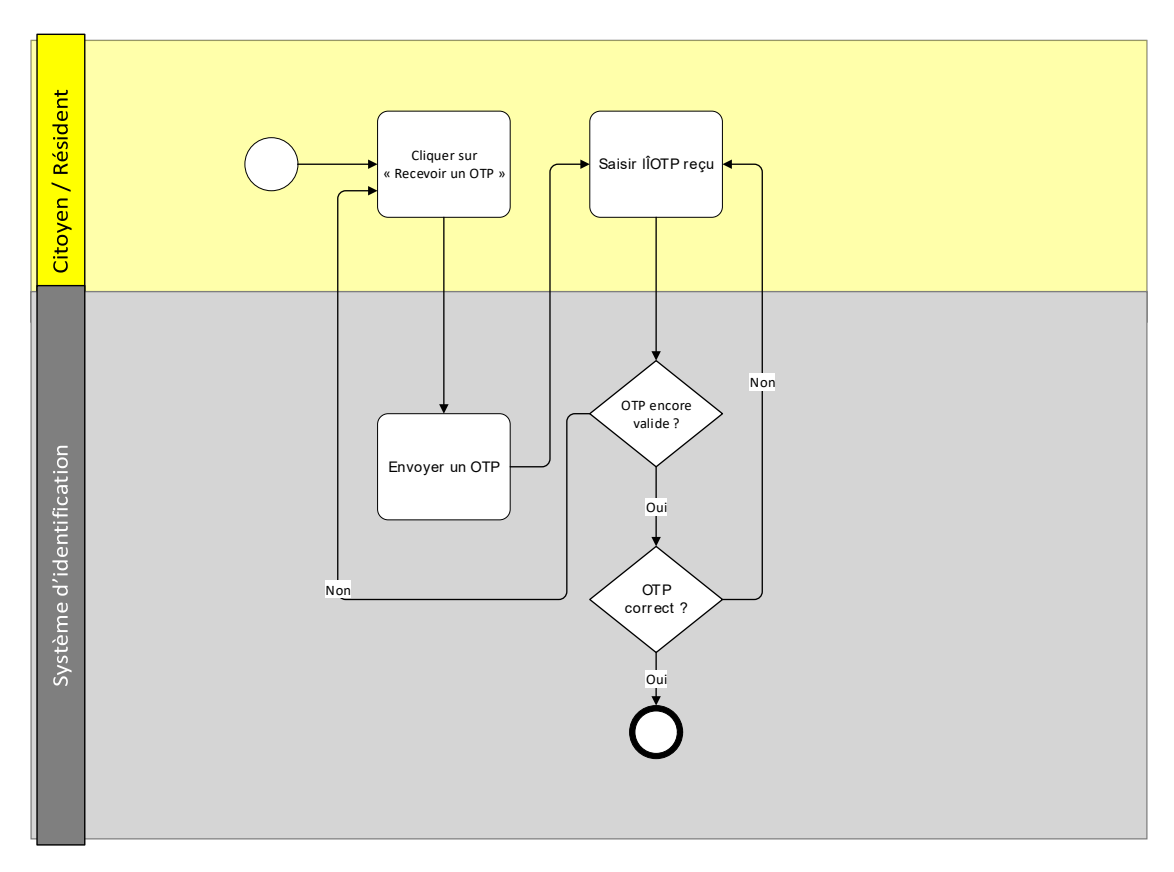

Figure 12 : Processus réception d'OTP par mail

Ci-dessous le tableau descriptif de l'ensemble des étapes du processus.

| Etape                           | Responsable/Système | Description                                                               |
|---------------------------------|---------------------|---------------------------------------------------------------------------|
| Cliquer sur « recevoir<br>OTP » | Citoyen /Résident   | Si le citoyen a déjà un compte, il clique sur le bouton « Recevoir OTP ». |

| Etape               | Responsable/Système      | Description                                                                                                    |
|---------------------|--------------------------|----------------------------------------------------------------------------------------------------|
| Saisir l'OTP reçu   | Citoyen /Résident        | Le citoyen/résident saisit l'OTP qu'il a reçu dans un<br>délai qui ne dépasse pas 2 minutes de l'horaire de<br>la demande. Un minuteur sera affiché sur l'écran du<br>smartphone pour indiquer la durée de validité<br>restante pour l'OTP envoyé. |
| Envoyer un OTP      | Système d'identification | Le système générera et enverra l'OTP.                                                                                                    |
| OTP encore valide ? | Système d'identification | Le système d'identification vérifie que l'OTP saisi<br>est encore valide. Cette validité est déterminée en<br>comparant l'horaire de saisie de l'OTP par rapport<br>l'horaire de création de l'OTP                                                 |
| OTP correct ?       | Système d'identification | Dans le cas où l'OTP saisi n'est pas correct, un<br>message sera affiché « OTP incorrect » et il doit<br>saisir l'OTP de nouveau.                                                                                                    |

Tableau 12 : Tableau descriptif du processus réception OTP par mail

### 3.3 Login sur l'application mobile

Une fois le compte sur l'application mobile créé, le citoyen/résident aura l'opportunité d'accéder aux différents services, mais avant il doit s'authentifier pour accéder à son compte : c'est le processus login sur l'application mobile, détaillé dans le graphique suivant.

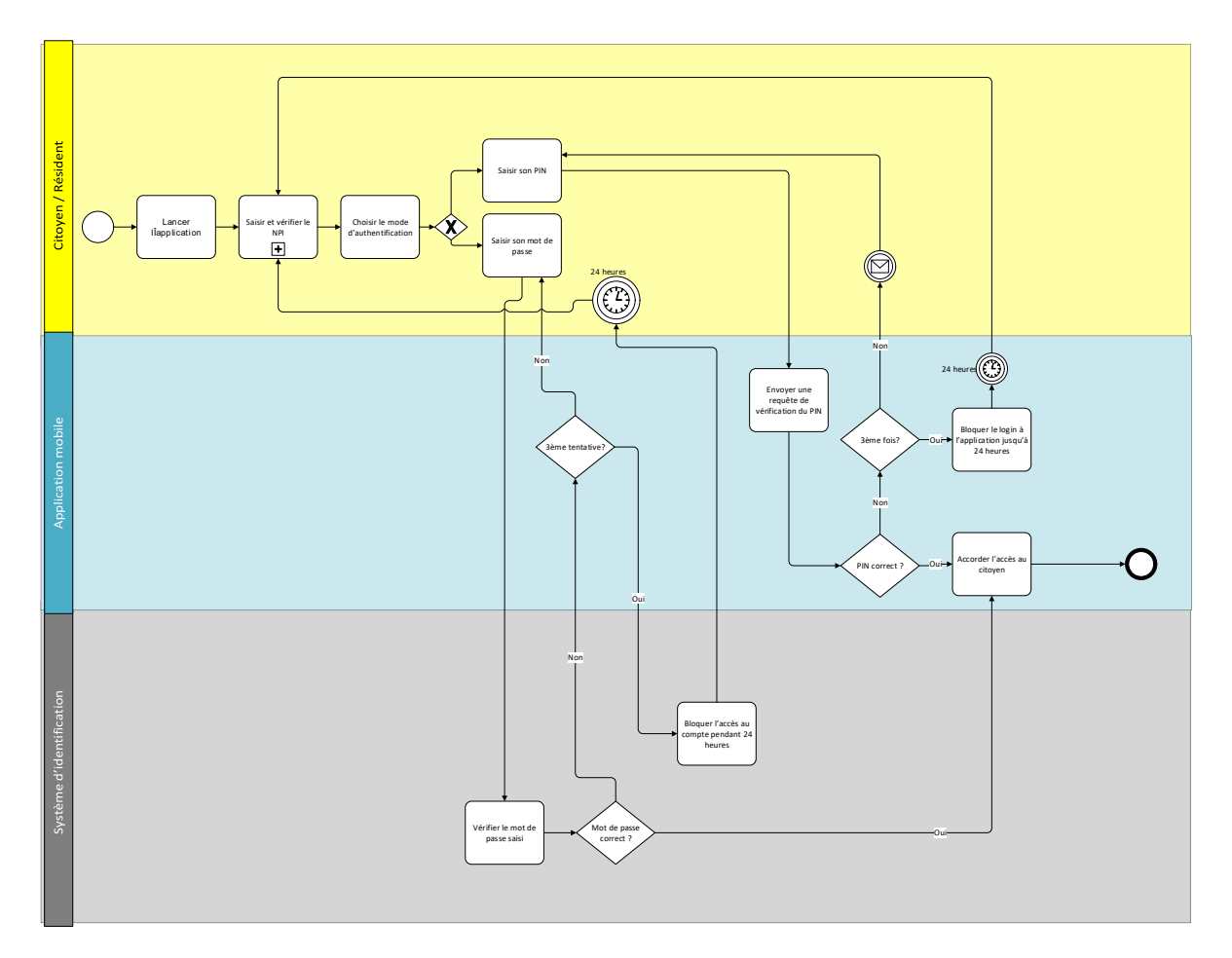

Figure 13 : Processus de login à l'application mobile

Le citoyen/résident aura le choix de s'authentifier par son mot de passe ou par son code PIN. Il est déconnecté systématiquement de l'application après 5 min d'inactivité sur ce compte mais peut se reconnecter au besoin avec son login. L'ensemble des étapes est récapitulé dans le tableau descriptif qui suit.

| Etape                                         | Responsable/Système         | Description                                                                                                    |
|-----------------------------------------------|-----------------------------|----------------------------------------------------------------------------------------------------|
| Lancer l'application                          | Citoyen / résident          | Le citoyen/résident lance l'application installée sur son smartphone.                                                                                                    |
| Saisir son NPI                                | Citoyen / résident          | Le citoyen/résident saisi son NPI et clique sur le bouton « Suivant ».                                                                                                    |
| Envoyer une requête<br>de vérification du NPI | Application mobile ID       | L'application mobile envoi une requête de<br>vérification du NPI au moteur de déduplication du<br>système d'identification.                                                                                     |
| NPI existant ?                                | Système<br>d'identification | Le système d'identification répondra s'il a trouvé le<br>NPI saisi ou pas. Si le NPI est introuvable, le citoyen<br>sera amené de nouveau à la page de saisi du NPI,<br>sinon l'étape suivante sera déclenchée. |
| Saisir son PIN                                | Citoyen / résident          | Le citoyen/résident saisit son PIN composé de 4 chiffres.                                                                                                    |
| Envoyer une requête<br>de vérification du PIN | Application mobile ID       | L'application mobile ID envoi une requête de vérification du PIN au système d'identification                                                                                                    |

| Etape                               | Responsable/Système         | Description                                                                                                    |
|-------------------------------------|-----------------------------|----------------------------------------------------------------------------------------------------|
| PIN correct ?                       | Système<br>d'identification | Le système d'identification vérifiera l'authenticité<br>du PIN saisi par le citoyen/résident. Si le PIN saisi<br>est authentique, l'étape « Accorder l'accès à<br>l'application » sera déclenché.                      |
| 3 <sup>ème</sup> fois ?             | Application mobile          | L'application mobile vérifiera si c'est la troisième<br>fois que le PIN est incorrect. Si c'est le cas, l'accès à<br>l'application sera bloqué pendant 24 heures. Sinon<br>le citoyen/résident peut re-saisir son PIN. |
| Accorder l'accès à<br>l'application | Application mobile          | Après la satisfaction des conditions de login, le<br>citoyen/résident aura l'accès à l'application mobile<br>ID et peut se bénéficier des services disponibles.                                                        |

Tableau 13 : Tableau descriptif du processus de login au mobile ID

### 3.4 Création de compte portail fID

Le portail fID est une interface WEB dédiés aux citoyens/résidents pour gérer leurs identités qui pourrait être développée en tant qu'une sous-composante du portail actuel de l'ANIP <u>https://eservices.anip.bj/</u>.

Tel qu'illustré par la figure suivante, et comme cela a été le cas avec l'application mobile, le citoyen/résident a aussi la possibilité de créer son compte depuis le portail. Cette opération garantit un même niveau de sécurité et de facilité d'accès tout en s'adaptant aux spécificités d'une utilisation web depuis n'importe quel terminal.

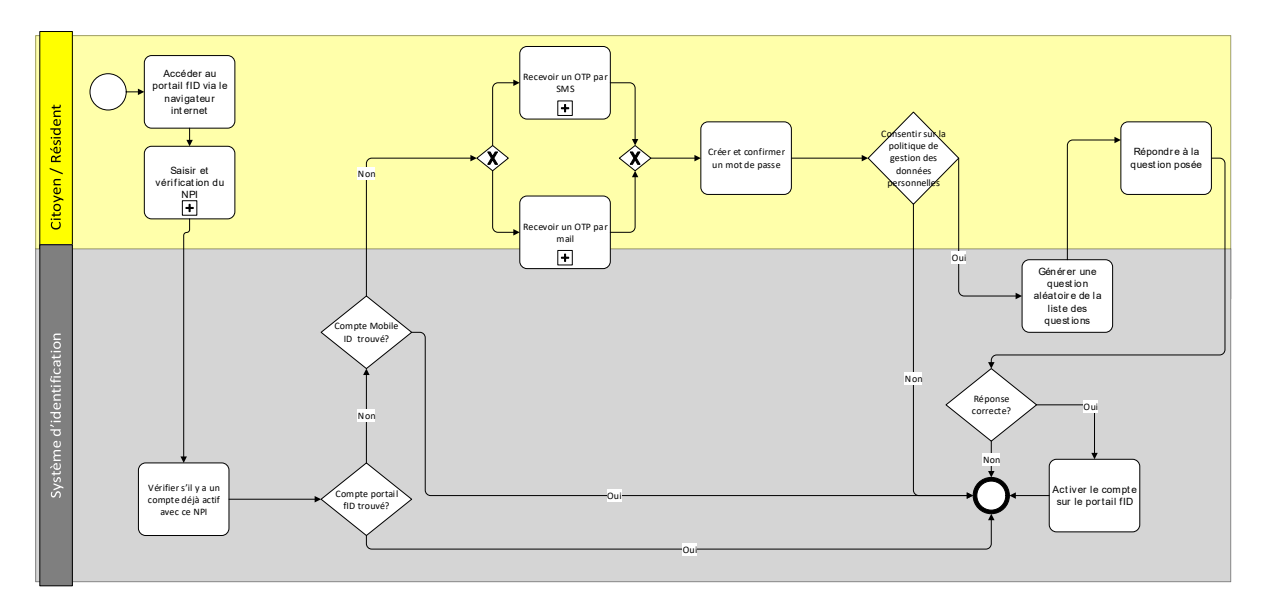

Figure 14 : Processus de création d'un compte portail fID

Lors de la création d'un compte via l'application web sur le portail, le citoyen/résident aura à s'identifier par l'utilisation d'un code OTP, et par un mot de passe, auxquels est associée après le consentement du citoyen/résident la réponse à une question aléatoire portant sur des informations personnelles du citoyen/résident, déjà enregistrée dans la base de données RNPP.

| Etape                                                                   | <b>Responsable/Système</b>       | Description                                                                                                    |
|-------------------------------------------------------------------------|----------------------------------|----------------------------------------------------------------------------------------------------|
| Accéder au nortail fID                                                  | Rooponcastojejete                | Le citoven /résident accède au nortail fID en                                                                                                    |
| via un navigateur<br>internet                                           | Citoyen /Résident                | utilisant un navigateur internet de n'importe quel<br>terminal (smartphone, ordinateur, tablette, etc.)                                                                                                    |
| Saisir son NPI                                                          | Citoyen /Résident                | Après le lancement de l'application, le<br>citoyen/résident doit saisir son NPI dans le champ<br>correspondant. Si le NPI est correct, le système<br>poursuit les étapes suivantes, sinon le citoyen doit<br>ressaisir son NPI                                                                                                    |
| Vérifier s'il y a un<br>compte déjà actif                               | Système d'identification         | Le système d'identification vérifiera s'il y a un compte déjà actif pour le NPI en question                                                                                                    |
| Compte mobile ID<br>trouvé ?                                            | Système d'identification         | Si le système d'identification ne trouve pas un<br>compte actif pour le NPI saisi il pourra suivre avec<br>les étapes suivantes                                                                                                    |
| Compte portail fID<br>trouvé ?                                          | Système d'identification         | Si un compte existe déjà, le process prend fin                                                                                                    |
| Cliquer sur « recevoir<br>OTP »                                         | Citoyen /Résident                | Si le citoyen a déjà un compte, il clique sur le<br>bouton « Recevoir OTP », en choisissant le canal de<br>réception de l'OTP soit par SMS soit par mail.                                                                                                    |
| Créer et confirmer un<br>mot de passe                                   | Citoyen /Résident                | <ul> <li>Le citoyen/résident doit créer et confirmer un mot<br/>de passe. Le mot de passe doit respecter les règles<br/>suivantes :</li> <li>Une taille minimale de 10 caractères.</li> <li>Contient au moins une lettre en majuscule</li> <li>Contient au moins une lettre en minuscule</li> <li>Contient au moins un chiffre.</li> <li>Contient au moins un caractère spécial (#, @, *,<br/>etc.)</li> </ul> |
| Consentir sur la<br>politique de gestion<br>des données<br>personnelles | Citoyen /Résident                | Le citoyen/résident lit et accorde son<br>consentement à la politique de protection des<br>données personnelles. Cette politique doit indiquer<br>clairement les modalités d'utilisation et de partage<br>des données des citoyens en interne et avec les<br>fournisseurs de services.                                                                                                    |
| Générer une question<br>aléatoire de la liste<br>des questions          | Système d'identification         | Le système d'identification génère une question<br>aléatoire dont la réponse est une information<br>enregistrée dans le système d'identification<br>(exemple : date de naissance du père, date de<br>naissance de la mère, Commune de naissance,<br>Numéro de carte LEPI, etc.)                                                                                                    |
| Répondre à la question posée                                            | Citoyen /Résident                | Le citoyen/résident répond à la question posée.                                                                                                    |
| Vérifier la réponse<br>soumise par rapport<br>la réponse stockée.       | Système d'identification         | Le système d'identification traite la réponse<br>soumise par le citoyen/résident et fait une<br>vérification par rapport la réponse stockée lors de<br>l'enregistrement.                                                                                                    |
| Activer le compte sur<br>le portail fID                                 | ANIP / centre de<br>vérification | Une fois que les conditions de vérification sont<br>satisfaites, le compte portail fID du<br>citoyen/résident est activé.                                                                                                    |

| т  | . 11    | • •     | 1        |      | <i>/</i> . |      |         |      |           |
|----|---------|---------|----------|------|------------|------|---------|------|-----------|
|    | tahloan | cuuvant | ovnoco   | DOC. | ofanoc     | 0111 | comnoce | ro n | rnracciic |
| ыc | tabicau | Suivant | CAPUSC I | ics  | ctapes     | yui  | compose | ιυμ  | nocessus. |
|    |         |         |          |      |            |      |         |      |           |

Tableau 14 : Description des étapes du processus création d'un compte portail fID

### 3.5 Login portail fID

Une fois le compte sur le portail créé, le citoyen/résident aura l'opportunité d'accéder aux différents services, et tout comme pour l'application mobile, il doit s'authentifier pour accéder à son compte : c'est le processus login portail fID, détaillé dans le graphique suivant.

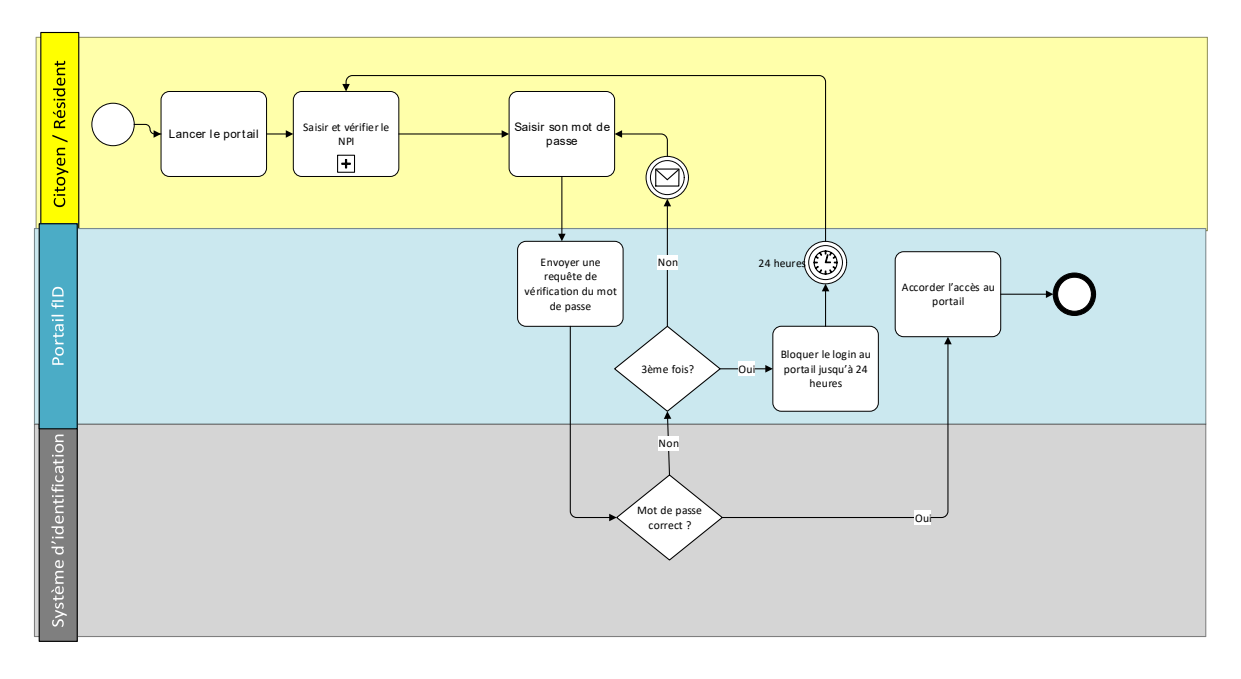

#### Figure 15 : Processus de login au portail fID

Ci-dessous le tableau descriptif de l'ensemble des étapes du processus.

| Etape                                                     | Responsable/Système      | Description                                                                                                    |
|-----------------------------------------------------------|--------------------------|----------------------------------------------------------------------------------------------------|
| Lancer le portail                                         | Citoyen / résident       | Le citoyen/résident lance le portail en utilisant un navigateur web.                                                                                                    |
| Saisir son NPI                                            | Citoyen / résident       | Le citoyen/résident saisit son NPI et clique sur le bouton « Suivant ».                                                                                                    |
| Envoyer une requête<br>de vérification du NPI.            | Portail fID              | Le portail fID envoi une requête de vérification du<br>NPI au moteur de déduplication du système<br>d'identification.                                                                                                    |
| NPI existant ?                                            | Système d'identification | Le système d'identification répondra s'il a trouvé le<br>NPI saisi ou pas. Si le NPI est introuvable, le<br>citoyen/résident sera amené de nouveau à la page<br>de saisi du NPI, sinon l'étape suivante sera<br>déclenchée. |
| Saisir son mot de passe.                                  | Citoyen / résident       | Le citoyen/résident saisit le mot de passe qu'il a<br>défini dans le processus de création de compte<br>portail fID.                                                                                                    |
| Envoyer une requête<br>de vérification du mot<br>de passe | Portail fID              | Le portail fID envoie une requête de vérification du mot de passe au système d'identification.                                                                                                    |
| Mot de passe correct ?                                    | Système d'identification | Le système d'identification vérifie l'authenticité du mot de passe saisi par le citoyen/résident. Si le mot                                                                                                    |

| Etape                          | Responsable/Système | Description                                                                                                    |
|--------------------------------|---------------------|----------------------------------------------------------------------------------------------------|
|                                |                     | de passe saisi est authentique, l'étape « Accorder l'accès à l'application » sera déclenché.                                                                                                    |
| 3 <sup>ème</sup> fois ?        | Portail fID         | Le portail fID vérifiera si c'est la troisième fois que<br>le mot de passe entré est incorrect, auquel cas,<br>l'accès à l'application sera bloqué pendant 24<br>heures et un mail + message envoyé au<br>citoyen/résident enregistré. Sinon le<br>citoyen/résident peut re-saisir son mot de passe. |
| Accorder l'accès au<br>portail | Portail fID         | Après la satisfaction des conditions du login, le<br>citoyen aura l'accès au portail fID et pourra<br>bénéficier des services disponibles.                                                                                                    |

Tableau 15 : Tableau descriptif du processus de login au portail fID

# Processus de création des identifiants

Projet fID Bénin

4

Page 49 of 126

# 4. Création des identifiants

À partir de l'identité unique que possède le citoyen qui est le NPI, trois identifiants distincts peuvent découler pour permettre au citoyen de s'authentifier, à savoir :

- La carte fID: Le premier identifiant qui peut découler de cet identifiant unique est la carte fID, cette carte présente un document physique qui contient des informations d'identification du citoyen, telles que son nom, sa date de naissance, ainsi que le NPI.
- Le Mobile ID: Le deuxième identifiant créée à partir de l'identifiant unique est le "Mobile ID". Il s'agit d'une d'identité électronique qui est stockée et accessible via un appareil mobile, tel qu'un smartphone. Le Mobile ID peut être utilisé pour des transactions en ligne, la connexion à des services numériques, ou d'autres opérations qui requièrent une authentification mobile.
- L'IDV: Le troisième identifiant est l'IDV qui est un numéro aléatoire temporaire et révocable associé au numéro NPI. L'IDV peut être utilisé à la place du numéro NPI chaque fois que des services d'authentification ou d'e-KYC sont effectués. L'authentification peut être effectuée en utilisant L'IDV de manière similaire à l'utilisation du NPI.

Les détails spécifiques sur la création de chaque identité seront expliqués dans cette section

### 4.1 Délivrance des cartes NPI/fID

Après l'enregistrement du citoyen, une étape suivante consiste à se rendre à l'ANIP et à présenter le récépissé RAVIP en tant que preuve de son enregistrement. À ce stade, l'ANIP formalise la demande reçue et procède à la pré-identification, qui consiste à inclure le citoyen dans la liste des bénéficiaires cibles des cartes fID. La préparation de cette liste des bénéficiaires débute environ deux mois avant le lancement effectif de l'impression des cartes.

Une fois que la liste est finalisée, l'ANIP entame la production des cartes fID, comprenant l'impression des certificats, leur plastification et leur découpe, en tenant compte des normes de qualité technique requises par la Banque mondiale en matière d'attributs du justificatif d'identité. L'objectif est d'assurer une qualité optimale tout en maîtrisant les coûts. L'ANIP s'engage à garantir la qualité dès la première tentative, en suivant le principe de "Faire bien et bon du premier coup".

Ensuite, l'ANIP procède à la distribution des certificats physiques du NPI/fID vers les centres d'enregistrement concernés. L'opérateur d'enregistrement est chargé de contacter le citoyen par e-mail et SMS pour l'informer qu'il doit récupérer sa carte en personne. L'opérateur vérifie l'identité du citoyen en question en utilisant son NPI en conjonction avec un OTP (One-Time Password) ou des données biométriques.

Ci-dessous la figure qui décrit le processus de délivrance des cartes fID

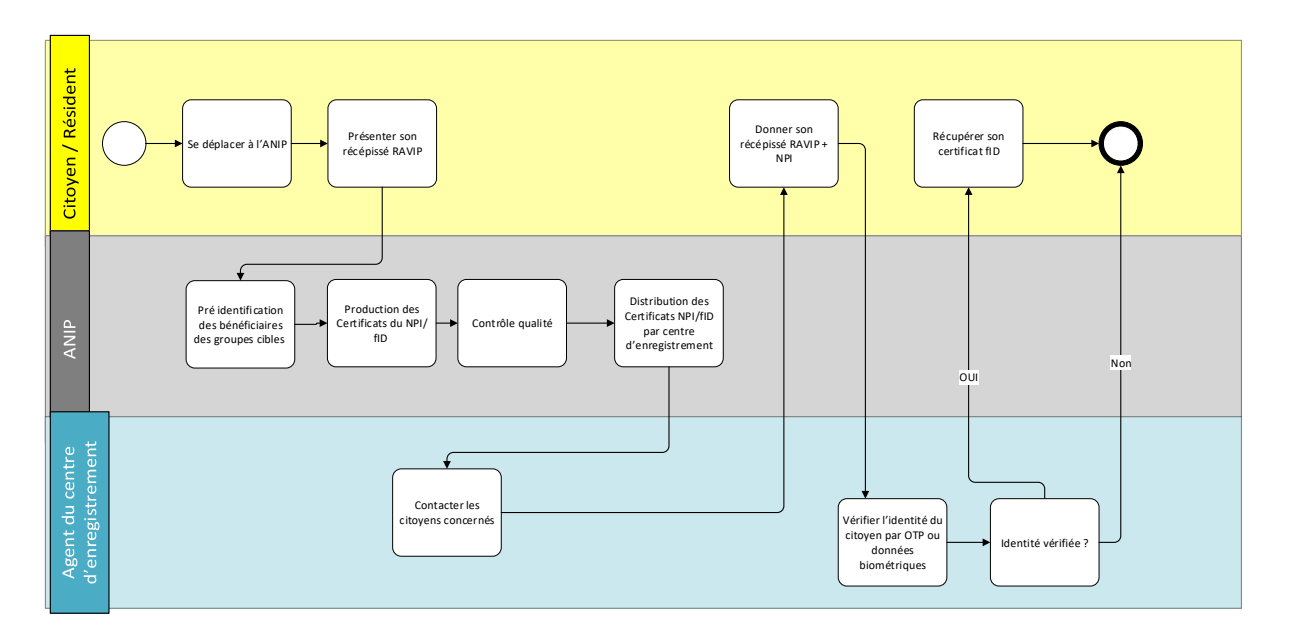

Figure 16 : Processus de délivrance des cartes NPI/fID

| of acobous an cableau gai recupicate ico capes ac acirranee aco cartes in i/ iibi |
|-----------------------------------------------------------------------------------|
|-----------------------------------------------------------------------------------|

| Etape                                                                     | Responsable/Système                 | Description                                                                                                    |
|---------------------------------------------------------------------------|-------------------------------------|----------------------------------------------------------------------------------------------------|
| Se déplacer à l'ANIP                                                      | Citoyen / Résident                  | Le citoyen doit se déplacer physiquement à l'ANIP.                                                                                                    |
| Présenter son<br>récépissé RAVIP                                          | Citoyen / Résident                  | Le citoyen doit présenter son récépissé RAVIP à l'ANIP comme preuve d'enregistrement                                                                  |
| Pré identification des<br>bénéficiaires des<br>groupes cibles             | ANIP                                | L'ANIP pré-identifie les bénéficiaires des cartes fID<br>en les incorporant dans une liste                                                            |
| Production des<br>Certificats du NPI/fID                                  | ANIP                                | L'ANIP produit les certificats NPI                                                                                                    |
| Contrôle qualité                                                          | ANIP                                | L'ANIP s'engage à garantir une qualité optimale dès<br>la première tentative                                                                          |
| Distribution des<br>Certificats NPI/fID par<br>centre<br>d'enregistrement | ANIP                                | Les certificats sont distribués par l'ANIP aux centres d'enregistrement concernés                                                                     |
| Contacter les citoyens<br>concernés                                       | Agent du centre<br>d'enregistrement | L'agent d'enregistrement contacte les citoyens<br>concernés par e-mail et/ou SMS pour les informer<br>qu'ils doivent récupérer leur carte en personne |
| Donner son récépissé<br>RAVIP + NPI                                       | Citoyen / Résident                  | Le citoyen doit présenter son récépissé RAVIP et son NPI pour récupérer sa carte                                                                      |
| Vérifier l'identité du<br>citoyen par OTP ou<br>données biométriques      | Agent du centre<br>d'enregistrement | L'agent d'enregistrement vérifie l'identité du<br>citoyen en utilisant l'OTP ou les données<br>biométriques                                           |
| Identité vérifiée ?                                                       | Agent du centre<br>d'enregistrement | S'assurer de l'identité du citoyen avant de lui remettre sa carte                                                                                     |
| Récupérer son<br>certificat fID                                           | Agent du centre<br>d'enregistrement | Le citoyen récupère enfin sa carte physique fID                                                                                                    |

Tableau 16 : Tableau descriptif du processus de délivrance des carte NPI/fID

### 4.2 Génération d'un IDV

Un IDV (identifiant virtuel) est un numéro aléatoire temporaire et révocable composé de 12 chiffres et associé au numéro NPI. L'IDV peut être utilisé à la place du numéro NPI chaque fois que des services d'authentification ou d'e-KYC sont effectués. Il peut être utilisé au lieu du NPI (notamment pour s'authentifier aux services) pour des raisons de sécurité et de protection des données personnelles. L'IDV permet ainsi au citoyen/résident d'accéder à des services à travers un identifiant temporaire (durée à déterminer) lorsque le citoyen/résident ne souhaite pas partager sont NPI (qui est unique et définitif) pour plusieurs raisons telles que :

- La sécurité : Dans le cas où un service en ligne serait compromis, l'utilisation d'un IDV réduirait le risque associé à l'exposition d'identifiants uniques et permanents.
- La réduction des risques d'usurpation d'identité : Étant donné que l'IDV est temporaire et différent du NPI, cela réduit les chances qu'une personne mal intentionnée puisse usurper l'identité d'une autre personne.
- La protection des données personnelles : L'utilisation d'un IDV permet à un individu d'accéder à des services sans avoir à partager des informations personnelles définitives ou sensibles, comme le NPI.
- Etc,

Ci-dessous le processus pour créer un IDV unique via l'application mobile ou via le portail fID.

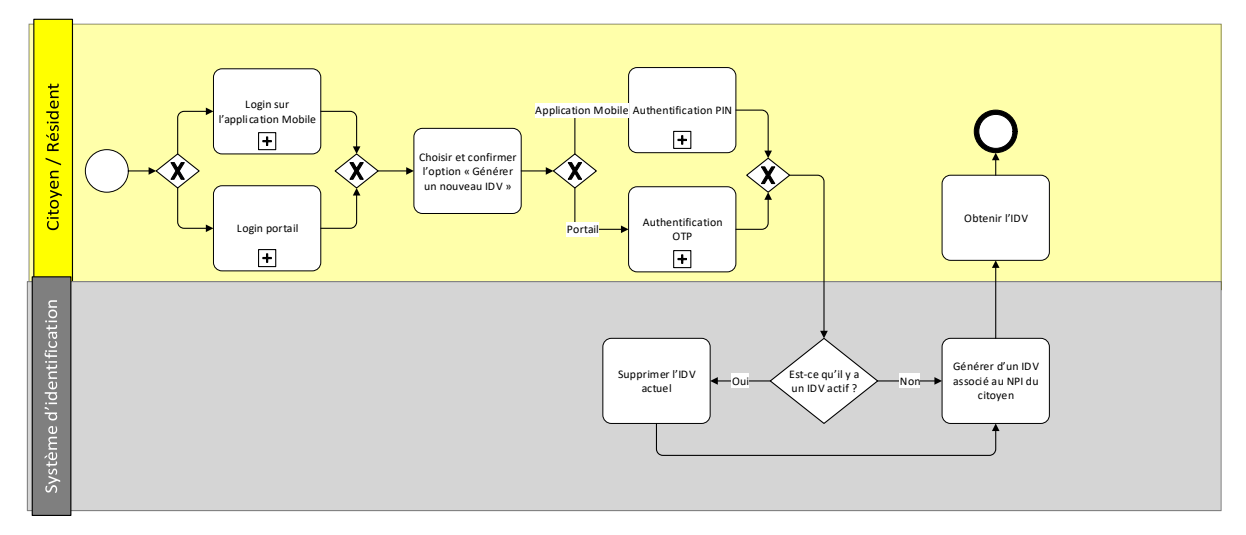

Figure 17 : Processus de génération d'un ID virtuel (IDV)

Ci-dessous un tableau qui récapitule les étapes décrites ci-dessus et liées au processus d'obtention d'un IDV.

| Etape                          | Responsable/Système | Description                                                                                          |
|--------------------------------|---------------------|----------------------------------------------------------------------------------------------------|
| Login sur l'application mobile | Citoyen / résident  | Le citoyen/résident peut se connecter à son compte<br>via le portail fID ou via l'application mobile |
| Login portail fID              | Citoyen / résident  | ······                                                                                               |

| Etape                                                          | Responsable/Système      | Description                                                                                                    |  |  |
|----------------------------------------------------------------|--------------------------|----------------------------------------------------------------------------------------------------|--|--|
| Choisir et confirmer<br>l'option « Générer un<br>nouveau IDV » | Citoyen / résident       | Le citoyen/résident accède à l'espace des services.<br>Il doit choisir et confirmer l'option « Générer un<br>nouveau IDV ». Dans le cas où le citoyen/résident a<br>déjà un IDV qui est actif, le message suivant sera<br>affiché « Selon la politique de l'RNPP il n'est<br>possible de garder qu'un seul IDV, si vous procédez<br>à la génération d'un nouveau IDV, l'IDV en cours<br>sera supprimé » |  |  |
| Authentification PIN                                           | Citoyen / résident       | Dans le cas où le citoyen/résident utilise<br>l'application mobile, il doit s'authentifier une autre<br>fois en utilisant son PIN                                                                                                    |  |  |
| Authentification OTP                                           | Citoyen / résident       | Dans le cas où le citoyen/résident utilise le portail<br>fID, il doit s'authentifier une autre fois en utilisant<br>un OTP qui sera envoyé à son numéro de téléphone<br>déjà enregistré dans la base de données RNPP.                                                                                                    |  |  |
| Supprimer l'IDV actuel                                         | Système d'identification | Dans le cas où au moment de la confirmation de<br>l'obtention d'un nouveau IDV, il y a déjà un IDV actif<br>il sera supprimé.                                                                                                    |  |  |
| Générer un IDV                                                 | Système d'identification | Le système d'identification génère un IDV Différent de tous les IDV créés                                                                                                    |  |  |
| Obtenir l'IDV                                                  | Citoyen / résident       | Le citoyen/résident obtient son IDV sous la forme<br>d'un numéro qu'il peut l'utiliser pour obtenir des<br>services                                                                                                    |  |  |

Tableau 17 : Tableau descriptif du processus d'obtention d'un IDV

### 4.3 Création et activation du Mobile ID

Le citoyen, après avoir créé son compte dans la section 3.2, accède à l'application mobile et sélectionne l'option pour demander un mobile ID. Ensuite, il accepte les conditions générales et le traitement des données personnelles.

En suivant ces étapes, le citoyen saisit son NPI et capture un selfie à l'aide de son appareil mobile. Cette photo sera comparée avec celle stockée dans la base de données RNPP. Le Mobile ID est activé une fois que l'identité du citoyen est vérifiée avec succès.

Ci-dessous la figure décriant les étapes à suivre pour créer et activer le mobile ID

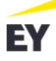

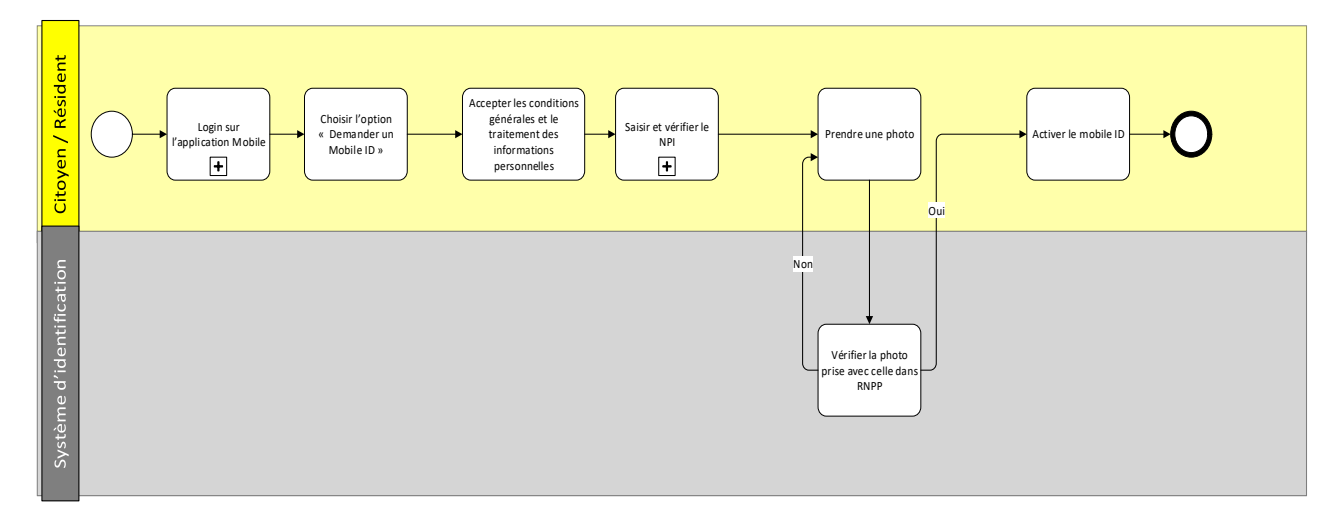

Figure 18 : Processus de création et activation du mobile ID

Ci-dessous un tableau qui récapitule les étapes décrites ci-dessus et liées au processus de création et activation du mobile ID.

| Etape                                                                                        | Responsable/Système      | Description                                                                                                    |
|----------------------------------------------------------------------------------------------|--------------------------|----------------------------------------------------------------------------------------------------|
| Login sur l'application<br>Mobile                                                            | Citoyen / Résident       | Le citoyen/résident se connecte à son compte via<br>l'application mobile                                                                             |
| Choisir l'option<br>« Demander un Mobile<br>ID »                                             | Citoyen / Résident       | Le citoyen/résident sélectionne l'option<br>« Demander un Mobile ID »                                                                                |
| Accepter les<br>conditions générales<br>et le traitement des<br>informations<br>personnelles | Citoyen / Résident       | Le citoyen accepte obligatoirement les conditions<br>générales et le traitement des informations<br>personnelles                                     |
| Saisir et vérifier le NPI                                                                    | Citoyen / Résident       | Sous processus « Saisir et vérifier le NPI »                                                                                                    |
| Prendre une photo                                                                            | Citoyen / Résident       | Le citoyen/résident suit les instructions pour<br>prendre une photo de son visage de plusieurs<br>côtés : vue de face, vue de gauche, vue de droite. |
| Vérifier la photo prise<br>avec celle dans RNPP                                              | Système d'identification | Le système d'identification vérifie la photo prise<br>avec celle dans la base nationale RNPP                                                         |
| Activer le mobile ID                                                                         | Citoyen / Résident       | Si la vérification de la photo est réussite, le mobile<br>ID sera activé                                                                             |

Tableau 18 : Tableau descriptif du processus de création et activation du mobile ID

# 5

# d'authentification en ligne

**Processus** 

Dans cette section, nous examinerons de près les modalités d'authentification en ligne en fonction des situations qui requièrent cette authentification. Nous serons dans le cas de figure où le citoyen/résident utilise un terminal connecté à Internet, tel qu'un smartphone, un ordinateur, une tablette, etc., pour :

- Se connecter à un compte application mobile ;
- Se connecter à un compte portail fID ;
- Accéder à des services : pour accéder aux services, le fournisseur de service définit les modalités d'authentification (nombre de facteurs d'authentification par service) et à chaque demande de service, un mail et un SMS sont envoyés à l'utilisateur pour l'informer de l'action d'authentification, l'authentification à un service d'un fournisseur de service n'induit pas automatiquement une authentification aux services d'un autre fournisseur

Il faut noter que lorsque le citoyen n'est pas actif pendant 5 min ou se déconnecte il est dans l'obligation de se connecter à nouveau et de s'authentifier à nouveau pour accéder à un service d'un fournisseur.

Le citoyen ou le résident pourra s'authentifier en ligne via plusieurs méthodes :

- Si le citoyen/résident accède via l'application mobile : Dans ce cas, 2 facteurs d'authentification sont possibles à savoir le mot de passe ou le code PIN (le PIN est initié à la création du compte mobile, communément utilisé pour simplifier l'authentification mobile et la rendre plus rapide).
- Si le citoyen/résident accède via le portail fID : Dans ce cas, 2 facteurs d'authentification sont possibles à savoir le mot de passe, ou le code OTP (l'OTP est temporaire et communément utilisé pour valider une opération ou l'accès à un service via le portail web).

### 5.1 Authentification en ligne par OTP

Un OTP est un code qui n'est valable qu'une seule fois pour une session d'authentification ou une transaction spécifique. Une fois utilisé, il ne peut plus être réutilisé.

L'option d'authentification en ligne via OTP pourra être disponible pour vérifier l'identité des utilisateurs lorsqu'ils souhaitent accéder à un service sur le portail fID (pour le mobile ID, différentes méthodes d'authentification ont été envisagées et seront abordées ultérieurement).

Comme le montre la figure suivante, le processus d'authentification en ligne pour accéder à un service sur le portail fID commence lorsque le citoyen/résident cherche à bénéficier d'un service bien défini.

La figure ci-dessous illustre le processus d'authentification en ligne par OTP sur le portail fID, détaillant chaque étape depuis la demande initiale jusqu'à la fourniture du service demandé.

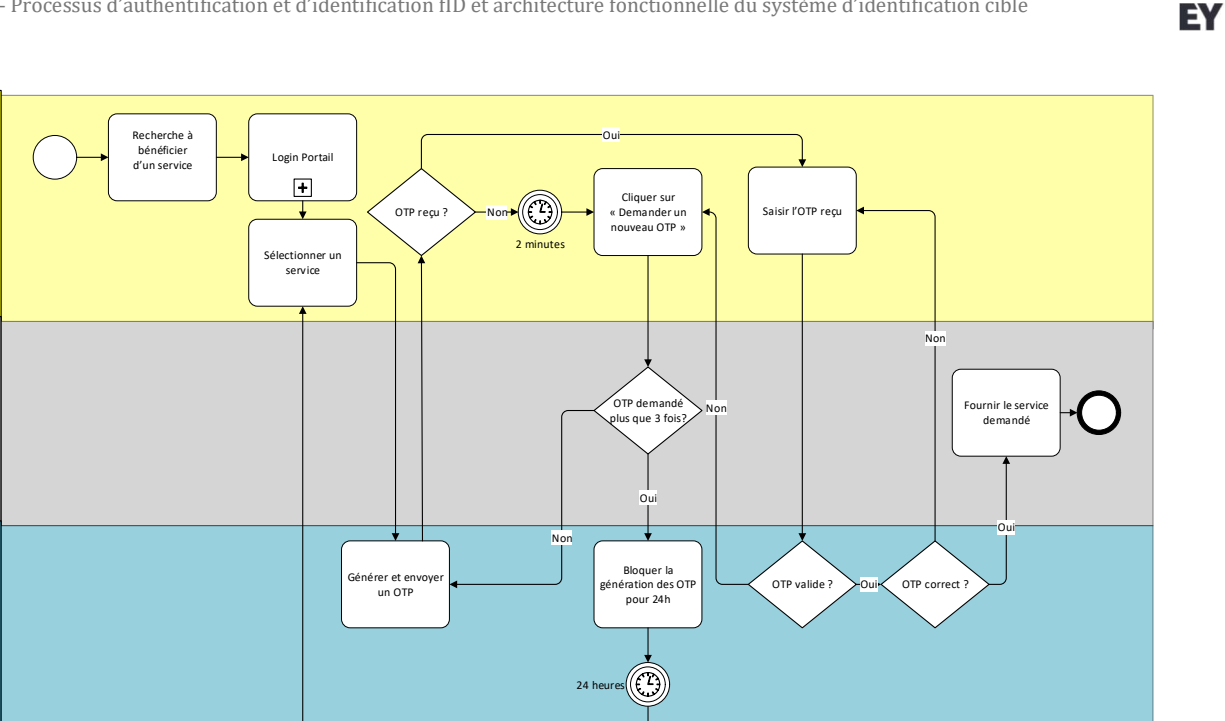

Figure 19: Processus d'authentification OTP en ligne

Le citoyen/résident s'étant préalablement connecté au portail fID, et ayant accédé à la rubrique des services disponibles, recevra un code OTP généré par le système et envoyé au numéro de téléphone associé au NPI du citoyen dans la base de données RNPP.

Le citoyen/résident vérifiera la réception de l'OTP dans un délai de 2 minutes, au-delà duquel il pourra en demander un nouveau. Une fois l'OTP reçu, le citoyen/résident peut le saisir dans l'interface.

Le système d'identification vérifie d'abord la validité de l'OTP, si l'OTP n'est plus valide, le citoyen doit en demander un nouveau avec une limite de trois OTP par jour pour un même service, en cas de quatrième demande d'OTP pour ce même service en une journée, le système d'identification bloquera la génération des OTP pendant 24 heures.

Ensuite, le système vérifie si l'OTP saisi par le citoyen/résident est correct. Si le citoyen/résident ne saisit pas correctement l'OTP, le citoyen/résident peut réessayer autant de fois que nécessaire tant que l'OTP reste valide. Lorsque l'OTP est correct, le portail fID fournira alors le service demandé.

Ce processus assure à la fois la sécurité et la gestion appropriée des demandes d'OTP pour l'accès aux services sur le portail fID.

Ci-dessous un tableau qui récapitule les étapes décrites plus haut.

| Etape                                 | Responsable/Système | Description                                                                          |
|---------------------------------------|---------------------|--------------------------------------------------------------------------------------|
| Chercher à bénéficier<br>d'un service | Citoyen / résident  | Le citoyen/résident cherche à bénéficier d'un service disponible sur le portail fID. |
| Login portail                         | Citoyen / résident  | Le citoyen/résident suit les étapes du processus de<br>login au portail fID.         |

Citoyen / Résident

Portail flD

Système d'identification

| Etape                                        | Responsable/Système      | Description                                                                                                    |
|----------------------------------------------|--------------------------|----------------------------------------------------------------------------------------------------|
| Sélectionner un<br>service                   | Citoyen / résident       | Le citoyen/résident demande le service dont il a besoin dans la rubrique des services disponibles.                                                                                                    |
| Générer et envoyer un<br>OTP                 | Système d'identification | Le système génère et envoie un OTP au numéro de<br>téléphone correspondant au NPI du citoyen<br>enregistré dans la base de données RNPP.                                                                                                    |
| OTP reçu ?                                   | Citoyen / résident       | Le citoyen/résident vérifiera s'il a reçu le code OTP.<br>Après 2 minutes, le citoyen peut demander un<br>nouvel OTP.                                                                                                    |
| Saisir l'OTP reçu                            | Citoyen / résident       | Le citoyen/résident saisit l'OTP reçu sur son téléphone                                                                                                    |
| OTP valide ?                                 | Système d'identification | Le système d'identification vérifie en premier lieu si<br>l'OTP est encore valide. La durée de validité de l'OTP<br>est 2 minutes à compter à partir du moment de<br>l'envoi. Dans le cas où l'OTP n'est plus valide, le<br>citoyen doit demander un nouvel OTP. |
| OTP correct ?                                | Système d'identification | Le système vérifie si l'OTP saisi par le<br>citoyen/résident est correct. Dans le cas où l'OTP<br>saisi n'est pas correct, le citoyen peut tenter sans<br>limite tant que l'OTP est encore valide.                                                               |
| Fournir le service<br>demandé                | Portail fID              | Dans le cas où l'OTP est correct, le portail fID procédera à la fourniture du service demandé.                                                                                                    |
| Cliquer sur<br>« Demander un nouvel<br>OTP » | Citoyen / résident       | Dans le cas où l'OTP envoyé n'est plus valide, le<br>citoyen/résident peut demander un autre OTP avec<br>un plafond de trois OTP par jour par service.                                                                                                    |
| OTP demandé plus<br>que 3 fois ?             | Portail fID              | Le système vérifiera si le citoyen a demandé un OTP<br>plus que trois fois par jour pour le même service.                                                                                                    |
| Bloquer la génération<br>des OTP pendant 24h | Système d'identification | A la quatrième demande d'OTP par jour pour le<br>même service, le système d'identification bloquera<br>la génération des OTPs pour 24 heures                                                                                                    |

Tableau 19 : Tableau descriptif du processus d'authentification OTP en ligne

### 5.2 Authentification par PIN

Un code PIN est un numéro confidentiel composé de chiffres, souvent quatre, six ou huit chiffres, utilisé généralement pour authentifier une personne voulante accéder à des systèmes informatiques sécurisés.

La forme et la structure du code PIN est différente de celle du mot de passe, qui lui est généralement constitué d'une combinaison de lettres, de chiffres et de caractères spéciaux. En effet le code PIN est un code permanent qui est souvent plus court et est généralement utilisé pour des accès rapides et fréquents.

L'option d'authentification en ligne par PIN, illustrée par le schéma suivant, est utilisée pour accéder à l'application mobile une fois que la vérification du NPI a été effectuée et que l'option authentification par PIN est choisie. Elle est également utilisée pour confirmer une demande de service d'identité sur l'application mobile.

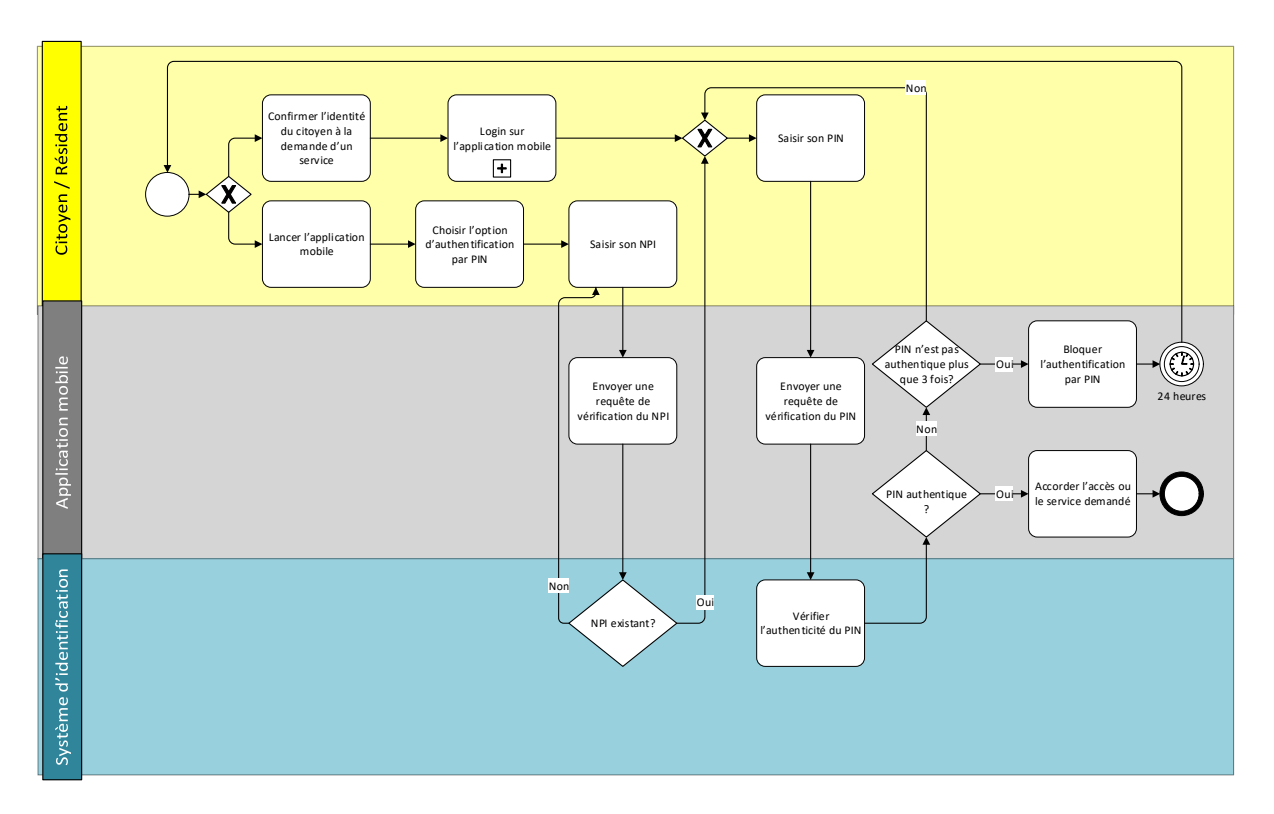

Figure 20 : Processus d'authentification par PIN d'authentification

Pour se connecter à l'application mobile, le citoyen/résident doit d'abord saisir son NPI. L'application envoie alors une requête au système d'identification pour vérifier la validité du NPI saisi. Si le NPI est introuvable, le citoyen/résident est invité à entrer un NPI valide pour poursuivre. Une fois qu'un NPI valide est saisi le citoyen/résident a le choix de s'authentifier par code PIN ou par mot de passe.

Lors du déclenchement de l'authentification par PIN, qu'elle soit pour une connexion à l'application mobile ou pour une demande d'un nouveau service, le citoyen/résident doit entrer le PIN qu'il a défini lors de la création de son compte. L'application envoie alors une requête au système d'identification pour vérifier le PIN saisi, utilisant le PKI national pour garantir l'authenticité.

Le système d'identification surveille le nombre de tentatives d'authentification et vérifie si le citoyen/résident a atteint le seuil fixé (généralement trois tentatives pour une opération d'authentification). Si le citoyen/résident saisit un PIN non authentique trois fois de suite, l'authentification par PIN sera bloquée à la quatrième tentative pour une période de 24 heures et un message sera envoyé au citoyen/résident concerné par mail et par SMS pour lui notifier de l'action de blocage de l'authentification par PIN.

En revanche, si le PIN est authentique, le citoyen/résident obtient l'accès à l'application ou au service demandé, garantissant ainsi un niveau de sécurité optimisé tout en facilitant l'utilisation de l'application mobile.

Ci-dessous un tableau qui récapitule les étapes décrites plus haut et liées au processus d'authentification par PIN.

| Etape                                                                                       | Responsable/Système         | Description                                                                                                    |
|---------------------------------------------------------------------------------------------|-----------------------------|----------------------------------------------------------------------------------------------------|
| Lancer l'application mobile                                                                 | Citoyen / résident          | L'authentification par PIN est proposée à la fois                                                                                                    |
| Confirmer la demande<br>d'un service d'identité<br>sur l'application<br>mobile              | Citoyen / résident          | pour accéder à l'application mobile après la<br>vérification du NPI et pour la confirmation d'une<br>demande d'un service d'identité.                                                  |
| Saisir son NPI                                                                              | Citoyen / résident          | Afin d'accéder à l'application, le citoyen/résident doit saisir en premier lieu son NPI.                                                                                               |
| Envoyer une requête<br>de vérification du NPI                                               | Application mobile          | L'application mobile envoie une requête au système<br>d'identification pour vérifier le NPI saisi                                                                                      |
| NPI existant ?                                                                              | Système<br>d'identification | Le système d'identification répond à la requête<br>envoyée. Dans le cas où le NPI est introuvable, le<br>citoyen/résident doit saisir un NPI valide pour<br>passer à l'étape suivante. |
| Saisir son PIN                                                                              | Citoyen / résident          | Après la saisie d'un NPI valide ou la confirmation de<br>la demande d'un service, le citoyen/résident doit<br>saisir le PIN qu'il a défini lors de la création de son<br>compte.       |
| Envoyer une requête<br>de vérification du PIN                                               | Application mobile          | L'application mobile envoie une requête au système<br>d'identification pour vérifier le PIN saisi.                                                                                     |
| Vérifier l'authenticité<br>du PIN                                                           | Système<br>d'identification | Le système d'identification vérifiera l'authenticité du PIN à l'aide du PKI national.                                                                                                  |
| Vérifier si le code PIN<br>a été entré de manière<br>incorrecte pour plus<br>que trois fois | Application mobile          | Le système vérifie à chaque tentative si le<br>citoyen/résident a atteint le seuil de tentatives fixé<br>ou pas (trois tentatives pour une opération<br>d'authentification).           |
| Bloquer<br>l'authentification par<br>PIN                                                    | Application mobile          | Dans le cas où le citoyen/résident a saisi un PIN non<br>authentique 3 fois, l'authentification par PIN sera<br>bloquée à la quatrième tentative pendant 24<br>heures.                 |
| Envoyer un message<br>par mail et SMS                                                       | Système<br>d'identification | Un message sera envoyé par mail et SMS pour<br>notifier le citoyen/résident qu'il sera inaccessible<br>pour les trois prochaines heures.                                               |
| Accorder l'accès ou le service demandé                                                      | Application mobile          | Dans le cas où le PIN est authentique, le<br>citoyen/résident aura l'accès à l'application ou au<br>service demandé                                                                    |

Tableau 20 : Tableau descriptif du processus d'authentification par PIN

## 5.3 Authentification par mot de passe

L'option de l'authentification en ligne par mot de passe est possible lors de connexion au compte portail fID ou mobile ID.

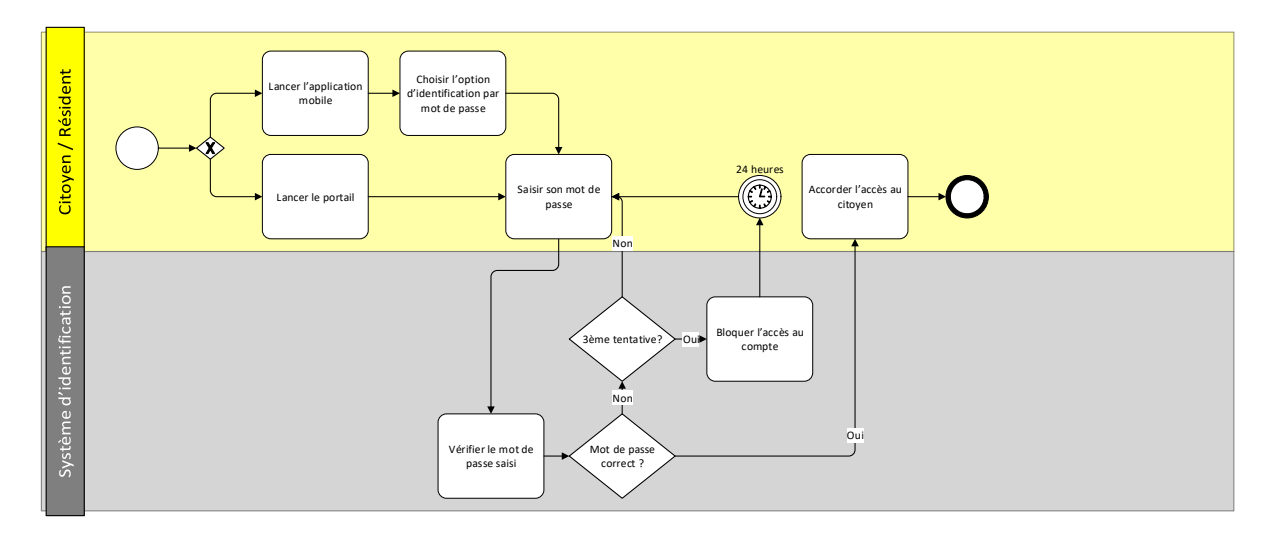

Figure 21 : Processus d'authentification par mot de passe

Le processus d'authentification par mot de passe est possible lors de la connexion au compte portail fID ou son application mobile. Le citoyen/résident commence par lancer l'application sur son téléphone ou par accéder au portail fID via un navigateur web.

Dans le cas d'une connexion à travers l'application mobile, le citoyen/résident a le choix de s'authentifier par mot de passe ou par PIN. Si l'option d'authentification par mot de passe est choisie, le citoyen saisit le mot de passe qu'il a préalablement entré lors de la création du compte.

Le système d'identification vérifie le mot de passe saisi en le comparant à celui enregistré dans la base de données. Si le citoyen/résident entre un mot de passe incorrect trois fois de suite, l'accès à son compte sera temporairement bloqué, pour une période de 24 heures.

Cependant, si le mot de passe saisi est correct, l'accès au portail ou à l'application mobile sera accordé, permettant ainsi à l'utilisateur d'utiliser les services associés en toute sécurité.

Ci-dessous un tableau qui récapitule les étapes décrites plus haut, en lien avec le processus d'authentification par mot de passe.

| Etape                                             | Responsable/Système      | Description                                                                                                    |  |  |
|---------------------------------------------------|--------------------------|----------------------------------------------------------------------------------------------------|--|--|
| Lancer l'application                              | Citoyen / résident       | L'authentification par mot de passe est possible lors                                                                                                    |  |  |
| Lancer le portail                                 | Citoyen / résident       | de connexion au compte portail fID ou a<br>l'application mobile. Le citoyen/résident<br>commence par lancer l'application sur sor<br>téléphone ou le portail fID à l'aide du navigateur<br>internet. |  |  |
| Choisir de<br>s'authentifier par mot<br>de passe. | Citoyen / résident       | Pour l'application mobile, il est possible de choisir de s'authentifier par mot de passe ou par PIN.                                                                                                 |  |  |
| Saisir son mot de passe.                          | Citoyen / résident       | Le citoyen/résident saisit le mot de passe qu'il a entré lors de l'opération de création du compte.                                                                                                  |  |  |
| Vérifier le mot de<br>passe saisi.                | Système d'identification | Le système d'identification vérifie le mot de passe<br>saisi par rapport au mot de passe enregistré dans la<br>base de données.                                                                      |  |  |

| Etape                        | Responsable/Système      | Description                                                                                                    |
|------------------------------|--------------------------|----------------------------------------------------------------------------------------------------|
| Bloquer l'accès au<br>compte | Système d'identification | Dans le cas où le citoyen/résident a saisi un mot de<br>passe incorrect trois fois, l'accès à son compte sera<br>bloqué pendant 24 heures. |
| Accorder l'accès au citoyen  | Système d'identification | Dans le cas où le mot de passe saisi par le<br>citoyen/résident est correct, l'accès au portail ou à<br>l'application mobile sera accordé. |

Tableau 21 : Tableau descriptif du processus d'authentification par mot de passe

### 5.4 Authentification en ligne à 2 facteurs

L'authentification à 2 facteurs est une authentification qui permet de renforcer la sécurité des accès. La particularité de ce mode d'authentification est de demander à l'utilisateur plusieurs éléments de preuves, qu'on appelle facteurs, afin de confirmer son identité.

Dans le cas d'une authentification en ligne, il est techniquement possible de combiner plusieurs facteurs tels que mot de passe, code PIN et code OTP et ces modalités d'authentification sont définies par le fournisseur de service (nombre de facteurs d'authentification par service) en fonction de la sensibilité de son service sachant que le système d'identification fournira tous les éléments techniques nécessaires à cette authentification.

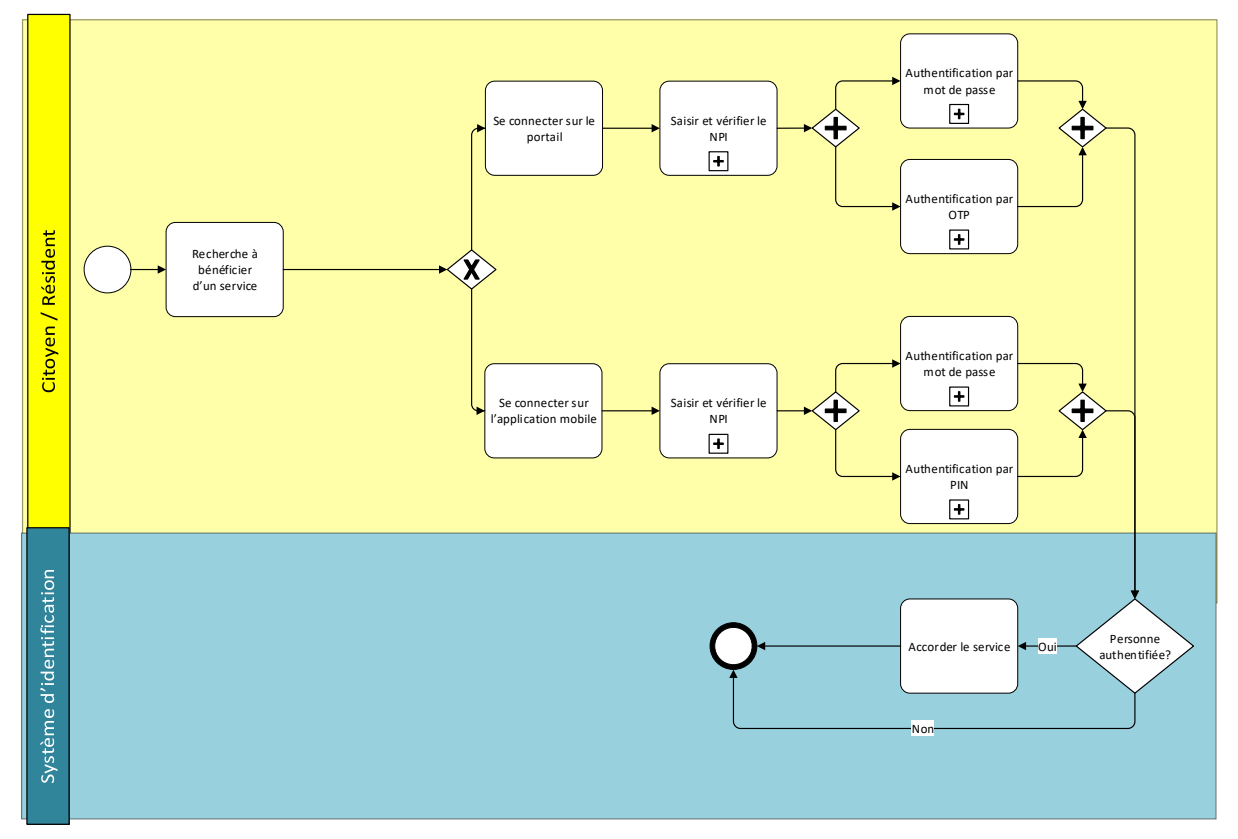

Comme le montre la figure suivante, nous avons fait le choix de distinguer l'authentification en ligne à 2 facteurs soit à travers la connexion via l'application mobile ou à travers la connexion via le portail.

Figure 22 : Processus d'authentification en ligne à 2 facteurs

| Le tableau suivant explique | les principales | étapes de ce | processus. |
|-----------------------------|-----------------|--------------|------------|
|-----------------------------|-----------------|--------------|------------|

| Etape                                                      | Responsable           | Description                                                                                              |
|------------------------------------------------------------|-----------------------|----------------------------------------------------------------------------------------------------|
| Chercher à bénéficier<br>d'un service                      | Citoyen /<br>résident | Le citoyen/résident cherche à bénéficier d'un service<br>chez un fournisseur de service public ou privé. |
| Option 1 : connexion<br>via le portail                     | Citoyen /<br>résident | Le citoyen/résident se connecte au portail fID                                                           |
| Saisir et vérifier son<br>NPI                              | Citoyen /<br>résident | Le citoyen/résident fournit son NPI au fournisseur de service pour s'authentifier.                       |
| Saisir les informations<br>d'authentification<br>demandées | Citoyen /<br>résident | Le citoyen/résident saisit les informations demandées :<br>Mot de passe<br>OTP                           |
| Option 2 : connexion<br>via l'application mobile           | Citoyen /<br>résident | Le citoyen/résident se connecte à l'application mobile                                                   |

| Etape                                                      | Responsable           | Description                                                                        |
|------------------------------------------------------------|-----------------------|------------------------------------------------------------------------------------|
| Saisir et vérifier son<br>NPI                              | Citoyen /<br>résident | Le citoyen/résident fournit son NPI au fournisseur de service pour s'authentifier. |
| Saisir les informations<br>d'authentification<br>demandées | Citoyen /<br>résident | Le citoyen/résident saisit les informations demandées :<br>Mot de passe<br>PIN     |

Tableau 22 : Tableau descriptif du processus d'authentification en ligne à 2 facteurs

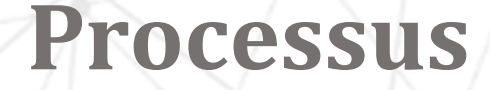

# d'authentification h ors ligne

# 6. Processus d'authentification hors ligne

Le processus d'authentification :

- Citoyen hors ligne se réfère à un déplacement physique du citoyen/résident chez le fournisseur de service pour confirmer son identité, dans ce cas, les modalités d'authentification suivantes sont possibles : authentification par carte fID authentification biométrique, authentification e-kYC et authentification par mobile ID.
- Fournisseur de service hors ligne implique que, outre le fait que le citoyen soit physiquement présent lors de la procédure, le fournisseur de service n'a pas accès à une connexion Internet. Malgré l'absence de connectivité en ligne, le fournisseur de service doit néanmoins être en mesure d'authentifier le citoyen.

### 6.1 Citoyen hors ligne : Authentification biométrique

L'authentification biométrique est un processus de vérification de l'identité d'une personne qui se base sur ses caractéristiques physiologiques ou comportementales uniques et mesurables. Contrairement aux méthodes d'authentification traditionnelles telles que le mot de passe ou le code PIN, l'authentification biométrique repose sur des caractéristiques inhérentes à l'individu, ce qui en fait une méthode particulièrement sécurisée. Les caractéristiques biométriques du client peuvent être le visage ou l'empreinte.

- Pour le visage : Il faut s'assurer que les traits faciaux soient visibles et reconnaissables, et demander à enlever tout objets ou accessoires qui risqueraient de compromettre l'identification de la structure faciale biométrique comme les lunettes, chapeaux et casquettes de tout type, il faut également veiller à ce que la personne garde une position fixe devant la caméra.
- Pour les empreintes il faut choisir le doigt à scanner et bien le nettoyer avant l'opération avant de le poser dans une position neutre.

Ci-après la figure qui décrit l'ensemble des étapes qui composent le processus d'authentification biométrique, ce processus commence quand le citoyen/résident se déplace vers un fournisseur de service, il lui sera alors demandé de scanner la partie du corps concernée que le fournisseur choisit en notant que cette partie du corps doit préalablement faire partir des données biométriques prises et stockées et en s'assurant que la qualité de la prise est acceptable. Une fois l'authentification effectuée avec succès le service sera accordé au citoyen/résident.

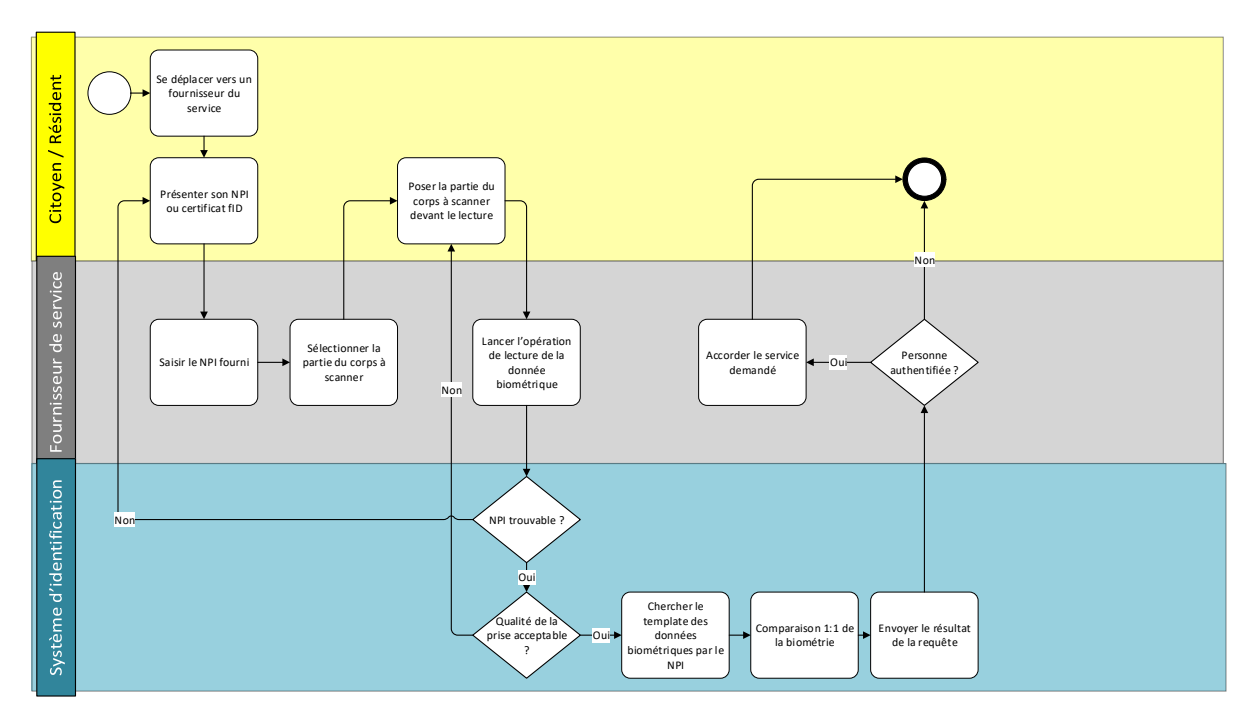

Figure 23 : Processus d'authentification biométrique

Ci-dessous un tableau qui récapitule les étapes décrites plus haut en lien avec le processus d'authentification biométrique

| Etape                                                      | Responsable               | Description                                                                                                    |
|------------------------------------------------------------|---------------------------|----------------------------------------------------------------------------------------------------|
| Se déplacer à un<br>fournisseur de service                 | Citoyen /<br>résident     | Le citoyen/résident se déplace physiquement pour bénéficier d'un service.                                                                                                    |
| Présenter son NPI ou<br>son certificat fID                 | Citoyen /<br>résident     | Le citoyen/résident doit présenter son certificat fID ou<br>son NPI au fournisseur de service pour commencer<br>l'opération d'authentification                                              |
| Saisir le NPI fourni                                       | Fournisseur de service    | Le fournisseur de service saisit le NPI fourni par le citoyen/résident dans l'interface d'authentification.                                                                                 |
| Sélectionner la partie<br>du corps à scanner               | Fournisseur de<br>service | Le fournisseur de service sélectionne la donnée<br>biométrique à scanner : visage ou empreinte. Dans le cas<br>de l'empreinte, il faut choisir le doit à scanner aussi                      |
| Poser la partie du corps<br>à scanner devant le<br>lecteur | Citoyen /<br>résident     | Le citoyen/résident suit les instructions du fournisseur de<br>service dans le positionnement de la biométrie avant de<br>lancer l'opération de lecture. Ces instructions peuvent<br>être : |
|                                                            |                           | <ul><li>Pour le visage :</li><li>Enlever les lunettes solaires ou de vue.</li></ul>                                                                                                    |
|                                                            |                           | <ul><li>Enlever chapeau et casquette.</li><li>Garder une position fixe devant la caméra.</li></ul>                                                                                          |
|                                                            |                           | Pour les empreintes :                                                                                                    |
|                                                            |                           | • Se nettoyer le doigt à scanner.                                                                                                    |

| Etape                                                          | Responsable                 | Description                                                                                                    |
|----------------------------------------------------------------|-----------------------------|----------------------------------------------------------------------------------------------------|
|                                                                |                             | <ul> <li>Poser la totalité de la phalange distale du<br/>doigt à scanner dans une position neutre<br/>(n'est pas inclinée).</li> </ul>                                                                                                    |
| Lancer l'opération de<br>lecture de la donnée<br>biométrique   | Fournisseur de<br>service   | Le fournisseur de service vérifie que le citoyen/résident a<br>bien respecté les instructions et lance l'opération de<br>lecture. Finalement le fournisseur de service lance la<br>requête d'authentification                                                                                 |
| NPI trouvable ?                                                | Système<br>d'identification | Le système d'identification commence par la vérification du NPI saisi                                                                                                    |
| Qualité de la prise<br>acceptable ?                            | Système<br>d'identification | Dans le cas où le système a trouvé NPI saisi, il passe à<br>l'analyse de la qualité de la prise biométrique. Dans le cas<br>où la qualité de la prise n'est pas acceptable par le système,<br>le citoyen/résident doit refaire l'opération de prise de la<br>biométrie                        |
| Chercher le template<br>des données<br>biométriques par le NPI | Système<br>d'identification | Dans le cas où la qualité de la prise biométrique est<br>acceptable, le système d'identification utilise le NPI et le<br>type de la donnée biométrique (le doigt dans le cas de<br>l'empreinte) pour identifier le template biométrique à<br>utiliser pour l'opération de l'authentification. |
| Comparaison 1:1 de la biométrie                                | Système<br>d'identification | Le système d'identification fait une comparaison entre le<br>template stockée dans la base de données et le template<br>issu de l'opération de lecture de la biométrie                                                                                                    |
| Envoyer le résultat de la requête                              | Système<br>d'identification | Le système d'identification envoie le résultat de la requête<br>d'authentification au fournisseur de service                                                                                                    |
| Accorder le service<br>demandé                                 | Fournisseur de service      | Dans le cas où la personne est authentifiée, le fournisseur<br>de service peut accorder le service demandé au<br>citoven/résident.                                                                                                    |

Tableau 23 : Tableau descriptif du processus d'authentification biométrique

### 6.2 Citoyen hors ligne : Authentification e-KYC

Le processus d'authentification e-KYC est généralement indépendant de la modalité d'authentification spécifique utilisée par le fournisseur de service, qu'il s'agisse de l'authentification biométrique, démographique ou d'une autre méthode. Ce processus se concentre principalement sur la vérification des données et des informations partagées avec le fournisseur de service à la suite de l'opération d'authentification. Le type d'informations partagé dépend donc du fournisseur et de l'accord du citoyen/résident pour le partage de ces informations.

L'authentification e-KYC vise à confirmer l'identité du client en se basant sur les informations qu'il fournit lors de son inscription ou de sa demande de service en ligne. Ces informations peuvent inclure des données personnelles telles que le nom, la date de naissance, l'adresse, le numéro d'identification, etc. voire plus.

Cela permet de garantir que les transactions électroniques et les services en ligne sont utilisés par des personnes authentifiés, disposant des droits et de la légitimité nécessaire.

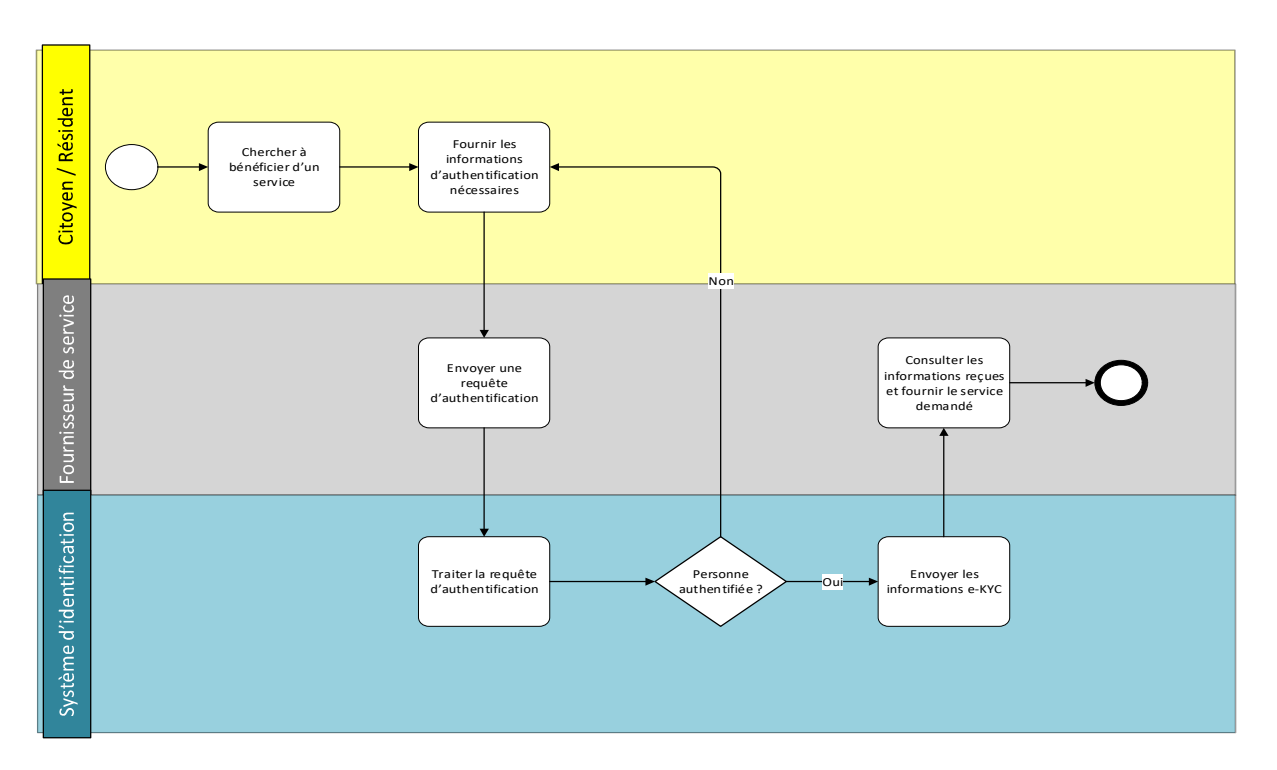

Figure 24 : Processus d'authentification e-KYC

Lorsque le citoyen/résident se rend physiquement chez un fournisseur de service, dans le but de bénéficier d'un service, il doit fournir les informations d'authentification requises en fonction de la méthode d'authentification choisie par le fournisseur de service. Ces informations peuvent prendre différentes formes, telles que les données biométriques, le Numéro Personnel d'Identification (NPI) ou le certificat NPI/fID.

Une fois que le citoyen/résident a fourni ces informations d'authentification, le fournisseur de service envoie une requête au système d'identification pour vérifier que la personne présente est bien celle qu'elle prétend être.

Le système d'identification prend ensuite en charge le traitement de la requête d'authentification en effectuant les vérifications nécessaires en fonction de la méthode d'authentification choisie.

Une fois que le système d'identification a confirmé l'authenticité de la personne, il envoie les informations du citoyen/résident authentifié au fournisseur de service, en conformité avec la politique de traitement des données personnelles en vigueur.

Le fournisseur de service peut alors consulter les informations reçues et fournir les services demandés par le citoyen/résident, garantissant ainsi un processus d'authentification sécurisé et fiable pour l'accès aux services.

Ci-dessous un tableau qui récapitule les étapes décrites plus haut en lien avec le processus d'authentification e-KYC.

| Etape                                                                    | Responsable/Système      | Description                                                                                                    |
|--------------------------------------------------------------------------|--------------------------|----------------------------------------------------------------------------------------------------|
| Chercher à bénéficier<br>d'un service                                    | Citoyen / résident       | Le citoyen/résident se déplace physiquement chez<br>un fournisseur de service pour bénéficier d'un<br>service.                                                                                                    |
| Fournir les<br>informations<br>d'authentification<br>nécessaires.        | Citoyen / résident       | Le citoyen/résident doit fournir les informations<br>d'authentification nécessaires selon la modalité<br>d'authentification utilisée par le fournisseur de<br>service à savoir :<br>Les données biométriques<br>Le NPI<br>Le certificat NPI/fID                                    |
| Envoyer une requête<br>d'authentification                                | Fournisseur de service   | Le fournisseur de service envoie une requête au<br>système d'identification pour vérifier qu'il s'agit de la<br>bonne personne                                                                                                    |
| Traiter la requête<br>d'authentification                                 | Système d'identification | Le système d'identification prend en charge le<br>traitement de la requête d'authentification faisant les<br>vérifications nécessaires selon la modalité<br>d'authentification utilisée :<br>Authentification biométrique 1 :1<br>Vérification de l'authenticité du QR code<br>etc |
| Envoyer les<br>informations e-KYC                                        | Système d'identification | Le système d'identification envoie les informations<br>du citoyen/résident authentifié selon la politique de<br>traitement des données personnelles en vigueur                                                                                                    |
| Consulter les<br>informations reçues et<br>fournir le service<br>demandé | Fournisseur de service   | Dans le cas où la personne est authentifiée, le<br>fournisseur de service peut consulter les<br>informations reçues et peut fournir les services<br>demandés                                                                                                    |

Tableau 24 : Tableau description des étapes du processus authentification e-KYC

# 6.3 Citoyen hors ligne : Authentification hors ligne à 2 Facteurs :

### 6.3.1 Authentification par Carte fID + biométrie ou OTP

Le citoyen a la possibilité de se rendre en personne chez un fournisseur de services avec sa carte fID. Tout d'abord, le fournisseur doit scanner le QR code présent sur la carte afin de vérifier son authenticité grâce à l'application de vérification des identités. Une fois que l'authenticité de la carte est confirmée, le fournisseur saisit le Numéro d'Identification Personnel (NPI) qui figure sur la carte (cette étape peut être automatisée). Ensuite, il demande une authentification, qui peut être réalisée soit par un One-Time Password (OTP), soit par une méthode biométrique, telle qu'une vérification du visage ou de l'empreinte, pour valider l'identité du citoyen.

Après avoir authentifié le citoyen avec succès, le fournisseur peut alors procéder à la demande de service du citoyen.

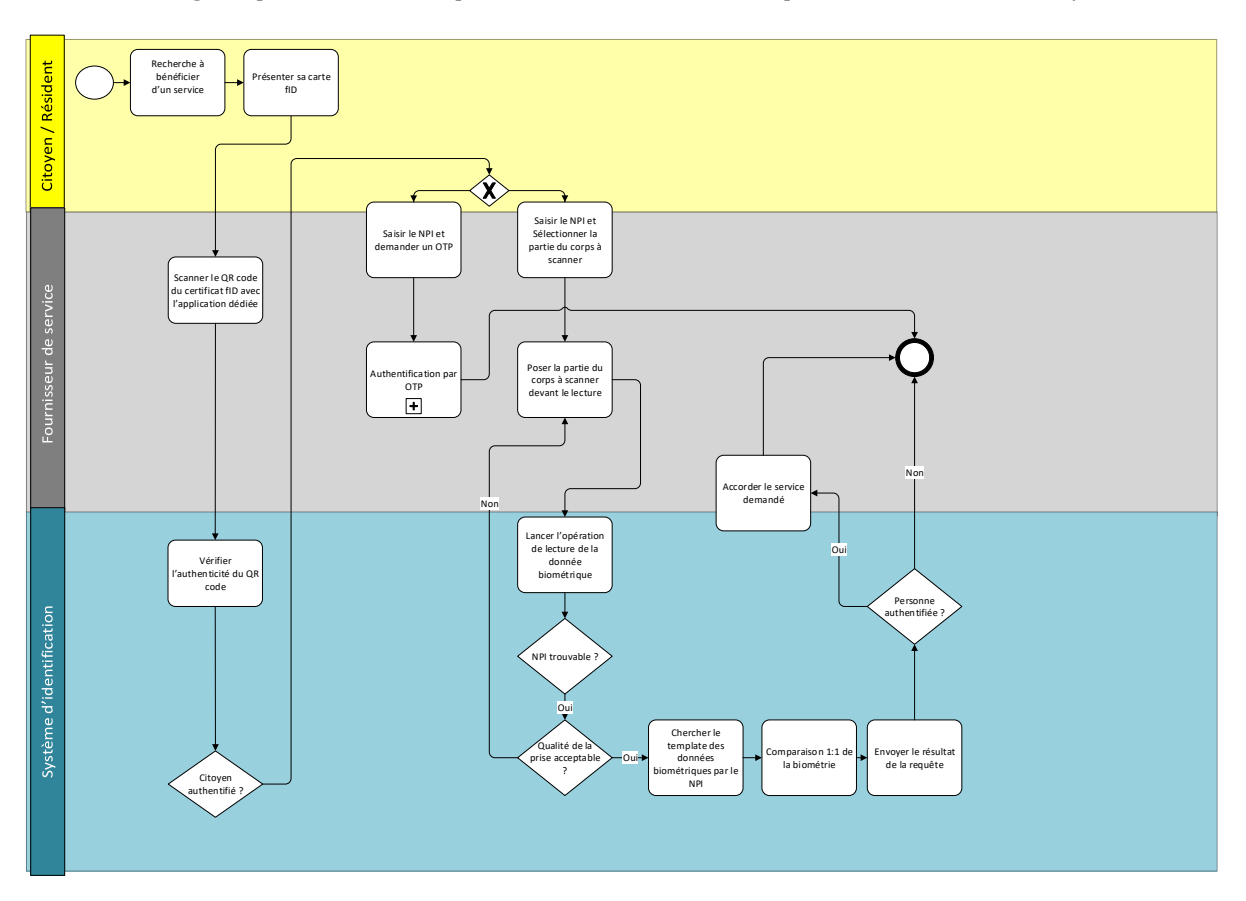

#### Ci-dessous la figure qui détaille les étapes en cas d'authentification par carte fID et biométrie/PIN

Figure 25 : Processus d'authentification par carte fID

Ci-dessous un tableau qui récapitule les étapes décrites plus haut en lien avec le processus d'authentification par carte fID.

| Etape                                                                | Responsable/Système      | Description                                                                                                    |
|----------------------------------------------------------------------|--------------------------|----------------------------------------------------------------------------------------------------|
| Chercher à bénéficier<br>d'un service                                | Citoyen / résident       | Le citoyen/résident se déplace physiquement chez<br>un fournisseur de service pour bénéficier d'un<br>service.                          |
| Présenter sa carte fID                                               | Citoyen / résident       | Le citoyen se présente physiquement sa carte fID                                                                                        |
| Scanner le QR code du<br>certificat fID avec<br>l'application dédiée | Fournisseur de service   | Le fournisseur utilise une application dédiée pour scanner le QR code présent sur la carte fID.                                         |
| Vérifier l'authenticité<br>du QR code                                | Système d'identification | Le système d'identification vérifie l'authenticité du<br>QR code scanné                                                                 |
| Citoyen authentifié ?                                                | Système d'identification | Le système d'identification confirme l'authenticité de la carte fID                                                                     |
| Option 1 : Saisir le NPI<br>et demander un OTP                       | Fournisseur de service   | Le fournisseur saisit le NPI présent sur la carte fID<br>(cette étape peut être automatisée) et demande une<br>authentification par OTP |

| Etape                                                                         | Responsable/Système      | Description                                                                                                    |
|-------------------------------------------------------------------------------|--------------------------|----------------------------------------------------------------------------------------------------|
| Authentification par<br>OTP                                                   | Fournisseur de service   | Sous processus « Authentification par OTP »                                                                                                    |
| Option2 : Saisir le NPI<br>et Sélectionner la<br>partie du corps à<br>scanner | Fournisseur de service   | Le fournisseur saisit le NPI de la carte fID (cette étape<br>peut être automatisée) et demande une<br>authentification biométrique en sélectionnant la<br>partie du corps à scanner (visage, empreinte digitale) |
| Poser la partie du<br>corps à scanner devant<br>la lecture                    | Fournisseur de service   | Le fournisseur aide le citoyen à poser la partie de son<br>corps sélectionnée devant le scanner biométrique                                                                                                    |
| Lancer l'opération de<br>lecture de la donnée<br>biométrique                  | Système d'identification | Le scanner biométrique lit les données de la partie du<br>corps sélectionnée pour valider l'identité du citoyen<br>via le système d'identification                                                               |
| NPI trouvable ?                                                               | Système d'identification | Le système vérifie si le NPI correspond à celui<br>enregistré sur la carte fID existe                                                                                                    |
| Qualité de la prise<br>acceptable ?                                           | Système d'identification | Le système doit proposer une prise de qualité suffisante pour que l'authentification soit réalisable                                                                                                    |
| Chercher le template<br>des données<br>biométriques par le<br>NPI             | Système d'identification | Le système cherche le template des données<br>biométriques correspondant au NPI du citoyen dans<br>la base de données                                                                                            |
| Comparaison 1:1 de la<br>biométrie                                            | Système d'identification | Le système compare les données biométriques<br>récupérées à celles enregistrées dans la base de<br>données pour vérification                                                                                     |
| Envoyer le résultat de<br>la requête                                          | Système d'identification | Le système envoie le résultat de la requête pour valider l'authentification                                                                                                    |
| Accorder le service<br>demandé                                                | Fournisseur de service   | Si l'authentification est validée, le fournisseur accorde le service demandé au citoyen                                                                                                    |

Tableau 25 : Tableau descriptif du processus d'authentification par carte fID

### 6.3.2 Authentification par Mobile ID + biométrie ou PIN

Le citoyen a la possibilité de se rendre en personne chez un fournisseur de services avec sa son mobile ID. Tout d'abord, le fournisseur doit scanner le QR code présent sur son téléphone afin de vérifier son authenticité grâce à l'application de vérification des identités. Une fois que l'authenticité du mobile ID est confirmée, le fournisseur saisit le Numéro d'Identification Personnel (NPI) affiché dans le QR code (cette étape peut être automatisée). Ensuite, il demande une authentification, qui peut être réalisée soit par PIN, soit par une méthode biométrique, telle qu'une vérification du visage ou de l'empreinte, pour valider l'identité du citoyen.

Après avoir authentifié le citoyen avec succès, le fournisseur peut alors procéder à la demande de service du citoyen.
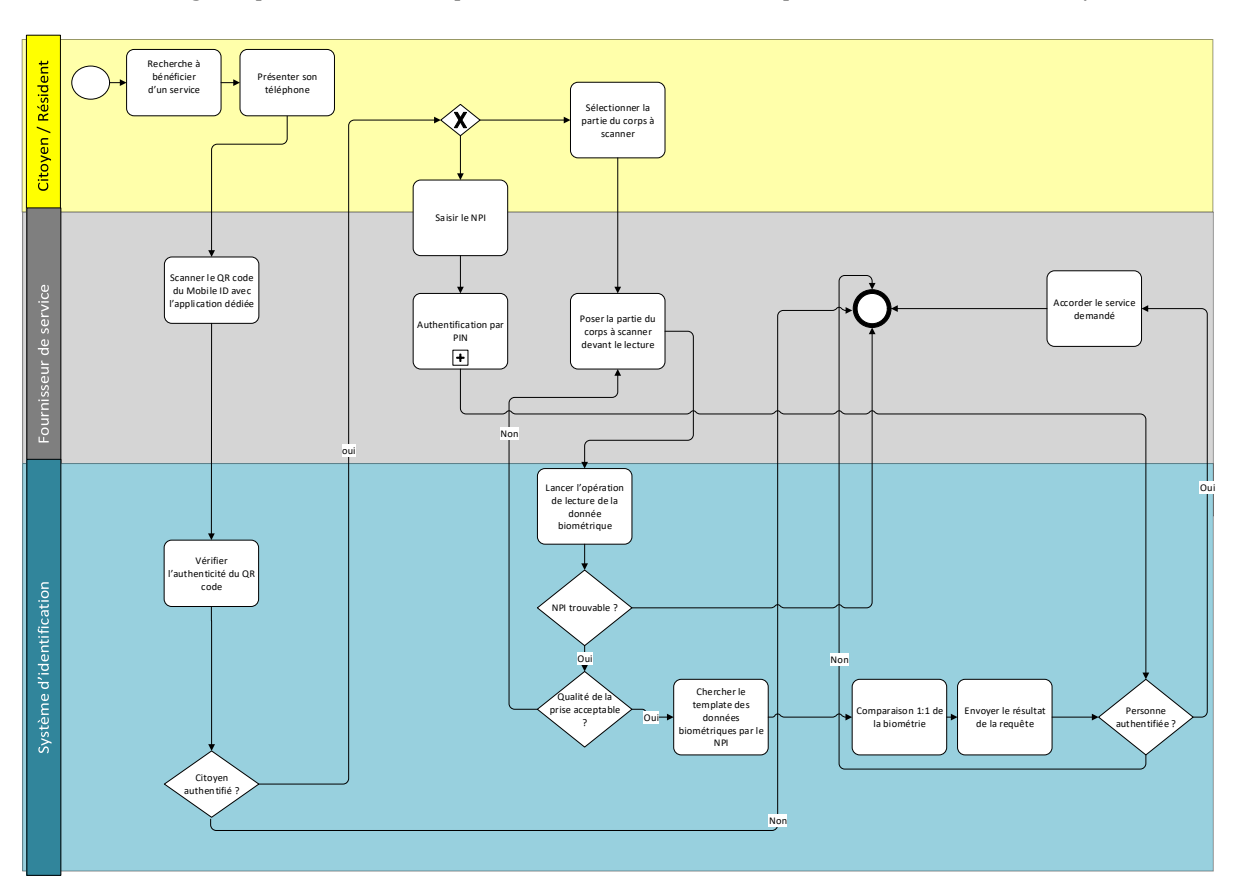

#### Ci-dessous la figure qui détaille les étapes en cas d'authentification par mobile ID et biométrie/PIN

Figure 26 : Processus d'authentification par Mobile ID

Ci-dessous un tableau qui récapitule les étapes décrites plus haut en lien avec le processus d'authentification par mobile ID.

| Etape                                                           | Responsable/Système      | Description                                                                                                    |  |  |  |
|-----------------------------------------------------------------|--------------------------|----------------------------------------------------------------------------------------------------|--|--|--|
| Chercher à bénéficier<br>d'un service                           | Citoyen / résident       | Le citoyen/résident se déplace physiquement chez<br>un fournisseur de service pour bénéficier d'ur<br>service. |  |  |  |
| Présenter son<br>téléphone                                      | Citoyen / résident       | Le citoyen se présente physiquement avec son téléphone                                                         |  |  |  |
| Scanner le QR code du<br>mobile ID avec<br>l'application dédiée | Fournisseur de service   | Le fournisseur utilise une application dédiée pour scanner le QR code présent sur la carte fID.                |  |  |  |
| Vérifier l'authenticité<br>du QR code                           | Système d'identification | Le système d'identification vérifie l'authenticité du QR code scanné                                           |  |  |  |
| Citoyen authentifié ?                                           | Système d'identification | Le système d'identification confirme l'authenticité de la carte fID                                            |  |  |  |
| Saisir le NPI                                                   | Fournisseur de service   | Le fournisseur saisit le NPI du citoyen concern<br>(cette étape peut être automatisée)                         |  |  |  |

| Etape                                                                    | Responsable/Système      | Description                                                                                                    |  |  |
|--------------------------------------------------------------------------|--------------------------|----------------------------------------------------------------------------------------------------|--|--|
| Option1 :<br>Authentification par<br>PIN                                 | Fournisseur de service   | Sous processus « Authentification par PIN »                                                                                                    |  |  |
| Option 2 : Poser la<br>partie du corps à<br>scanner devant la<br>lecture | Fournisseur de service   | Le fournisseur aide le citoyen à poser la partie de se<br>corps sélectionnée devant le scanner biométrique                                         |  |  |
| Lancer l'opération de<br>lecture de la donnée<br>biométrique             | Système d'identification | Le scanner biométrique lit les données de la partie du<br>corps sélectionnée pour valider l'identité du citoyen<br>via le système d'identification |  |  |
| NPI trouvable ?                                                          | Système d'identification | Le système vérifie si le NPI correspond à celui<br>enregistré sur la carte fID existe                                                              |  |  |
| Qualité de la prise<br>acceptable ?                                      | Système d'identification | Le système doit proposer une prise de qualité suffisante pour que l'authentification soit réalisable                                               |  |  |
| Chercher le template<br>des données<br>biométriques par le<br>NPI        | Système d'identification | Le système cherche le template des données<br>biométriques correspondant au NPI du citoyen dans<br>la base de données                              |  |  |
| Comparaison 1:1 de la<br>biométrie                                       | Système d'identification | Le système compare les données biométriques<br>récupérées à celles enregistrées dans la base de<br>données pour vérification                       |  |  |
| Envoyer le résultat de<br>la requête                                     | Système d'identification | Le système envoie le résultat de la requête pour valider l'authentification                                                                        |  |  |
| Accorder le service<br>demandé                                           | Fournisseur de service   | Si l'authentification est validée, le fournisseur accorde le service demandé au citoyen                                                            |  |  |

Tableau 26 : Tableau descriptif du processus d'authentification par Mobile ID

# 6.4 Citoyen hors ligne : Authentification hors ligne à 3 facteurs

En raison de l'importance cruciale du service demandé, le fournisseur de services peut imposer une authentification à trois facteurs pour renforcer la sécurité. Dans ce cas, le citoyen doit se présenter en personne, hors ligne (c'est-à-dire, sans être connecté à Internet), en fournissant trois facteurs d'authentification. Il peut choisir soit de présenter sa carte fID accompagnée de sa biométrie et d'un (OTP), soit de présenter son Mobile ID avec ses données biométriques et son code PIN.

Ci-dessous la figure qui détaille les étapes en cas d'authentification à 3 facteurs hors ligne.

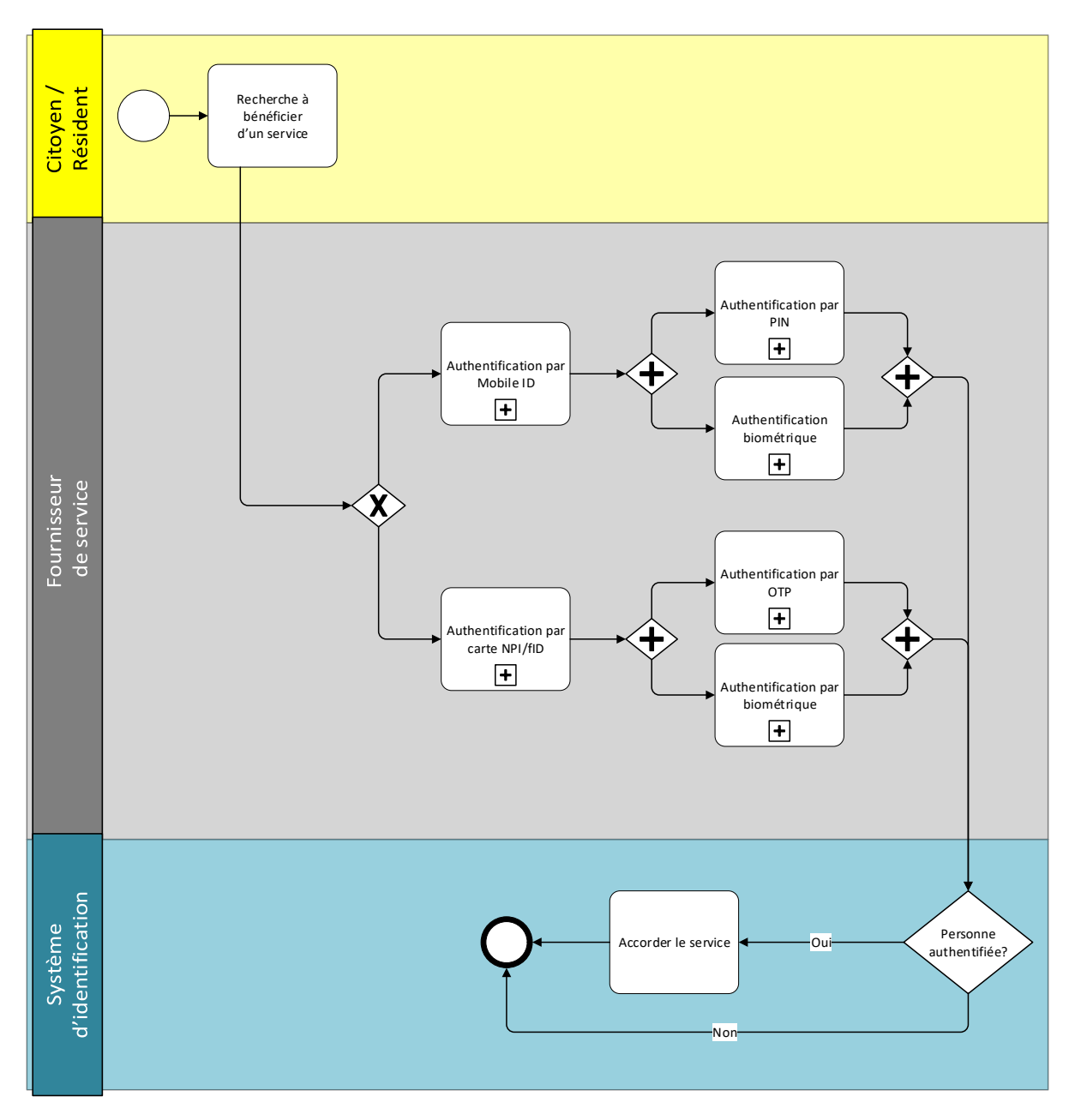

### Figure 27 : Processus d'authentification multifactorielle hors ligne

Ci-dessous un tableau qui récapitule les étapes décrites ci-dessus et liées au processus d'authentification MFA hors ligne.

| Etape                 | Responsable | Description                                           |
|-----------------------|-------------|-------------------------------------------------------|
| Chercher à bénéficier | Citoyen /   | Le citoyen/résident cherche à bénéficier d'un service |
| d'un service          | résident    | chez un fournisseur de service public ou privé        |

| option 1 : Présenter sa<br>carte fID           | Citoyen /<br>résident       | Le citoyen/résident présente sa carte fID au fournisseur de service pour s'authentifier                                                                                     |
|------------------------------------------------|-----------------------------|----------------------------------------------------------------------------------------------------|
| S'authentifier par OTP                         | Citoyen /<br>résident       | Le citoyen/résident s'authentifie moyennant un OTP<br>envoyé par SMS que le fournisseur de service doit saisir<br>pour valider l'identité du citoyen/résident               |
| S'authentifier par ses<br>données biométriques | Citoyen /<br>résident       | Le citoyen /résident s'authentifie moyennant son<br>empreinte ou son visage                                                                                                 |
| Option 2 : Présenter<br>son mobile ID          | Citoyen /<br>résident       | Le citoyen présente son Mobile ID                                                                                                    |
| S'authentifier par PIN                         | Citoyen /<br>résident       | Le citoyen/résident saisir son PIN pour valider son identité                                                                                                    |
| S'authentifier par ses<br>données biométriques | Citoyen /<br>résident       | Le citoyen /résident s'authentifie moyennant son<br>empreinte ou son visage                                                                                                 |
| Vérifier l'identité du<br>citoyen              | Système<br>d'identification | Le système d'identification vérifie l'authenticité des<br>données fournies. Si les données saisies sont<br>authentiques, l'étape « Accorder un service » sera<br>déclenché. |

Tableau 27 : Tableau descriptif du processus d'authentification hors ligne à 3 facteurs

# 6.5 Fournisseur de service hors ligne : Authentification par QR code

Avant d'être diffusé, chaque QR code est signé numériquement à l'aide d'une clé privée et une clé asymétrique publique (paire de clés publique/privée) générées par l'annuaire de l'état via le PKI (géré par l'ASIN).

- Clé Privée : est confidentielle et intégrée au QR code détenu par le citoyen/résident.
- Clé Publique : correspondante à la clé privée est distribuée et reconnaissable par l'application de vérification des identités.

L'application de vérification des identités requiert une connexion Internet à l'installation (nécessaire pour le premier téléchargement des certificats depuis l'annuaire de l'état pour la validation du QR code) puis à chaque fois que l'application détecte une connexion internet, elle procède automatiquement à la mise à jour des certificats (un mécanisme de mise à jour incrémentielle où seulement les changements récents sont téléchargés et non la base de données complète).

L'application peut donc fonctionner en deux modes :

• mode offline : ce mode se base sur le dernier certificat téléchargé pour valider le QR code du certificat scanné. Pendant l'opération, un message attire l'attention sur le fait que l'application est en mode offline et que les informations affichées peuvent avoir été modifiées et que pour avoir les dernières informations à jour, il est préférable de se connecter à Internet.

Cette partie concerne le mode offline, lorsqu'un fournisseur de service scanne le QR code, l'application utilise la clé publique pour vérifier la signature numérique. En cas de succès de cette vérification, indiquant la compatibilité entre la clé publique et la clé privée présente sur le QR code, l'intégrité des données et l'authenticité du QR code sont confirmées.

Après avoir scanné le QR code, les informations liées à l'identité du titulaire de la carte seront affichées :

- Informations personnelles : Nom, prénom, date de naissance, lieu de naissance, genre, etc.
- Le numéro NPI
- Données biométriques : Photo du citoyen

Le fournisseur de service peut voir et vérifier les données affichées sur l'application (notamment la comparaison entre la photo affichée et le visage de la personne présente).

Ci-dessous le processus d'authentification modélisé

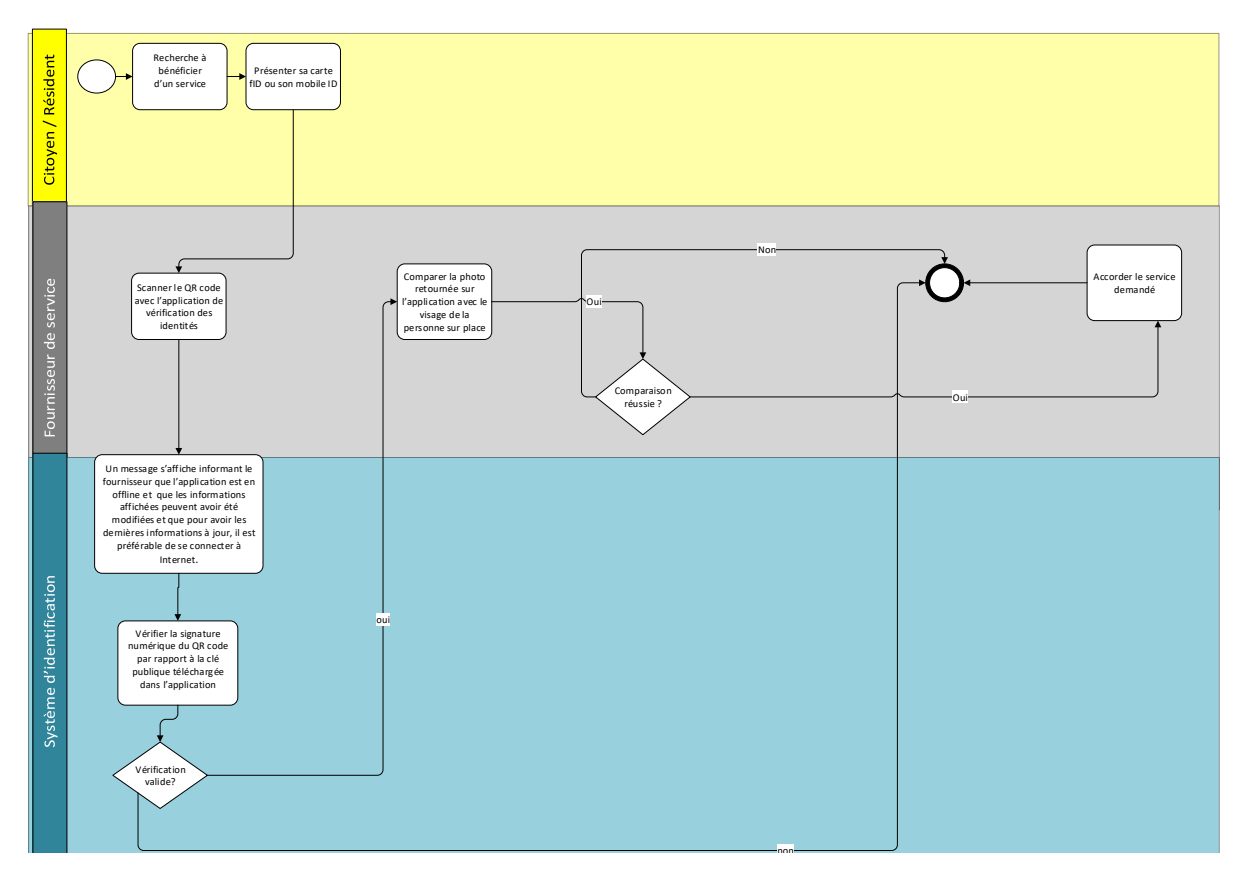

Figure 28 : Processus d'authentification : fournisseur de service hors ligne Le tableau ci-dessous récapitule les étapes modélisées dans la figure ci-dessus

| Etape                                                                                                    | Responsable/Système      | Description                                                                                                    |  |  |  |
|----------------------------------------------------------------------------------------------------|--------------------------|----------------------------------------------------------------------------------------------------|--|--|--|
| Chercher à bénéficier<br>d'un service                                                                               | Citoyen / résident       | Le citoyen/résident se déplace physiquement chez<br>un fournisseur de service pour bénéficier d'un<br>service.                                                                                                    |  |  |  |
| Présenter son mobile<br>ID ou sa carte fID                                                                          | Citoyen / résident       | Le citoyen se présente physiquement avec sa cart<br>fID ou son Mobile ID                                                                                                    |  |  |  |
| Scanner le QR code du<br>mobile ID avec<br>l'application de<br>vérification des<br>identités                        | Fournisseur de service   | Le fournisseur n'ayant pas accès à Internet vérifie<br>utilise l'application de vérification des identités                                                                                                    |  |  |  |
| Un message informatif<br>s'affiche sur l'écran                                                                      | Système d'identification | Un message attire l'attention sur le fait que<br>l'application est en mode offline et que les<br>informations affichées peuvent avoir été modifiées et<br>que pour avoir les dernières informations à jour, il est<br>préférable de se connecter à Internet. |  |  |  |
| Vérifier la signature<br>numérique du QR code<br>par rapport à la clé<br>publique téléchargée<br>dans l'application | Système d'identification | Le système d'identification vérifie l'authenticité du<br>QR code scanné et ceci en comparant la clé privée du<br>QR code avec la clé publique téléchargée en local sur<br>l'application                                                                      |  |  |  |
| Citoyen authentifié ?                                                                                               | Système d'identification | Le système d'identification confirme l'authenticité du QR code                                                                                                    |  |  |  |
| Comparer la photo<br>retournée par le QR<br>code avec le visage de<br>la personne sur place                         | Fournisseur de service   | Le fournisseur de service doit vérifier et comparer la<br>photo retournée par le QR code et le visage de la<br>personne présente sur place.                                                                                                    |  |  |  |
| Comparaison réussie ?                                                                                               | Système d'identification | Le système vérifier si la comparaison des deux<br>données biométriques (photo du citoyen) s'est<br>effectuée avec succès ou pas                                                                                                    |  |  |  |
| Accorder le service<br>demandé                                                                                      | Fournisseur de service   | Si l'authentification est validée, le fournisseur accorde le service demandé au citoyen                                                                                                    |  |  |  |

Tableau 28 : Tableau descriptif du processus d'authentification : fournisseur hors ligne

# Processus de

# gestion de l'identité

# 7. Processus de gestion de l'identité

Les processus de gestion de l'identité détaillent les étapes que les citoyens/résidents doivent suivre sur le portail fID ou sur l'application mobile pour accéder à des services liés à leur identité, tels que :

'/

- La révocation d'une identité virtuelle
- La révocation du mobile ID
- Le verrouillage/déverrouillage du NPI
- La réédition/édition d'un certificat NPI/fID
- La gestion du profil et suivi des mises à jour

# 7.1 Révocation d'un IDV

La révocation d'un IDV peut se faire de deux façons différentes.

- La première méthode sera par la création d'un nouveau IDV en suivant le processus détaillé dans 4.2, l'ancien IDV sera systématiquement révoqué
- La deuxième méthode sera une révocation standard à travers le portail fID ou l'application mobile en cliquant sur l'option « Révoquer un IDV », cette méthode est détaillée dans le processus ci-dessous.

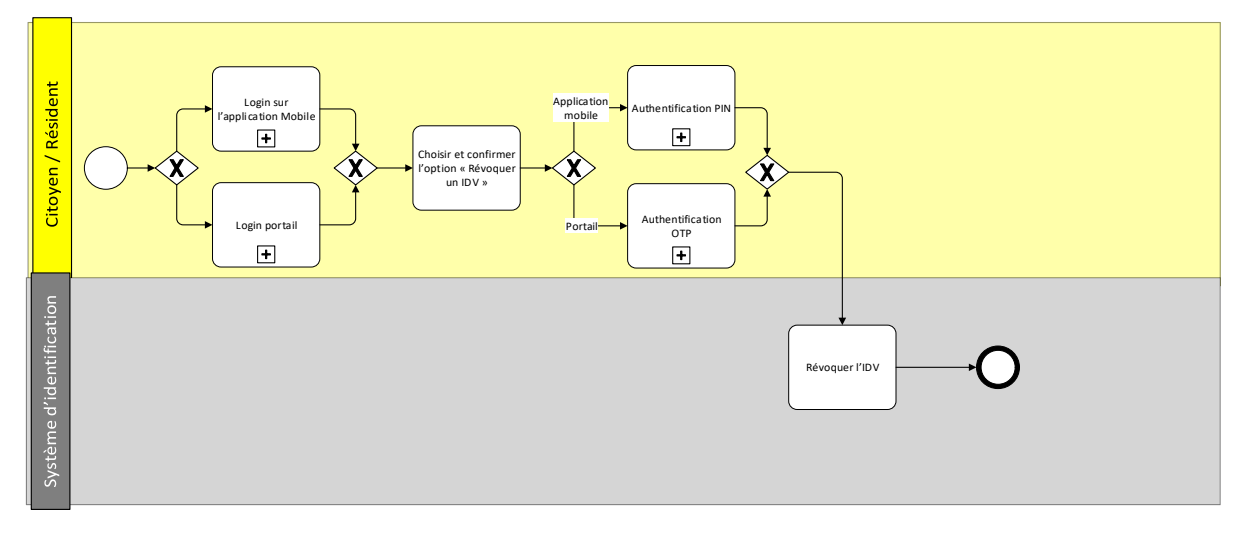

Figure 29 : Processus de révocation du IDV

Ci-dessous un tableau qui récapitule les étapes décrites ci-dessus et liées au processus de révocation d'un IDV.

| Etape                                                   | Responsable/Système | Description                                                                                                    |
|---------------------------------------------------------|---------------------|----------------------------------------------------------------------------------------------------|
| Login sur l'application mobile                          | Citoyen / résident  | Le citoyen/résident peut se connecter à son<br>compte via le portail fID ou via l'application mobile                                                                                                    |
| Login portail                                           | Citoyen / résident  |                                                                                                    |
| Choisir et confirmer<br>l'option « Révoquer un<br>IDV » | Citoyen / résident  | Le citoyen/résident choisit le service de révocation<br>de l'IDV et le confirme                                                                                                    |
| Authentification PIN                                    | Citoyen / résident  | Dans le cas où le citoyen/résident utilise<br>l'application mobile, il doit s'authentifier une autre<br>fois en utilisant son PIN                                                                                     |
| Authentification OTP                                    | Citoyen / résident  | Dans le cas où le citoyen/résident utilise le portail<br>fID, il doit s'authentifier une autre fois en utilisant<br>un OTP qui sera envoyé à son numéro de téléphone<br>déja enregistré dans la base de données RNPP. |

| Etape          | Responsable/Système      |                |                            | Des   | cription                      |            |                     |
|----------------|--------------------------|----------------|----------------------------|-------|-------------------------------|------------|---------------------|
| Révoquer l'IDV | Système d'identification | Pour<br>d'iden | finaliser<br>tification ré | le    | processus,<br>e l'IDV du cito | le<br>ven/ | système<br>résident |
|                |                          | d'iden         | tification ré              | evoqu | e l'IDV du cito               | oyen/      | rés                 |

Tableau 29 : Tableau descriptif des étapes du processus de révocation d'un IDV

# 7.2 Révocation mobile ID

Le citoyen/résident est déconnecté systématiquement de l'application après 5 min d'inactivité sur ce compte mais peut se reconnecter au besoin avec son login.

Au cas où le citoyen/résident souhaite révoquer son mobile ID pour n'importe quelle raison à savoir le changement, l'inaccessibilité ou le vol du smartphone etc, deux possibilités sont envisagées et sont détaillées comme suit :

• Via le portail

Le citoyen/résident choisit le service « révoquer un mobile ID » de la rubrique services d'identité en précisant la raison pour la révocation, il saisit ensuite son mot de passe pour confirmer la révocation.

Le système envoie une notification par email et par SMS à la personne enregistrée pour lui informer que le mobile ID a été désactivé sur l'ancien appareil en spécifiant la marque et le modèle du smartphone.

• Via application mobile

Via l'application mobile installée sur le nouvel appareil, le citoyen/résident se connecte à son compte fID et demande d'activer le mobile ID sur ce nouvel appareil.

Après s'être connecté à l'application mobile (il sera alors automatiquement déconnecté de l'ancien appareil si la connexion est toujours active), le citoyen/résident peut activer le mobile ID sur le nouvel appareil qui récupérera automatiquement les informations du nouveau smartphone, opération qu'il devra confirmer en entrant un OTP.

Le système envoie une notification par email et par SMS à la personne enregistrée pour lui informer que le mobile ID a été activé sur le nouvel appareil et désactivé sur l'ancien appareil en spécifiant la marque et le modèle des deux appareils

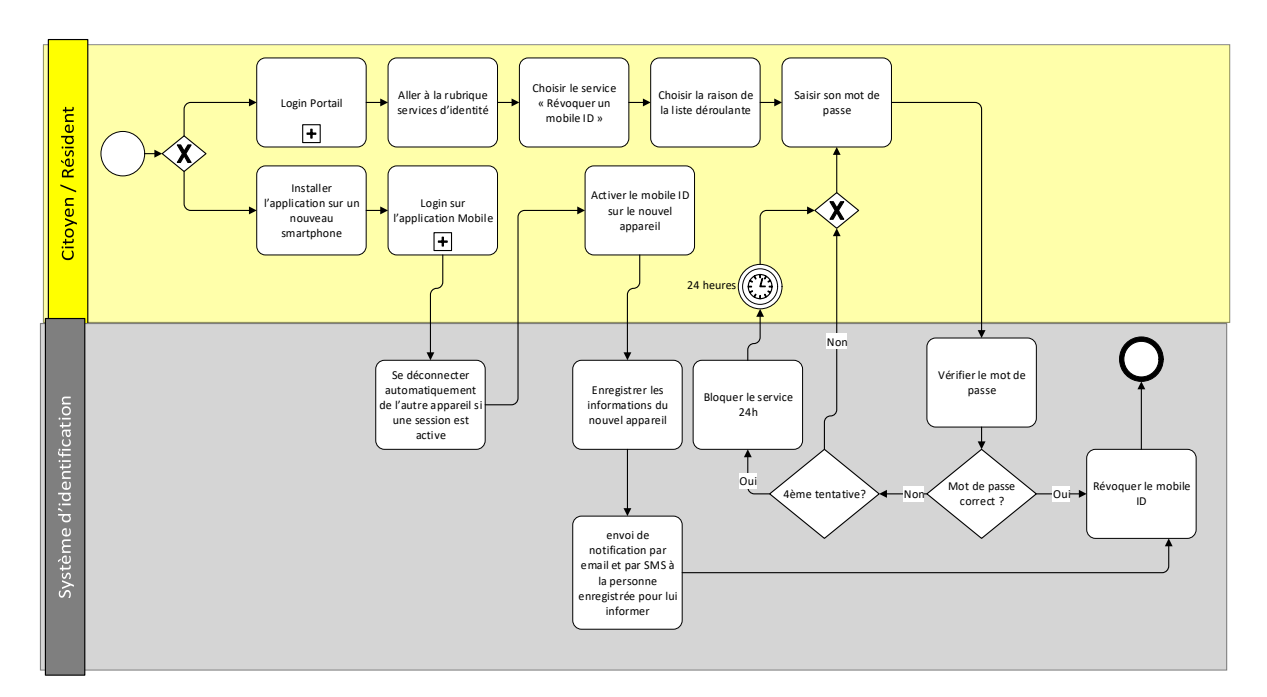

Figure 30 : Processus de révocation du mobile ID

Ci-dessous un tableau qui récapitule les étapes décrites ci-dessus et liées au processus de révocation du mobile ID.

| Etape                                                                                               | Responsable/Système      | Description                                                                                                    |  |  |
|----------------------------------------------------------------------------------------------------|--------------------------|----------------------------------------------------------------------------------------------------|--|--|
| Option 1 : avec le<br>portail, Login portail                                                        | Citoyen / résident       | Le citoyen/résident se connecte à son compte via le portail fID                                                                                                    |  |  |
| Choisir le service<br>« Révoquer un mobile<br>ID »                                                  | Citoyen / résident       | Le citoyen/résident choisit le service de révocation<br>de mobile ID et le confirme                                                                                                    |  |  |
| Choisir la raison de la<br>liste déroulante                                                         | Citoyen / résident       | Le citoyen/résident choisit la raison pour laquelle il<br>veut révoquer son mobile ID                                                                                                    |  |  |
| Saisir son mot de<br>passe                                                                          | Citoyen / résident       | Le citoyen/résident s'authentifie à travers son mot de passe                                                                                                    |  |  |
| Vérifier le mot de<br>passe                                                                         | Système d'identification | Le système vérifie si le mot de passe est correct                                                                                                    |  |  |
| Bloquer le service 24<br>heures                                                                     | Système d'identification | Si le mot de passe n'est pas correct au bout de la<br>3ème tentative, le service sera bloqué pour 24<br>heures dans la 4ème tentative                                                                                                    |  |  |
| Option 2 : via<br>l'application mobile :<br>Installer l'application<br>sur un nouveau<br>smartphone | Citoyen / résident       | Dans le cas où le citoyen/résident à déjà un compte<br>mobile ID actif sur un smartphone et il a un besoin<br>de transférer le compte à un autre appareil (à noter<br>que le compte mobile ID ne peut être actif que sur<br>un seul appareil), il doit installer l'application<br>mobile ID sur le nouvel appareil avant. |  |  |
| Login sur l'application mobile                                                                      | Citoyen / résident       | Le citoyen/résident se connecte sur l'application mobile installée sur le nouvel appareil                                                                                                    |  |  |
| Déconnecter le<br>citoyen<br>automatiquement des                                                    | Système d'identification | Le système déconnecte automatiquement les sessions actives sur d'autres appareils.                                                                                                    |  |  |

| Etape                                                    | Responsable/Système      | Description                                                                                                    |
|----------------------------------------------------------|--------------------------|----------------------------------------------------------------------------------------------------|
| autres sessions<br>actives                               |                          |                                                                                                    |
| Enregistrer les<br>informations du<br>nouveau smartphone | Le citoyen               | Le nouveau smartphone (IMEI) est enregistré à la place de l'ancien smartphone                                                                                                    |
| Informer la personne<br>enregistrée du<br>changement     | Système d'identification | Le système envoie une notification par email et par<br>SMS à la personne enregistrée pour lui informer que<br>le mobile ID a été activé sur le nouvel appareil et<br>désactivé sur l'ancien appareil en spécifiant la<br>marque et le modèle des deux appareils |

Tableau 30 : Tableau descriptif des étapes du processus de révocation du mobile ID

# 7.3 Edition/Réédition du certificat fID/NPI

# 7.3.1 Edition/Réédition du certificat fID/NPI en ligne

Le citoyen/résident a la possibilité de demander l'édition de son certificat fID/NPI afin de pouvoir la télécharger ou encore la réédition de son certificat fID/NPI, que ce soit depuis le portail fID ou l'application mobile, pour diverses raisons telles que la perte du certificat NPI/fID, la mise à jour des informations liées à leur identité ou encore l'endommagement du certificat actuel. Pour effectuer cette réédition, le citoyen/résident doit fournir toutes les pièces administratives justifiant la nécessité de la mise à jour, lesquelles doivent être téléchargées dans le système d'identification. L'ANIP examine ces pièces pour vérifier la légitimité de la demande. En cas d'acceptation de la demande, le citoyen/résident doit s'acquitter des frais de renouvellement du certificat (tel que défini lors dans la stratégie de renouvellement des certificats fID). Une fois le paiement effectué, un nouveau certificat est généré et le QR code de l'ancien certificat est désactivé. Le citoyen/résident peut alors télécharger et utiliser le nouveau certificat fID.

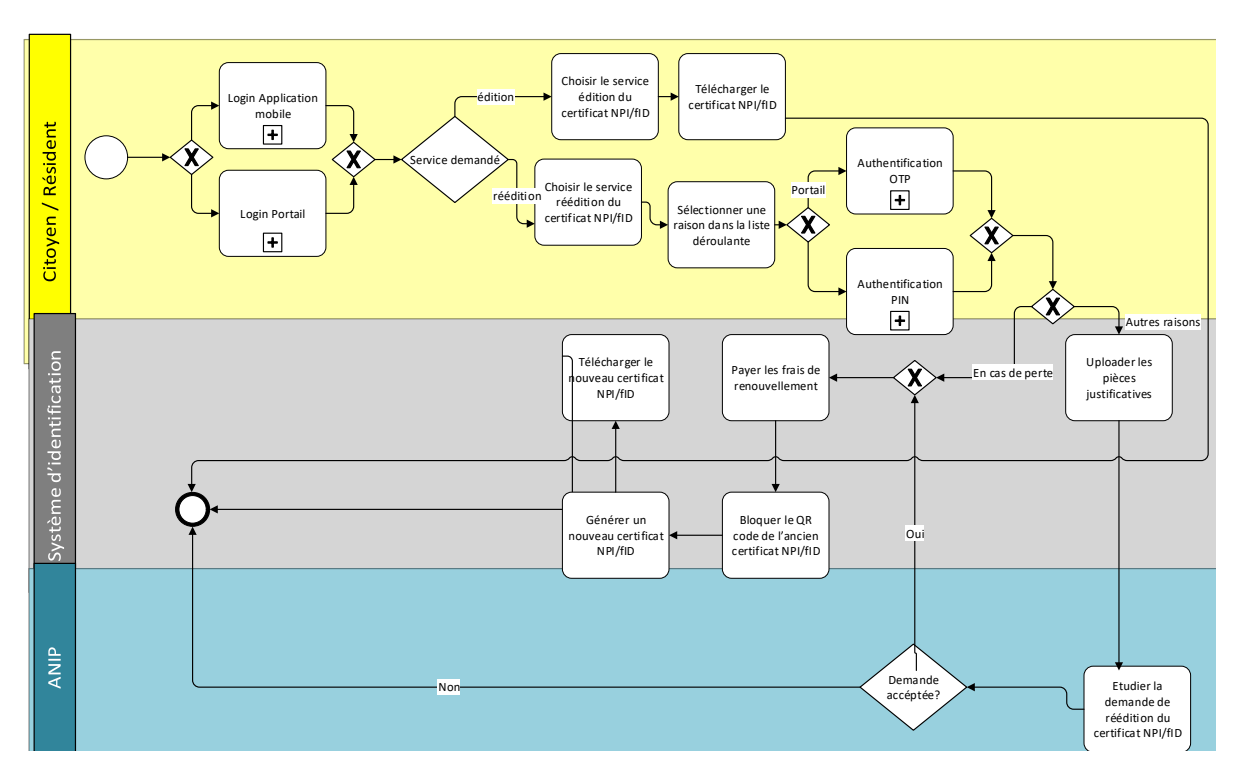

Figure 31 : Processus de réédition du certificat fID / NPI en ligne

Ci-dessous un tableau qui récapitule les étapes décrites ci-dessus et liées au processus de réédition du certificat fID / NPI.

| Etape                                                                                                    | Responsable           | Description                                                                                                    |  |  |
|----------------------------------------------------------------------------------------------------|-----------------------|----------------------------------------------------------------------------------------------------|--|--|
| Login sur l'application mobile                                                                                         | Citoyen /<br>résident | Le citoyen/résident peut se connecter à son compte via le                                                                                                    |  |  |
| Login portail fID                                                                                                    | Citoyen /<br>résident | portail fID ou via l'application mobile                                                                                                    |  |  |
| Choisir le service de<br>réédition ou édition du<br>certificat NPI/fID                                                 | Citoyen /<br>résident | Le citoyen/résident choisit le service de réédition ou<br>édition du certificat NPI/fID                                                                                                    |  |  |
| Si le service choisi est<br>« édition du certificat<br>NPI/fID »                                                       | Citoyen /<br>résident | le citoyen/résident télécharge son certificat NPI/fID                                                                                                    |  |  |
| Si le service choisi<br>« réédition du certificat<br>NPI/fID »,<br>Sélectionner une raison<br>dans la liste déroulante | Citoyen /<br>résident | Le citoyen/résident sélectionne une raison. Ces raisons<br>peuvent être :<br>La perte du certificat NPI/fID<br>Autres raisons comme : Mise à jour des<br>données sur le certificat NPI/fID,<br>Certificat actuel défectueux, etc |  |  |
| Authentification OTP                                                                                                   | Citoyen /<br>résident | Dans le cas où le citoyen/résident utilise le portail fID pour<br>demander le service, il doit s'authentifier par OTP                                                                                                    |  |  |
| Authentification PIN                                                                                                   | Citoyen /<br>résident | Dans le cas où le citoyen/résident utilise l'application<br>mobile pour demander le service, il doit s'authentifier en<br>saisissant son PIN                                                                                     |  |  |
| Payer les frais de renouvellement                                                                                      | Citoyen /<br>résident | Le citoyen/résident paie les frais de renouvellement en utilisant le mobile paiement ou une carte bancaire                                                                                                    |  |  |

| Etape                                                       | Responsable                 | Description                                                                                                    |
|-------------------------------------------------------------|-----------------------------|----------------------------------------------------------------------------------------------------|
| Uploader les pièces<br>justificatives                       | Citoyen /<br>résident       | Le citoyen/résident upload les documents nécessaires pour justifier la demande de réédition                                                                                                    |
| Etudier la demande de<br>réédition du certificat<br>NPI/fID | ANIP                        | L'ANIP traite la demande en déterminant sa légitimité                                                                                                    |
| Bloquer le QR code de<br>l'ancien certificat<br>NPI/fID     | Système<br>d'identification | Après l'acceptation de la demande de réédition du<br>certificat NPI/fID, la première étape est de bloquer le QR<br>code de l'ancien certificat pour empêcher toute tentative<br>d'authentification |
| Générer d'un nouveau<br>certificat NPI/fID                  | Système<br>d'identification | Le système d'identification génère le nouveau certificat<br>avec la mise à jour des informations demandées                                                                                         |
| Télécharger le nouveau<br>certificat fID                    | Citoyen /<br>résident       | Le citoyen/résident peut télécharger le nouveau certificat<br>via l'application mobile ou le portail fID                                                                                           |

Tableau 31 : Tableau descriptif du processus de réédition du certificat fID / NPI

## 7.3.2 Réédition du certificat fID/NPI hors ligne

Le citoyen/résident a la possibilité de demander une réédition de son certificat fID/NPI en mode hors ligne pour diverses raisons telles que la perte du certificat NPI/fID, la mise à jour des informations liées à leur identité ou encore l'endommagement du certificat actuel. Pour effectuer cette réédition, le citoyen/résident doit se déplacer ver l'ANIP et fournir toutes les pièces administratives justifiant la nécessité de la mise à jour. L'ANIP examine ces pièces pour vérifier la légitimité de la demande. En cas d'acceptation de la demande, le citoyen/résident doit s'acquitter des frais de renouvellement du certificat (tel que défini lors dans la stratégie de renouvellement des certificats fID). Une fois le paiement effectué, un nouveau certificat est fourni au citoyen/résident et le QR code de l'ancien certificat est désactivé.

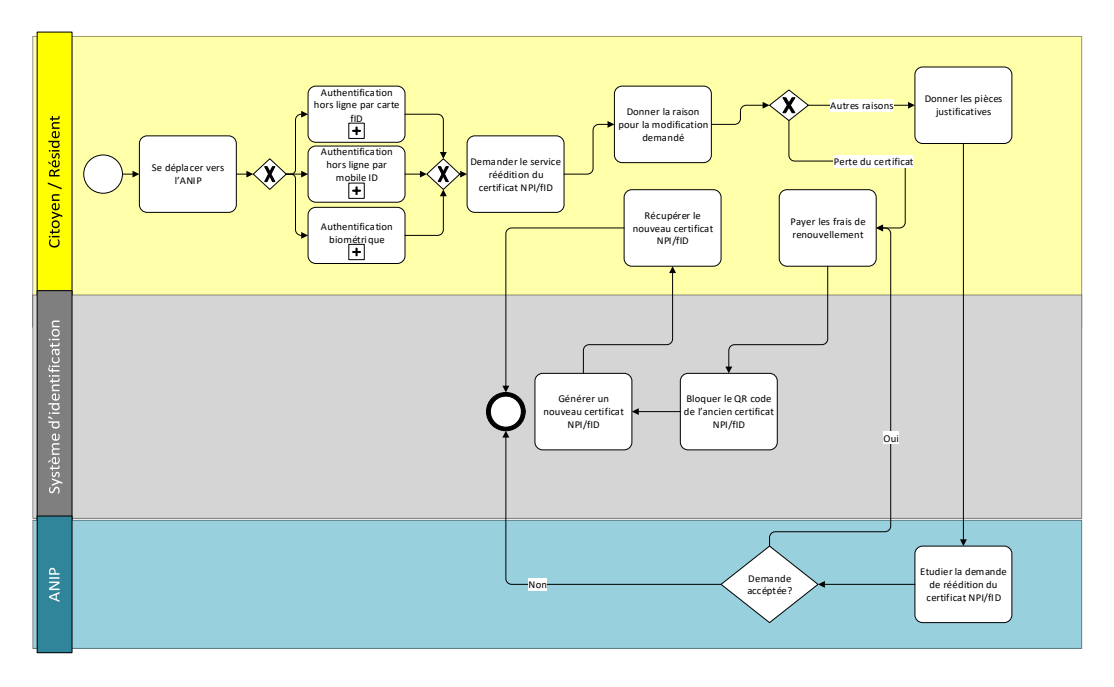

Figure 32 : Processus de réédition du certificat fID/NPI hors ligne

EY

Ci-dessous un tableau qui récapitule les étapes décrites ci-dessus et liées au processus de réédition du certificat fID / NPI en mode hors ligne.

| Etape                                                       | Responsable                 | Description                                                                                                    |
|-------------------------------------------------------------|-----------------------------|----------------------------------------------------------------------------------------------------|
| Se déplacer vers l'ANIP                                     | Citoyen /<br>résident       | Le citoyen/résident de déplace vers l'ANIP                                                                                                    |
| Authentification hors ligne par carte fID                   | Citoyen /<br>résident       | Sous processus Authentification hors ligne par carte fID                                                                                                    |
| Authentification hors ligne par mobile ID                   | Citoyen /<br>résident       | Sous processus Authentification hors ligne par mobile ID                                                                                                    |
| Authentification<br>biométrique                             | Citoyen /<br>résident       | Sous processus Authentification biométrique                                                                                                    |
| Demander le service<br>réédition du certificat<br>NPI/fID   | Citoyen /<br>résident       | Le citoyen/résident demande le service de réédition du certificat NPI/fID                                                                                                    |
|                                                             |                             | Le citoyen/résident sélectionne une raison. Ces raisons peuvent être :                                                                                                    |
| Donner une raison dans<br>la liste déroulante               | Citoyen /<br>résident       | <ul> <li>La perte du certificat NPI/fID</li> <li>Autres raisons comme : Mise à jour des<br/>données sur le certificat NPI/fID,<br/>Certificat actuel défectueux, etc</li> </ul>                    |
| Donner les pièces<br>justificatives                         | Citoyen /<br>résident       | Le citoyen/résident fournit les pièces justificatives et/ou<br>les documents nécessaires pour justifier la demande de<br>réédition                                                                 |
| Payer les frais de<br>renouvellement                        | Citoyen /<br>résident       | Le citoyen/résident paie les frais de renouvellement en utilisant le mobile paiement ou une carte bancaire                                                                                         |
| Etudier la demande de<br>réédition du certificat<br>NPI/fID | ANIP                        | L'ANIP traite la demande en déterminant sa légitimité                                                                                                    |
| Bloquer le QR code de<br>l'ancien certificat<br>NPI/fID     | Système<br>d'identification | Après l'acceptation de la demande de réédition du<br>certificat NPI/fID, la première étape est de bloquer le QR<br>code de l'ancien certificat pour empêcher toute tentative<br>d'authentification |
| Générer d'un nouveau<br>certificat NPI/fID                  | Système<br>d'identification | Le système d'identification génère le nouveau certificat<br>avec la mise à jour des informations demandées                                                                                         |
| Récupérer le nouveau<br>certificat fID                      | Citoyen /<br>résident       | Le citoyen/résident récupère le nouveau certificat via l'application mobile ou le portail fID                                                                                                    |

Tableau 32 : Tableau descriptif du processus de réédition du certificat fID/NPI hors ligne

# 7.4 Mise à jour des données d'identification démographiques

# 7.4.1 Mise à jour des données d'identification démographiques en ligne

Le processus ci-dessous décrit les étapes à suivre si un citoyen/résident souhaite mettre à jour ses données d'identification tels que (Nom, Prénom, Genre, Date de naissance, Nationalité, Profession, Statut, etc).

La mise à jour peut se faire à partir du portail fID ou de l'application mobile, le citoyen/résident doit sélectionner le service "Mise à jour des données démographiques " et choisir les données à mettre à jour,

EY

en fournissant les pièces justificatives appropriées. L'ANIP examinera la demande pour vérifier sa légitimité. Si la demande est approuvée, le système d'identification mettra à jour les informations dans la base de données RNPP, avec une synchronisation automatique prenant en charge la mise à jour de la base de données PostgreSQL. Si les informations mises à jour sont également affichées sur le certificat NPI/fID, le citoyen/résident peut demander la réédition d'un nouveau certificat en payant les frais de renouvellement, puis choisir le service de réédition du certificat NPI/fID, qui pourra être téléchargé par la suite.

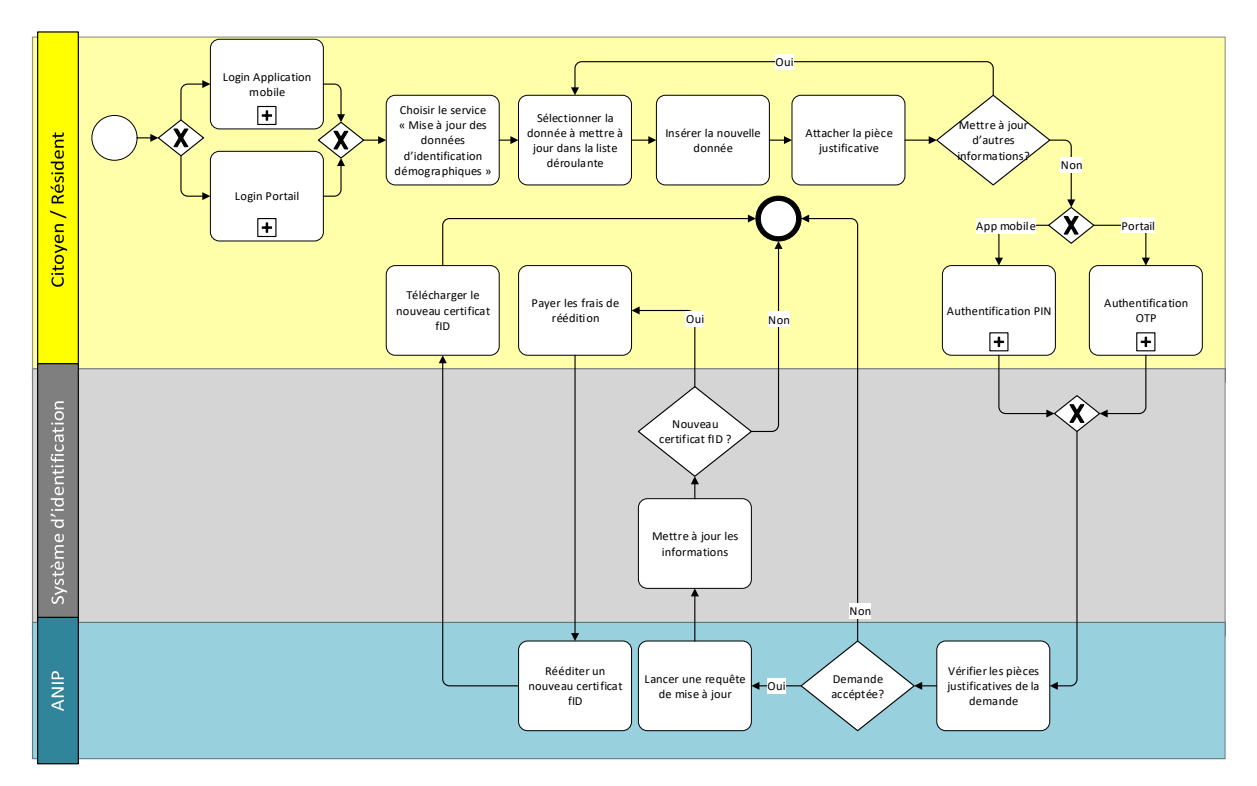

Figure 33 : Processus de mise à jour des données d'identification démographiques en ligne

Ci-dessous un tableau qui récapitule les étapes décrites ci-dessus et liées au processus de mise à jour des données d'identification.

| Etape                                                                                   | Responsable/Système | Description                                                                                                    |
|-----------------------------------------------------------------------------------------|---------------------|----------------------------------------------------------------------------------------------------|
| Login sur application mobile                                                            | Citoyen / résident  | Le citoyen/résident peut se connecter à                                                                                                    |
| Login portail fID                                                                       | Citoyen / résident  | l'application mobile                                                                                                    |
| Choisir le service « Mise à jour<br>des données<br>d'identification démographiques<br>» | Citoyen / résident  | Le citoyen/résident choisit le service de<br>mise à jour des données démographiques<br>de la rubrique des services d'identité                       |
| Sélectionner la donnée à mettre<br>à jour de la liste déroulante                        | Citoyen / résident  | Le citoyen/résident choisit les données à<br>mettre à jour de la liste déroulante. Ce<br>processus concerne seulement les<br>données démographiques |
| Insérer la nouvelle donnée                                                              | Citoyen / résident  | Le citoyen/résident insère la nouvelle donnée à insérer                                                                                             |

| Etape                                               | Responsable/Système      | Description                                                                                                    |
|-----------------------------------------------------|--------------------------|----------------------------------------------------------------------------------------------------|
| Attacher les pièces justificatives                  | Citoyen / résident       | Le citoyen/résident attache les<br>documents nécessaires pour justifier la<br>demande de mise à jour des données<br>d'identification                                                                       |
| Authentification OTP                                | Citoyen / résident       | Dans le cas où le citoyen/résident utilise<br>le portail fID pour demander le service, il<br>doit s'authentifier par OTP                                                                                   |
| Authentification PIN                                | Citoyen / résident       | Dans le cas où le citoyen/résident utilise<br>l'application pour demander le service, il<br>doit s'authentifier en saisissant son PIN                                                                      |
| Vérifier les pièces justificatives<br>de la demande | ANIP                     | L'ANIP vérifie la possibilité de mise à jour<br>des données en fonction des justificatives<br>présentées                                                                                                   |
| Mettre à jour les informations                      | Système d'identification | Le système d'identification met à jour les<br>informations dans la base de données<br>RNPP. La synchronisation automatique<br>prendra en charge la mise à jour de la<br>base de données postgres           |
| Payer les frais de réédition                        | Citoyen / résident       | Dans le cas où l'information mise à jour<br>est affichée sur le certificat NPI/fID, le<br>citoyen/résident peut demander la<br>réédition d'un nouveau certificat en<br>payant les frais de renouvellement. |
| Rééditer un nouveau certificat<br>NPI/fID           | Système d'identification | Le citoyen/résident choisit le service de<br>réédition d'un nouveau certificat NPI/fID<br>et le confirme                                                                                                   |
| Télécharger le nouveau<br>certificat NPI/fID        | Citoyen / résident       | Le citoyen/résident choisit le service de<br>téléchargement du nouveau certificat<br>NPI/fID et le confirme                                                                                                |

Tableau 33 : Tableau descriptif du processus de mise à jour des données d'identification

# 7.4.2 Mise à jour des données d'identification démographiques hors ligne

Le processus ci-dessous décrit les étapes à suivre si un citoyen/résident souhaite mettre à jour ses données d'identification tels que (Nom, Prénom, Genre, Date de naissance, Nationalité, Profession, Statut, etc) en mode hors ligne.

Le citoyen/résident doit se déplacer vers le centre d'enregistrement le plus proche et demander le service "Mise à jour des données d'identification démographiques" ensuite il renseigne les données qu'il souhaite mettre jour, en fournissant les pièces justificatives appropriées. L'agent examinera la demande pour vérifier sa légitimité. Si la demande est approuvée, L'agent mettra à jour les informations dans la base de données RNPP, avec une synchronisation automatique prenant en charge la mise à jour de la base de données PostgreSQL. Si les informations mises à jour sont également affichées sur le certificat NPI/fID, le citoyen/résident peut demander la réédition d'un nouveau certificat (mode hors ligne) en payant les frais de renouvellement, puis choisir le service de réédition du certificat NPI/fID, qui pourra être récupéré par la suite.

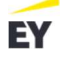

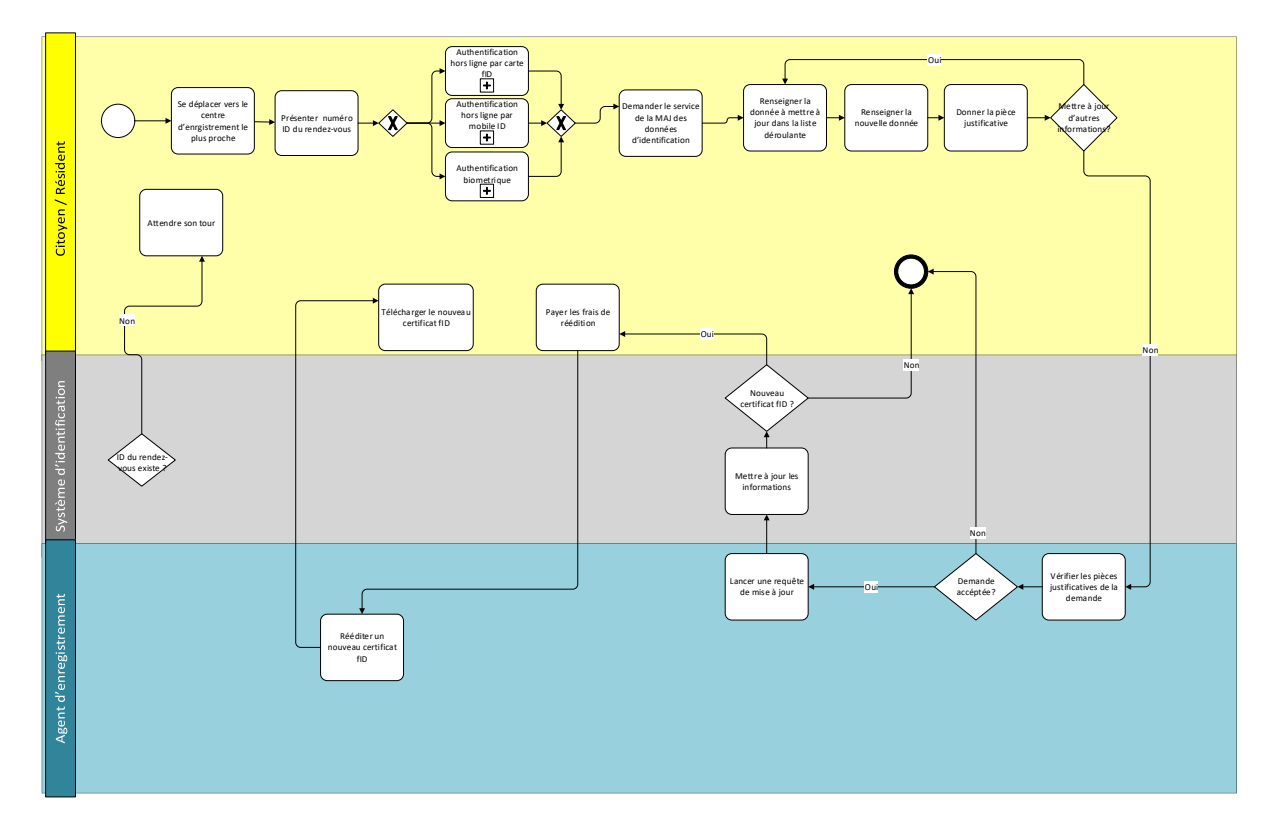

Figure 34 : Processus de mise à jour des données d'identification démographiques hors ligne

Ci-dessous un tableau qui récapitule les étapes décrites ci-dessus et liées au processus de mise à jour des données d'identification en mode hors ligne.

| Etape                                                                                    | Responsable/Système      | Description                                                                                                    |
|------------------------------------------------------------------------------------------|--------------------------|----------------------------------------------------------------------------------------------------|
| Se déplacer vers le centre<br>d'enregistrement le plus proche                            | Citoyen / résident       | Le citoyen/résident de déplace vers le centre d'enregistrement le plus proche                                                    |
| Option 1 : Authentification hors<br>ligne par carte fID                                  | Citoyen / résident       | Le citoyen peut s'authentifier par carte<br>fID + biométrie ou OTP                                                               |
| Option 2 : Authentification hors<br>ligne par mobile ID                                  | Citoyen / résident       | Le citoyen peut s'authentifier par son<br>Mobile ID + biométrie ou PIN                                                           |
| Option 3 : Authentification<br>biométrique                                               | Citoyen / résident       | Le citoyen peut s'authentifier avec ses<br>données biométriques (empreinte et<br>visage)                                         |
| Vérifier s'il a déjà pris un rendez-<br>vous                                             | Système d'identification | S'il n'a pas pris de rendez-vous le citoyen doit attendre son tour                                                               |
| Demander le service « Mise à jour<br>des données<br>d'identification démographiques<br>» | Citoyen / résident       | Le citoyen/résident demande le service<br>de mise à jour des données<br>démographiques de la rubrique des<br>services d'identité |
| Renseigner la donnée à mettre à<br>jour                                                  | Citoyen / résident       | Le citoyen/résident renseigne les<br>données à mettre à jour. Ce processus<br>concerne seulement les données<br>démographiques   |
| Donner les pièces justificatives                                                         | Citoyen / résident       | Le citoyen fournit toutes les pièces<br>nécessaires qui justifie la mise à jour<br>souhaitée                                     |

| Etape                                            | Responsable/Système      | Description                                                                                                    |
|--------------------------------------------------|--------------------------|----------------------------------------------------------------------------------------------------|
| Vérifier les pièces justificatives de la demande | Agent d'enregistrement   | L'agent vérifie la possibilité de mise à<br>jour des données en fonction des<br>justificatives présentées                                                                                                  |
| Lancer une requête de mise à jour                | Agent d'enregistrement   | L'agent lance une requête de mise à jour<br>au système d'identification                                                                                                    |
| Mettre à jour les informations                   | Système d'identification | Le système d'identification met à jour<br>les informations dans la base de<br>données RNPP. La synchronisation<br>automatique prendra en charge la mise<br>à jour de la base de données postgres           |
| Payer les frais de réédition Citoyen / résident  |                          | Dans le cas où l'information mise à jour<br>est affichée sur le certificat NPI/fID, le<br>citoyen/résident peut demander la<br>réédition d'un nouveau certificat en<br>payant les frais de renouvellement. |
| Rééditer un nouveau certificat<br>NPI/fID        | Système d'identification | Le citoyen/résident choisit le service de<br>réédition d'un nouveau certificat<br>NPI/fID et le confirme                                                                                                   |
| Récupérer le nouveau certificat<br>NPI/fID       | Citoyen / résident       | Le citoyen/résident récupère le<br>nouveau certificat NPI/fID et le<br>confirme                                                                                                    |

Tableau 34 : Tableau descriptif du processus de mise à jour des données d'identification démographiques hors ligne

# 7.5 Mise à jour des données biométriques

Ce processus donne la possibilité au citoyen/résident de mettre à jour ses données biométriques au besoin, et pour ce faire il doit se déplacer au centre d'enregistrement le plus proche et demander de mettre à jour ses biométries (visage ou empreinte).

Il est préférable pour éviter les temps d'attente de prendre un rendez-vous sur l'application mobile ou le portail de la même façon que la prise du rendez-vous pour le pré-enregistrement en précisant le motif qui est la mise à jour des données biométriques.

Ci-dessous le process qui décrit les étapes à suivre pour mettre à jour les données biométriques.

Projet fID Bénin

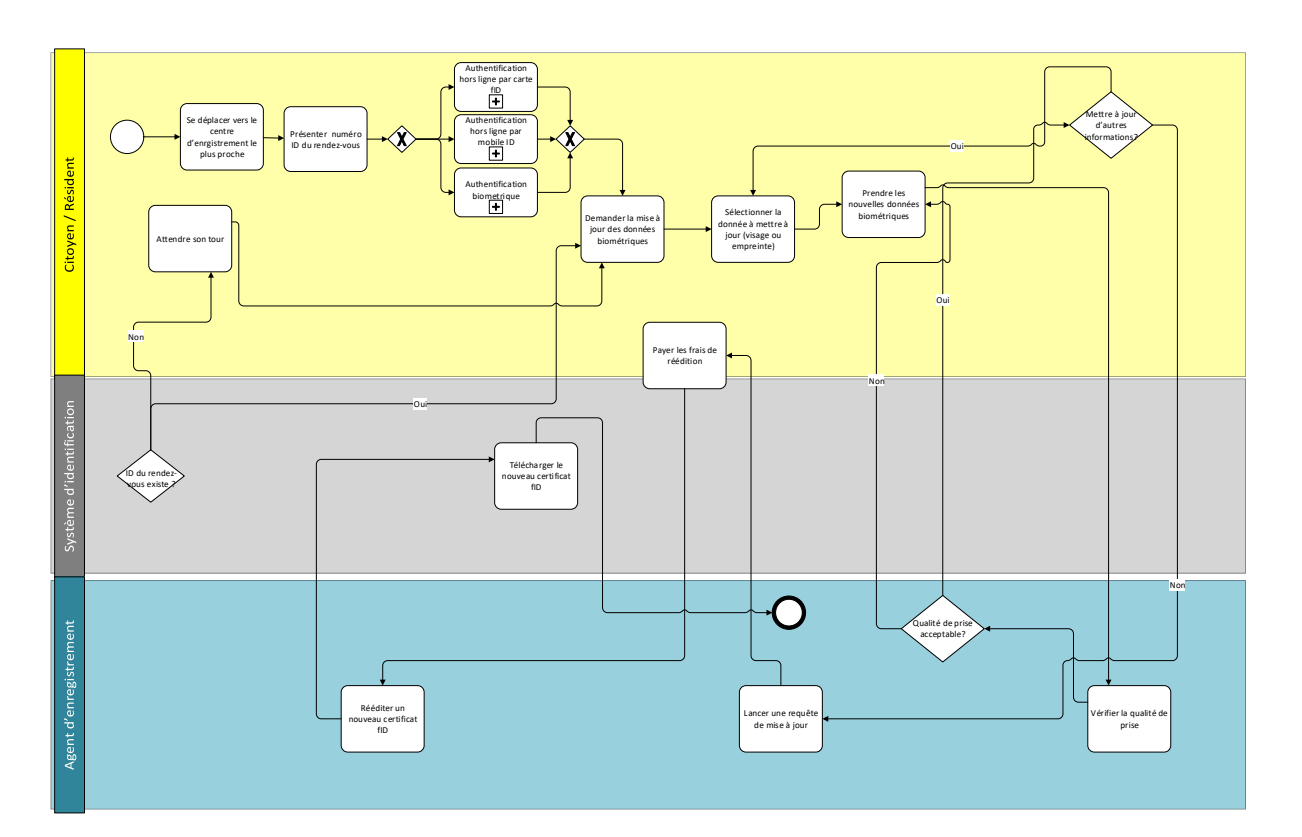

Figure 35 : Processus de mise à jour des données biométriques

Ci-dessous le tableau avec les étapes détaillées

| Etape                                                                 | Responsable/Système      | Description                                                                                                    |
|-----------------------------------------------------------------------|--------------------------|----------------------------------------------------------------------------------------------------|
| Se déplacer vers le<br>centre<br>d'enregistrement le<br>plus proche   | Citoyen / résident       | Le citoyen/résident de déplace vers le centre<br>d'enregistrement le plus proche                                            |
| Option 1 :<br>Authentification hors<br>ligne par carte fID            | Citoyen / résident       | Le citoyen peut s'authentifier par carte fID +<br>biométrie ou OTP                                                          |
| Option 2 :<br>Authentification hors<br>ligne par mobile ID            | Citoyen / résident       | Le citoyen peut s'authentifier par son Mobile ID +<br>biométrie ou PIN                                                      |
| Option 3 :<br>Authentification<br>biométrique                         | Citoyen / résident       | Le citoyen peut s'authentifier avec ses données biométriques (empreinte et visage)                                          |
| Vérifier si le citoyen a<br>déjà pris un rendez-<br>vous ou pas       | Système d'identification | Si le citoyen n'a pas pris de rendez-vous il devra<br>attendre son tour                                                     |
| Demander le service<br>« Mise à jour des<br>données biométriques<br>» | Citoyen / résident       | Le citoyen/résident demande le service de mise à<br>jour des données biométriques de la rubrique des<br>services d'identité |
| Renseigner la donnée à mettre à jour                                  | Citoyen / résident       | Le citoyen/résident renseigne les données à mettre à jour. Ce processus concerne seulement les données démographiques       |

| Etape                                                                   | Responsable/Système      | Description                                                                                                    |
|-------------------------------------------------------------------------|--------------------------|----------------------------------------------------------------------------------------------------|
| Valider la qualité de<br>prise de données<br>biométrique mise à<br>jour | Système d'identification | Le système valide la qualité de prise de données<br>avant de poursuivre à la mise à jour                                                                                                    |
| Lancer une requête de<br>mise à jour                                    | Agent d'enregistrement   | L'agent lance une requête de mise à jour au système d'identification                                                                                                    |
| Mettre à jour les<br>informations                                       | Système d'identification | Le système d'identification met à jour les<br>informations dans la base de données RNPP. La<br>synchronisation automatique prendra en charge la<br>mise à jour de la base de données PostgreSQL         |
| Payer les frais de<br>réédition                                         | Citoyen / résident       | Dans le cas où l'information mise à jour est affichée<br>sur le certificat NPI/fID, le citoyen/résident peut<br>demander la réédition d'un nouveau certificat en<br>payant les frais de renouvellement. |
| Rééditer un nouveau<br>certificat NPI/fID                               | Système d'identification | Le citoyen/résident choisit le service de réédition<br>d'un nouveau certificat NPI/fID et le confirme                                                                                                   |
| Récupérer le nouveau<br>certificat NPI/fID                              | Citoyen / résident       | Le citoyen/résident récupère le nouveau certificat<br>NPI/fID et le confirme                                                                                                    |

Tableau 35 : Tableau descriptif du processus de mise à jour des données biométriques

# 7.6 Verrouillage / Déverrouillage du NPI

Le processus ci-dessous consiste au verrouillage de l'utilisation du NPI pour des opérations d'authentification.

Le citoyen/résident peut verrouiller son NPI pour plusieurs raisons de sécurité telle que la perte de sa carte fID, la perte de son appareil mobile, le soupçon d'activités illicites avec son identité, etc.

Ceci est possible à travers le service « verrouillage du NPI » présent dans le portail fID et dans l'application mobile, le citoyen/résident doit préciser le motif de cette action de verrouillage.

Un message sera affiché au citoyen/résident pour l'informer que le verrouillage du NPI ne peut pas être à vie et que l'ANIP pourra le déverrouiller en cas de besoin

Ci-dessous le processus illustrant les étapes à suivre pour verrouiller le NPI.

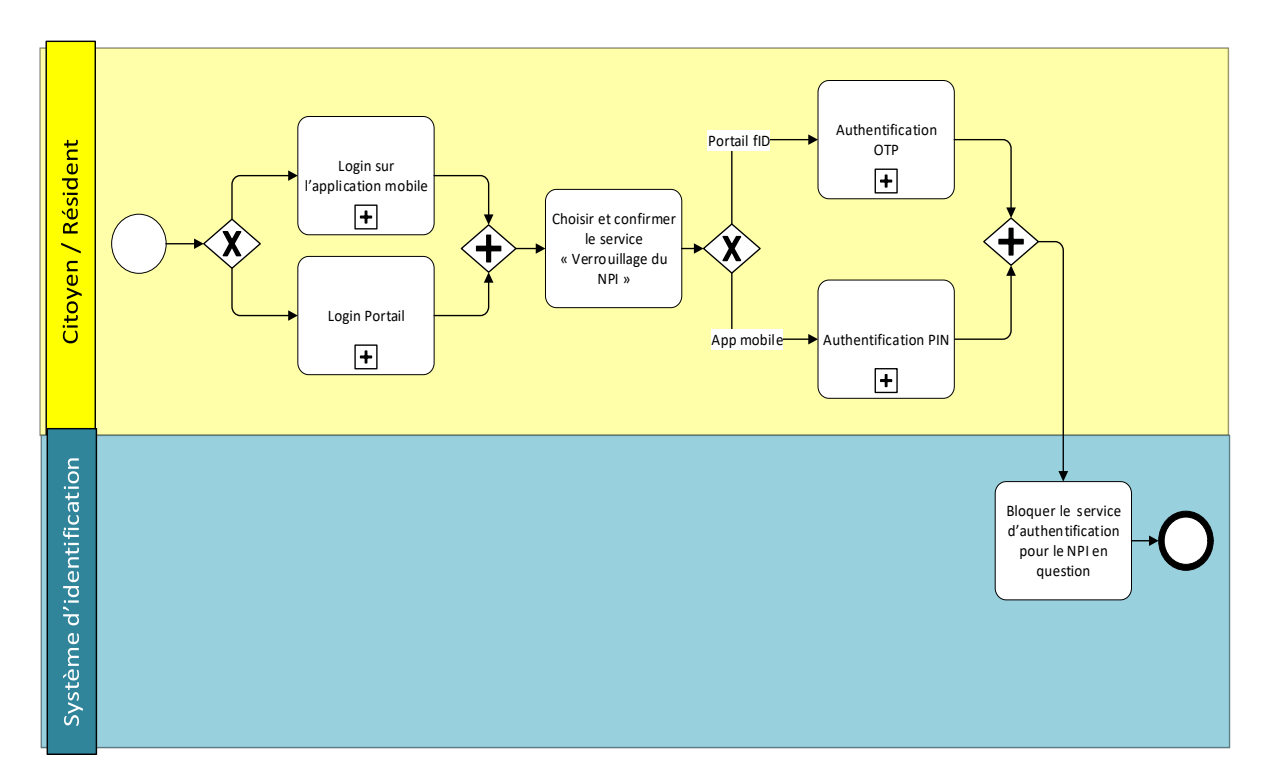

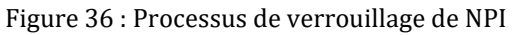

Ci-dessous un tableau qui récapitule les étapes décrites ci-dessus et liées au processus de verrouillage du NPI.

| Etape                                                               | Responsable/Système      | Description                                                                                                    |
|---------------------------------------------------------------------|--------------------------|----------------------------------------------------------------------------------------------------|
| Login application mobile                                            | Citoyen/Résident         | Le citoyen/résident peut se connecter à son<br>compte via le portail fID ou via l'application mobile                                                                            |
| Login Portail                                                       | Citoyen/Résident         |                                                                                                    |
| Choisir le motif du verrouillage                                    | Citoyen/Résident         | Le citoyen/résident choisit le motif du verrouillage.                                                                                                    |
| Choisir et confirmer le<br>service « verrouillage<br>du NPI »       | Citoyen/Résident         | Le citoyen/résident choisit le service<br>« verrouillage du NPI » et le confirme                                                                                                |
| Authentification OTP                                                | Citoyen / résident       | Dans le cas où le citoyen/résident utilise le portail<br>fID pour demander le service, il doit s'authentifier<br>par OTP                                                        |
| Authentification PIN                                                | Citoyen / résident       | Dans le cas où le citoyen/résident utilise<br>l'application mobile pour demander le service, il<br>doit s'authentifier en saisissant son PIN                                    |
| Message affiché                                                     | Système d'identification | Un message sera affiché au citoyen/résident pour<br>lui indiquer que le verrouillage du NPI ne peut être<br>permanent, et que l'ANIP peut le désactiver en cas<br>de nécessité. |
| Bloquer le service<br>d'authentification pour<br>le NPI en question | Système d'identification | Pour finaliser le processus, le système<br>d'identification bloque l'authentification pour le<br>NPI.                                                                           |

Le NPI peut être déverrouillé grâce au service « Déverrouillage du NPI » qui est présent dans le portail fID et dans l'application mobile et qui est décrit dans la figure ci-dessous.

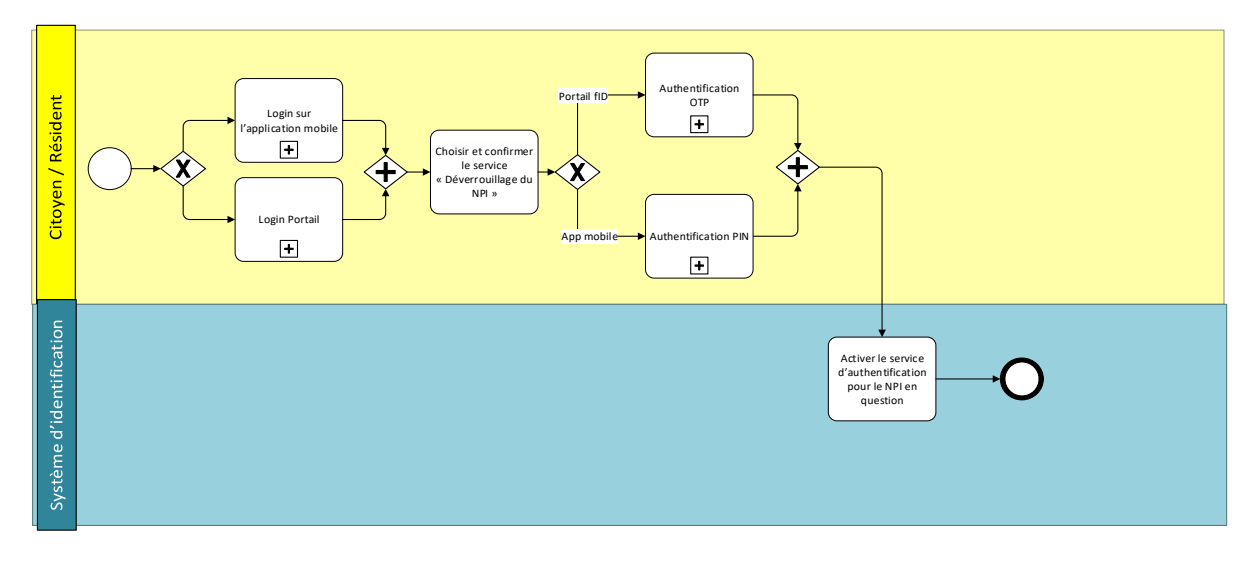

Figure 37 : Processus de déverrouillage du NPI

Ci-dessous un tableau qui récapitule les étapes décrites ci-dessus et liées au processus de déverrouillage du NPI.

| Etape                                                                    | Responsable/Système         | Description                                                                                                    |
|--------------------------------------------------------------------------|-----------------------------|----------------------------------------------------------------------------------------------------|
| Login l'application mobile                                               | Citoyen/Résident            | Le citoyen/résident peut se connecter à son compte                                                                                       |
| Login Portail                                                            | Citoyen/Résident            |                                                                                                    |
| Choisir et confirmer le<br>service<br>« Déverrouillage du<br>NPI »       | Citoyen/Résident            | Le citoyen/résident choisit le service<br>« Déverrouillage du NPI » puis le confirme                                                     |
| Authentification OTP                                                     | Citoyen / résident          | Dans le cas où le citoyen/résident utilise le portail<br>fID pour demander le service, il doit s'authentifier<br>par OTP                 |
| Authentification PIN                                                     | Citoyen / résident          | Dans le où le citoyen/résident utilise l'application<br>mobile pour demander le service, il doit<br>s'authentifier en saisissant son PIN |
| Débloquer le service<br>d'authentification<br>pour le NPI en<br>question | Système<br>d'identification | Pour finaliser le processus, le système<br>d''identification réactive l''authentification pour le<br>NPI.                                |

Tableau 37 : Tableau descriptif du processus de déverrouillage de NPI

Le citoyen/résident a la possibilité de gérer son profil sur l'application mobile et sur le portail fID grâce à la fonctionnalité « Gestion du profil et suivi des mises à jour ».

Cette fonctionnalité donne la possibilité au citoyen/résident de mettre à jour son PIN et son mot de passe sur le portail des services publics et sur l'application mobile et de consulter l'historique des transactions effectuées sur son ID. Cet historique peut inclure les mises à jour des informations d'identification, les opérations d'authentifications, etc.

Ci-dessous le processus qui décrit les étapes à suivre pour la gestion du profil et le suivi des mises à jour.

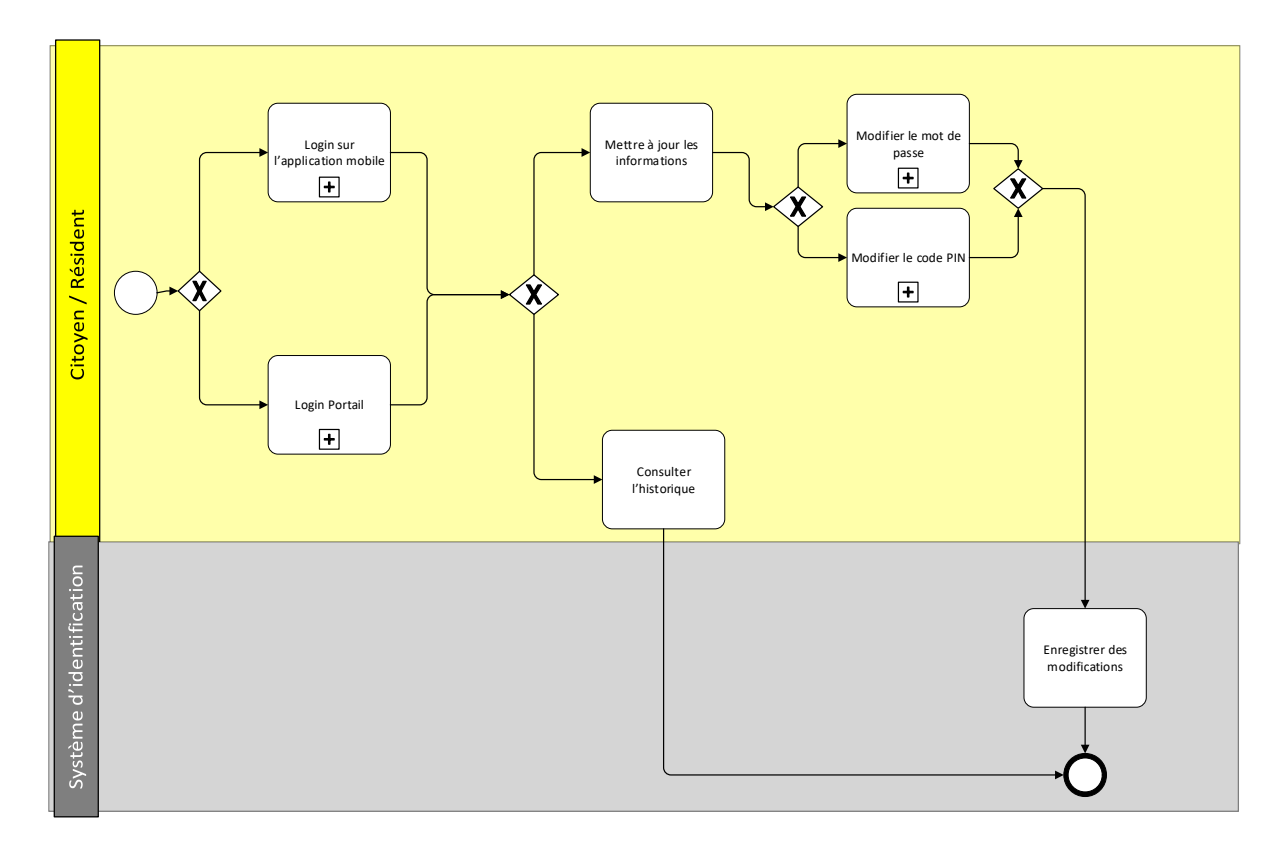

Figure 38 : Processus de gestion du profil et suivi des mises à jour

Ci-dessous le tableau descriptif des étapes pour la gestion du profil et le suivi des mises à jour

| Etape                                        | Responsable        | Description                                                                                    |
|----------------------------------------------|--------------------|------------------------------------------------------------------------------------------------|
| Lancer l'application                         | Citoyen / résident | Le citoyen/résident lance l'application installée sur<br>son smartphone ou bien sur le portail |
| Option 1 : Mettre à jour<br>les informations | Citoyen / résident | Le citoyen/résident choisit le service « mettre à jour les informations »                      |
| Modifier le mot de<br>passe                  | Citoyen / résident | Le citoyen/résident a la possibilité de mettre à jour son mot de passe                         |
| Modifier le PIN                              | Citoyen / résident | Le citoyen/résident a la possibilité de mettre à jour<br>son PIN                               |
| Enregistrer les<br>modifications             | Citoyen / résident | Le système d'identification enregistre les données modifiées                                   |

| Etape                               | Responsable        | Description                                                                                                    |
|-------------------------------------|--------------------|----------------------------------------------------------------------------------------------------|
| Option2 : Consulter<br>l'historique | Citoyen / résident | Le citoyen/résident a la possibilité de choisir le<br>service « consultation de l'historique » pour consulter<br>l'historique des transactions réalisées sur son ID. |

Tableau 38 : Tableau descriptif du processus de gestion du profil et suivi des mises à jour

## 7.7.1 Mise à jour du mot de passe

Afin de gérer au mieux son profil et dans un souci d'optimisation des procédures sécuritaires du compte du citoyen/résident dans l'application mobile ou dans le portail fID, le citoyen/résident aura la possibilité de mettre à jour son mot de passe au besoin.

Ci-dessous le processus qui décrit les étapes à suivre pour mette à jour le mot de passe sur le portail fID et sur l'application mobile.

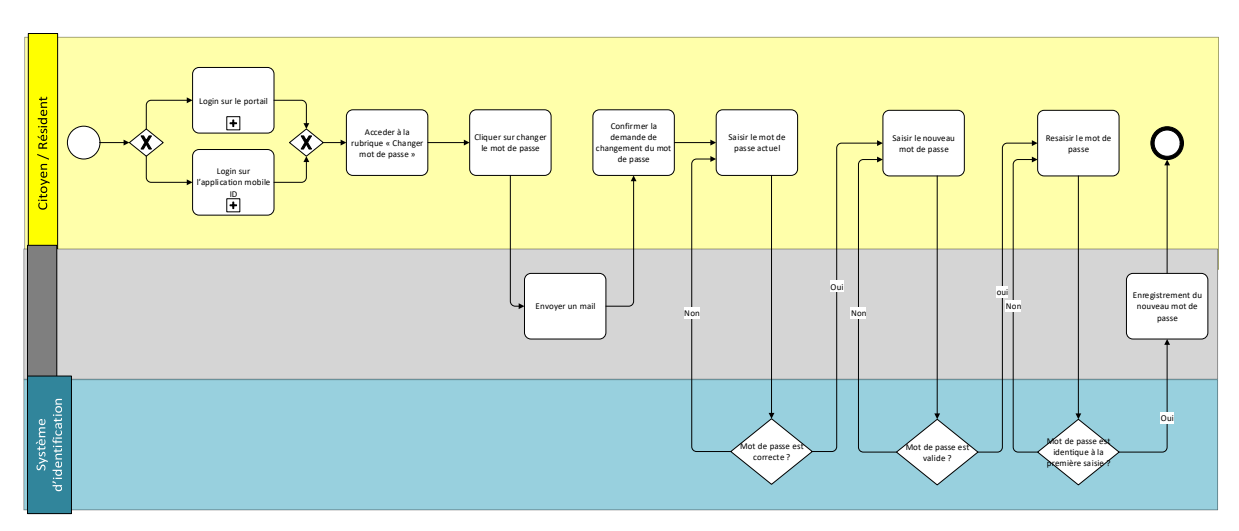

Figure 39 : Processus de la mise à jour du mot de passe

| of acoustic abread actamant ico ctapes el acousto |
|---------------------------------------------------|
|---------------------------------------------------|

| Etape                                                    | Responsable/Système      | Description                                                                                                    |
|----------------------------------------------------------|--------------------------|----------------------------------------------------------------------------------------------------|
| Lancer l'application<br>Mobile                           | Citoyen/Résident         | Le citoyen/résident peut se connecter à son<br>compte via le portail fID ou via l'application mobile                |
| Lancer le Portail                                        | Citoyen/Résident         |                                                                                                    |
| Accéder à la rubrique<br>« Changer le mot de<br>passe »  | Citoyen/Résident         | Le citoyen/résident accède à la rubrique « Changer<br>mot de passe » afin de changer son mot de passe               |
| Cliquer sur changer le<br>mot de passe                   | Citoyen/Résident         | Pour continuer les étapes suivantes, le<br>citoyen/résident devra cliquer sur l'option<br>"Changer le mot de passe" |
| Envoyer un mail                                          | Système d'identification | Pour des raisons de sécurité, un mail sera adressé<br>au citoyen/résident afin de vérifier son identité.            |
| Confirmer la demande<br>de changement du mot<br>de passe | Citoyen/Résident         | Une fois que le citoyen/résident a confirmé son<br>identité, il sera autorisé à modifier son mot de<br>passe        |
| Saisir le mot de passe<br>actuel                         | Citoyen/Résident         | Le citoyen/résident saisit son mot de passe actuel.                                                                 |

| Etape                                                   | Responsable/Système      | Description                                                                                                    |
|---------------------------------------------------------|--------------------------|----------------------------------------------------------------------------------------------------|
| Mot de passe correct ?                                  | Système d'identification | Le système d'identification doit vérifier si le mot de<br>passe saisi est correct ou pas                                                                                                    |
| Saisir le nouveau mot<br>de passe                       | Citoyen/Résident         | En cas de validation du mot de passe actuel, il sera<br>en mesure de saisir le nouveau mot de passe.                                                                                                    |
| Mot de passe est<br>valide ?                            | Système d'identification | <ul> <li>Le mot de passe doit être conforme aux critères exigés :</li> <li>Une taille minimale de 10 caractères.</li> <li>Contient au moins une lettre en majuscule</li> <li>Contient au moins une lettre en minuscule</li> <li>Contient au moins un chiffre.</li> <li>Contient au moins un caractère spécial (#, @, *, etc.)</li> </ul> |
| Ressaisir le nouveau<br>mot de passe                    | Citoyen/Résident         | Le citoyen/résident doit entrer à nouveau son nouveau mot de passe.                                                                                                    |
| Mot de passe est<br>identique à la<br>première saisie ? | Système d'identification | Si les deux entrées correspondent, alors le mot de passe sera mis à jour.                                                                                                    |
| Enregistrement du<br>nouveau mot de passe               | Système d'identification | Si la saisie du nouveau mot de passe est correcte, il<br>sera enregistré dans la base de données.                                                                                                    |

Tableau 39 : Tableau descriptif du processus de la mise à jour du mot de passe

# 7.7.2 Mise à jour du PIN

Afin de gérer au mieux son profil et dans un souci d'optimisation des procédures sécuritaires du compte du citoyen/résident dans l'application mobile ou dans le portail fID, le citoyen/résident aura la possibilité de mettre à jour son PIN au besoin.

Ci-dessous le processus qui décrit les étapes à suivre pour mette à jour le PIN sur l'application mobile.

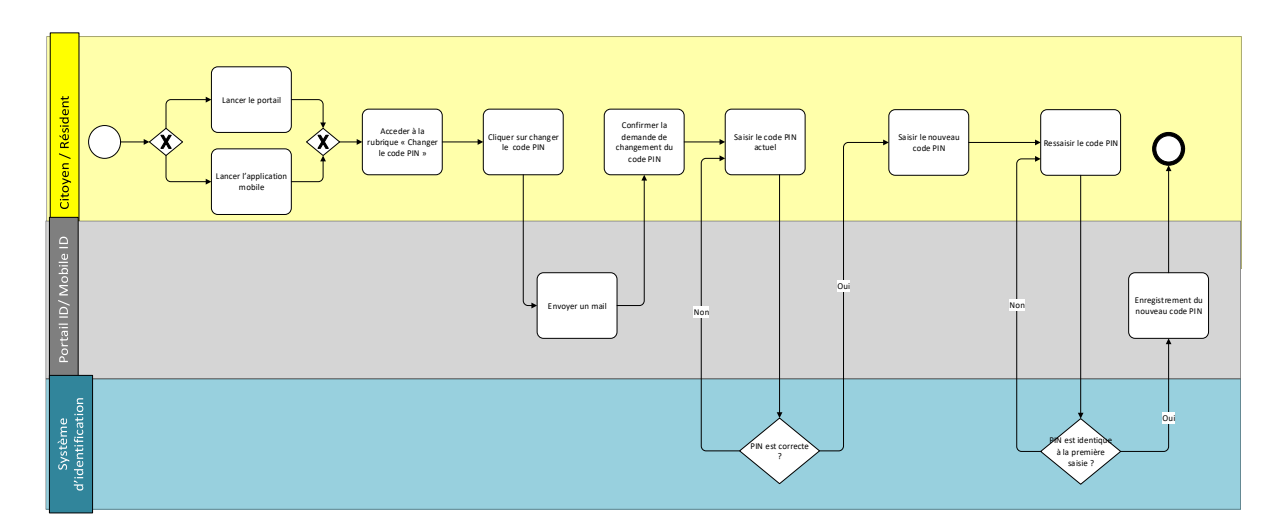

Figure 40 : Processus de la mise à jour du code PIN

Ci-dessous le tableau détaillant les étapes ci-dessus.

| Etape                                                | Responsable/Système      | Description                                                                                                    |  |
|------------------------------------------------------|--------------------------|----------------------------------------------------------------------------------------------------|--|
| Lancer l'application<br>Mobile                       | Citoyen/Résident         | Le citoyen/résident peut se connecter à so compte via le portail fID ou via l'application mobil                   |  |
| Lancer le Portail                                    | Citoyen/Résident         |                                                                                                    |  |
| Accéder à la rubrique<br>« Changer le code<br>PIN »  | Citoyen/Résident         | Le citoyen/résident accède à la rubrique « Changer<br>le code PIN » afin de changer son PIN.                      |  |
| Cliquer sur changer le<br>code PIN                   | Citoyen/Résident         | Pour continuer les étapes suivantes, le<br>citoyen/résident devra cliquer sur l'option<br>« Changer le code PIN » |  |
| Envoyer un mail                                      | Système d'identification | Dans un souci de sécurité, un mail sera adressé au citoyen/résident afin de vérifier son identité.                |  |
| Confirmer la demande<br>de changement du<br>code PIN | Citoyen/Résident         | Une fois que le citoyen/résident a confirmé son<br>identité, il sera autorisé à modifier son mot de<br>passe      |  |
| Saisir le code PIN<br>actuel                         | Citoyen/Résident         | Le citoyen/résident saisit son code PIN actuel.                                                                   |  |
| PIN correct ?                                        | Système d'identification | Le système d'identification doit vérifier sir le PIN<br>saisi est correct ou pas                                  |  |
| Saisir le nouveau code<br>PIN                        | Citoyen/Résident         | En cas de validation du code PIN actuel, il sera en mesure de saisir le nouveau code PIN.                         |  |
| Ressaisir le nouveau<br>code PIN                     | Citoyen/Résident         | Le citoyen/résident doit entrer à nouveau son nouveau PIN.                                                        |  |
| PIN est identique à la première saisie ?             | Système d'identification | Si les deux entrées correspondent, alors le code PIN<br>sera mis à jour.                                          |  |
| Enregistrement du<br>nouveau code PIN                | Système d'identification | Si la saisie du nouveau code PIN est correcte, il sera<br>enregistré dans la base de données.                     |  |

Tableau 40 : Tableau descriptif du processus de mise à jour code PIN

Afin de garantir l'accessibilité à son compte du citoyen/résident dans l'application mobile ou dans le portail fID, le citoyen/résident aura la possibilité de créer un nouveau mot de passe s'il a oublié son mot de passe.

Ci-dessous le processus qui décrit les étapes à suivre pour récupérer le mot de passe sur le portail fID et sur l'application mobile.

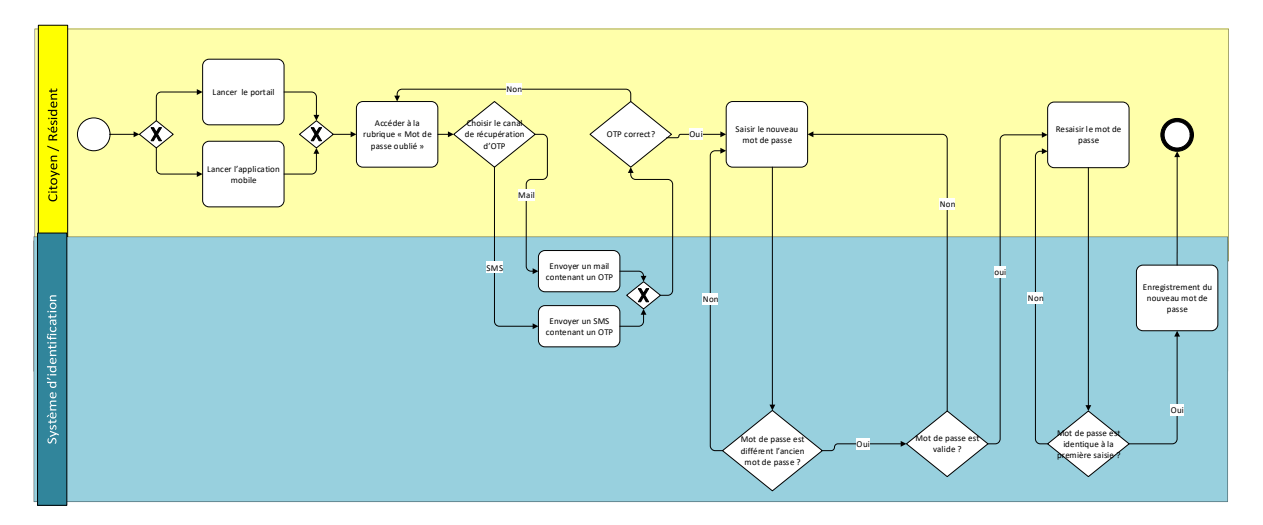

Figure 41 : Processus mot de passe oublié

| Etape                                                               | Responsable/Système      | Description                                                                                                    |  |
|---------------------------------------------------------------------|--------------------------|----------------------------------------------------------------------------------------------------|--|
| Lancer l'application<br>Mobile                                      | Citoyen/Résident         | Le citoyen/résident accède au portail fID ou                                                                                                    |  |
| Lancer le Portail                                                   | Citoyen/Résident         |                                                                                                    |  |
| Accéder à la rubrique<br>« Mot de passe oublié<br>»                 | Citoyen/Résident         | Le citoyen/résident accède à la rubrique « Mot de passe oublié » afin de récupérer son mot de passe.                                                                                    |  |
| Envoyer un mail<br>contenant un OTP                                 | Système d'identification | Dans un souci de sécurité, un mail sera adressé au citoyen/résident afin de vérifier son identité.                                                                                      |  |
| Envoyer un SMS<br>contenant un OTP                                  | Système d'identification | Dans un souci de sécurité, un SMS sera adressé au citoyen/résident afin de vérifier son identité.                                                                                       |  |
| OTP correct ?                                                       | Système d'identification | Le système d'identification doit vérifier sir l'OTP saisi est correct ou pas                                                                                                    |  |
| Saisir le nouveau mot<br>de passe                                   | Citoyen/Résident         | En cas de validation du code OTP envoyé, il sera en mesure de saisir le nouveau mot de passe.                                                                                           |  |
| Nouveau mot de passe<br>est différent de<br>l'ancien mot de passe ? | Système d'identification | Le système vérifie que le nouveau mot de passe<br>saisi est différent de l'ancien enregistré dans la<br>base de données.                                                                |  |
| Si oui, Vérifier que le<br>mot de passe saisi est<br>valide         | Système d'identification | Si le nouveau mot de passe est différent de l'ancien,<br>le système vérifiera si le nouveau mot de passe<br>répond aux exigences suivantes :<br>• Une taille minimale de 10 caractères. |  |
|                                                                     |                          | Contient au moins une lettre en majuscule                                                                                                    |  |

| C' 1         | 1 . 11      | 1/1 11 11      | <i>'</i> . | • 1        |
|--------------|-------------|----------------|------------|------------|
| 1 1-40000110 | 10 73010311 | adtaillant loc | oranoc     | CI-UDCCIIC |
| Gracosous    | ic tabicau  | uctamant ics   | clapes     | u-ucssus.  |

| Etape                                                                  | Responsable/Système      | Description                                                                                                    |
|------------------------------------------------------------------------|--------------------------|----------------------------------------------------------------------------------------------------|
|                                                                        |                          | <ul> <li>Contient au moins une lettre en minuscule</li> <li>Contient au moins un chiffre.</li> <li>Contient au moins un caractère spécial (#, @, *, etc.)</li> </ul> |
| Si le mot de passe est<br>valide, ressaisir le<br>nouveau mot de passe | Citoyen/Résident         | Le citoyen/résident doit entrer à nouveau son nouveau mot de passe.                                                                                                  |
| Mot de passe est<br>identique à la<br>première saisie ?                | Système d'identification | Si les deux entrées correspondent, alors le mot de passe sera mis à jour.                                                                                            |
| Enregistrement du<br>nouveau mot de passe                              | Système d'identification | Si la saisie du nouveau mot de passe est correcte, il<br>sera enregistré dans la base de données.                                                                    |

Tableau 41 : Tableau descriptif du processus mot de passe oublié

## 7.7.4 PIN oublié

Afin de garantir l'accessibilité à son compte du citoyen/résident dans l'application mobile, le citoyen/résident aura la possibilité de créer un nouveau PIN s'il a oublié son PIN actuel.

Ci-dessous le processus qui décrit les étapes à suivre pour récupérer le PIN sur l'application mobile.

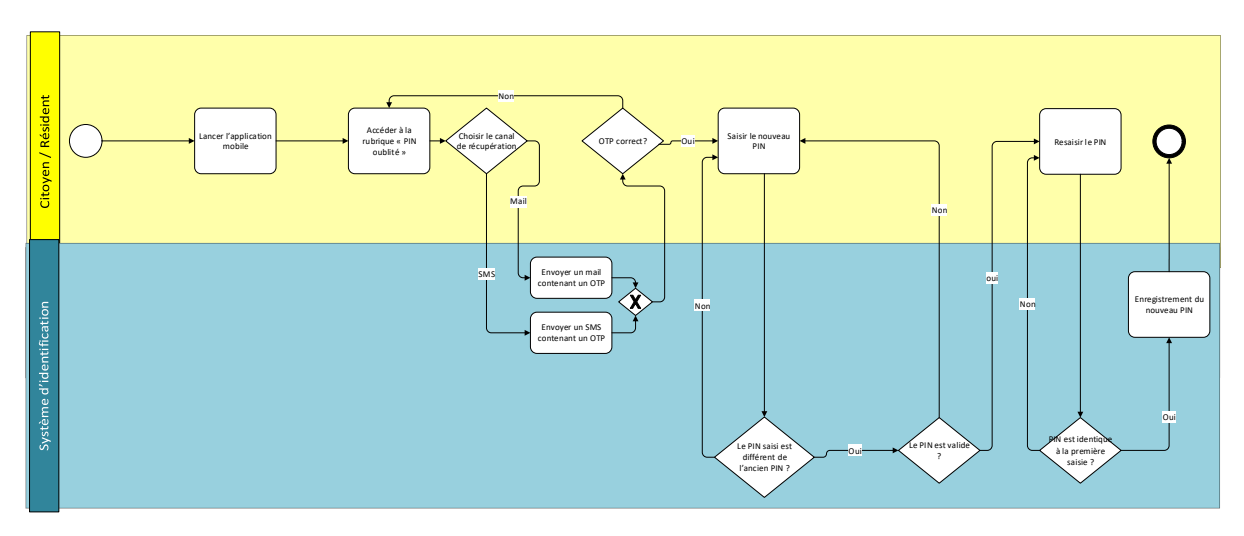

Figure 42 : Processus PIN oublié

| Ci-dessous le tableau détaillant les étapes ci-dessus. |             |  |
|--------------------------------------------------------|-------------|--|
| Responsable/Système                                    | Description |  |
|                                                        |             |  |

| Etape                                   | Responsable/Système      | Description                                                                                        |
|-----------------------------------------|--------------------------|----------------------------------------------------------------------------------------------------|
| Lancer l'application<br>Mobile          | Citoyen/Résident         | Le citoyen/résident accède à l'application mobile                                                  |
| Accéder à la rubrique<br>« PIN oublié » | Citoyen/Résident         | Le citoyen/résident accède à la rubrique « PIN oublié » afin de récupérer son PIN.                 |
| Envoyer un mail<br>contenant un OTP     | Système d'identification | Dans un souci de sécurité, un mail sera adressé au citoyen/résident afin de vérifier son identité. |
| Envoyer un SMS<br>contenant un OTP      | Système d'identification | Dans un souci de sécurité, un SMS sera adressé au citoyen/résident afin de vérifier son identité.  |

| Etape                                             | Responsable/Système      | Description                                                                                                    |
|---------------------------------------------------|--------------------------|----------------------------------------------------------------------------------------------------|
| OTP correct ?                                     | Système d'identification | Le système d'identification doit vérifier sir l'OTP saisi est correct ou pas                                                                                                    |
| Saisir le nouveau PIN                             | Citoyen/Résident         | En cas de validation du code OTP envoyé, il sera en mesure de saisir le nouveau PIN.                                                                                                    |
| Nouveau PIN est<br>différent de l'ancien<br>PIN ? | Système d'identification | Le système vérifie que le nouveau PIN saisi est<br>différent de l'ancien enregistré dans la base de<br>données.                                                                                                    |
| Si oui, Vérifier que le<br>PIN saisi est valide   | Système d'identification | <ul> <li>Si le nouveau mot de passe est différent de l'ancien,<br/>le système vérifie si le nouveau mot de passe<br/>répond aux exigences suivantes : <ul> <li>Le PIN est composé de 4 caractères</li> <li>Tous les caractères sont de type<br/>entier</li> </ul> </li> </ul> |
| Ressaisir le nouveau<br>PIN                       | Citoyen/Résident         | Le citoyen/résident doit entrer à nouveau son nouveau PIN.                                                                                                    |
| PIN est identique à la première saisie ?          | Système d'identification | Si les deux entrées correspondent, alors le PIN sera<br>mis à jour.                                                                                                    |
| Enregistrement du<br>nouveau PIN                  | Système d'identification | Si la saisie du nouveau PIN est correcte, il sera enregistré dans la base de données.                                                                                                    |

Tableau 42 : Tableau descriptif du processus PIN oublié

 $L14-Processus \ d'authentification \ et \ d'identification \ fID \ et \ architecture \ fonctionnelle \ du \ système \ d'identification \ cible$ 

# 8

# Architecture fonctionnelle cible

# 8. Architecture fonctionnelle cible

Projet fID Bénin

Page  $102 \; \text{of} \; 126$ 

# 8.1 Vues du système d'identification

Un système d'information repose sur quatre vues essentielles : métier, fonctionnelle, applicative, et technique comme le montre la figure ci-dessous, ceci est applicable dans notre contexte au système d'identification.

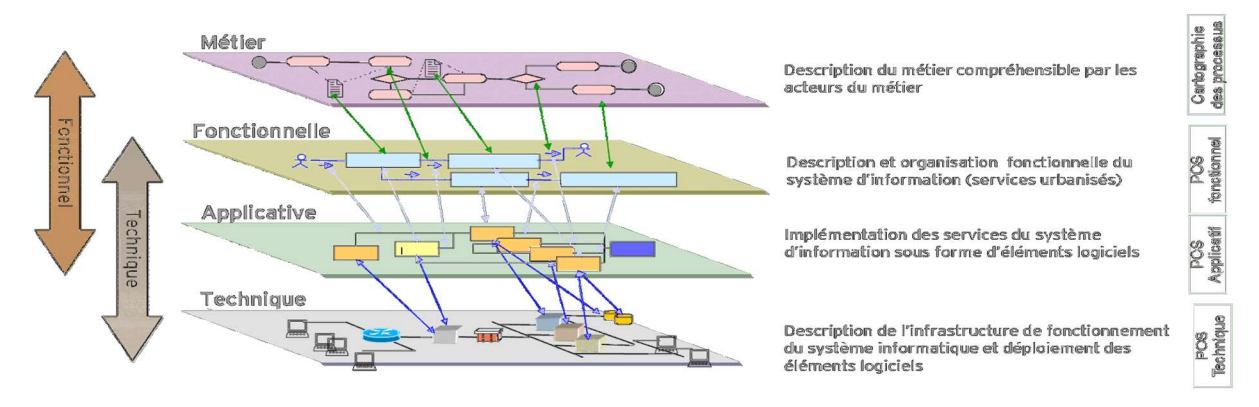

Figure 43 : Vues d'un Système d'information

Notre système d'identification cible est composée d'une :

• Vue métier:

Cette vue se concentre sur les processus et activités métiers de l'organisation responsable du système d'identification, sans considérer les détails techniques. Elle illustre comment l'organisation fonctionne en termes de processus, flux d'informations et interactions entre les différentes parties prenantes.

Ci-dessous les processus métiers liés à l'identification et l'authentification qui ont été abordés dans le L9 « **Conception de l'architecture cible du système fID** » et qui ont évolué, été mis à jour et détaillés lors de la rédaction de ce document suite aux travaux survenus lors des derniers mois (Post L9)

| N1 Pré-Enregistrement                            | N2 Enregistrement                                            | Création<br>des identifiants  | N4 Authentification ID                                                   |
|--------------------------------------------------|--------------------------------------------------------------|-------------------------------|--------------------------------------------------------------------------|
| N1.1 Création et mise à jour d'un<br>rendez-vous | N2.1 Préparation de<br>l'enregistrement                      | N3.1 Délivrance des carte fID | N4.1 Authentification biométrique                                        |
| N1.2 Annuler le rendez-vous                      | N2.2 Enregistrement d'un individu                            | N3.2 Obtention du IDV         | N4.2 Authentification à 3 facteurs                                       |
|                                                  | N2.4 Traitement des dossiers<br>d'enregistrement/mise à jour | mobile ID                     | N4.4 Authentification OTP                                                |
|                                                  | N2.5 Génération d'un numéro NPI                              |                               | N4.5 Authentification e-KYC<br>N4.6 Authentification par mot de<br>passe |
| N5 Processus de gestion                          | de l'identité                                                |                               | N4.7 Authentification par PIN                                            |
| N5.1 Verrouillage du NPI N5.6 Ré                 | cupération du NPI                                            |                               | N4.8 flD<br>N4.9 Authentification par mobile                             |
| N5.2 Déverrouillage du NPI N5.7 Ré               | ivocation de l'IDV                                           |                               | ID                                                                       |
| N5.3 démographiques N5.8 Ré                      | evocation du mobile ID<br>ise à jour des données             |                               |                                                                          |
| N5.5 Edition/Réédition du                        | ométriques                                                   |                               |                                                                          |

Figure 44 : Cartographie des processus métiers du système d'identification cible

### • Vue fonctionnelle:

Dans la logique des différentes vues du système d'identification et dans la continuité de ce qui a été réalisé dans le L9 et sur la base des travaux qui ont suivi le L9, l'élaboration de la vue fonctionnelle s'appuie sur la vue métier (processus décrits ci-dessus).

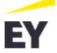

La vue fonctionnelle décrit donc les fonctions nécessaires pour supporter ces processus métiers, elle se situe à un niveau plus détaillé que la vue métier, et elle permet de mettre en évidence le lien entre les processus et les modules à travers l'architecture fonctionnelle proposée (développée à travers le Plan d'occupation des Sols SI décrit dans la section 8.2)

### • Vue applicative:

Elle représente le paysage des applications et solutions logicielles mises en place pour répondre aux besoins fonctionnels. Elle montre comment ces applications interagissent entre elles et comment elles sont structurées.

### • Vue technique:

Cette vue concerne l'infrastructure technique nécessaire pour soutenir les applications. Elle se penche sur l'architecture physique du SI, couvrant le matériel, les réseaux, les systèmes d'exploitation et autres composants techniques.

Les vues applicative et technique ne font pas l'objet de ce document vu leurs dépendances par rapport aux choix techniques et à la solution proposée par le fournisseur sélectionné suite au DAO (L16.2 : Acquisition, modernisation et opérationnalisation de l'infrastructure et de la plateforme e-ID pour le site de production (DCN) et le site de secours (DR)).

Cependant, a noter que les points applicatifs et techniques ont été abordés dans le « L9 : Architecture Cible » et dans les travaux sur l'hébergement pour l'architecture technique au sein du Datacenter National.

# 8.2 Plan d'Occupation des Sols SI (POS SI)

### 8.2.1 Définition et objectifs

L'architecture fonctionnelle cible est représenté par un POS sous forme de cartographie fonctionnelle du SI qui vise à proposer une grille d'analyse des fonctions offertes par le SI, qu'il organise en catégories fonctionnellement cohérentes.

Le POS permet ainsi d'identifier des redondances fonctionnelles, d'établir une cible fonctionnelle indépendante de l'organisation, de maîtriser le respect de certaines règles d'urbanisation (référentiels, non-duplication...), d'identifier et projeter les rationalisations ou mutualisations possibles, et contribue à la bonne gouvernance du SI.

Concernant la représentation du POS, celui-ci présente généralement seulement trois niveaux de blocs (zone, quartier et ilot) définis comme suit :

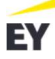

### • Zone

Regroupement de plus haut des fonctions du SI, portant la vision urbanisée recherchée du SI, et justifiée sur la base de principes d'urbanisation. Elles sont divisées en quartiers.

### • Quartier

Regroupement d'îlots traitant des données de même nature fonctionnelle

### • îlot

Unité fonctionnelle regroupant les traitements et accès à un ensemble de données fortement cohérentes fonctionnellement.

L'architecture fonctionnelle cible n'est pas figée dans le temps et sera amenée à évoluer, au rythme des évolution fonctionnelles et techniques du métier et du SI associé.

### 8.2.2 Principe du zonage du POS SI

Dans le découpage en zone POS SI, nous distinguons différents types de zones comme montré dans la figure ci-dessous :

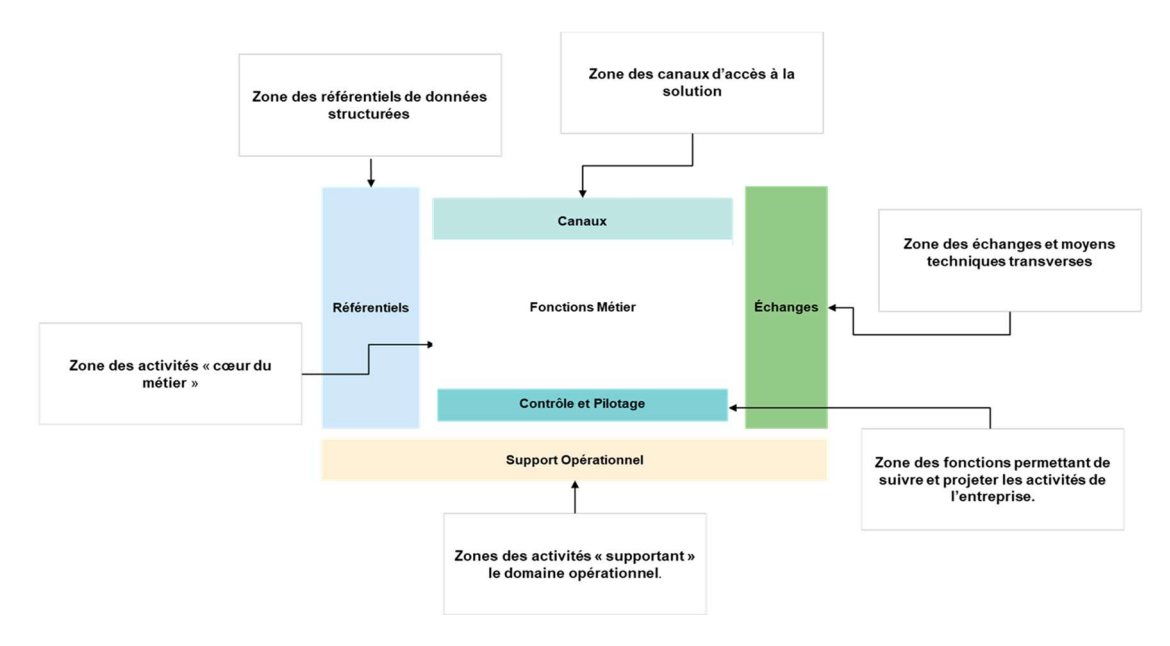

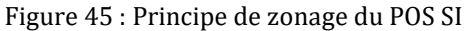

Ci-dessous le tableau décrivant chacune de ces zones pour le système d'identification cible :

| N° | Zone         | Description                                                                                                    |
|----|--------------|----------------------------------------------------------------------------------------------------|
| Z1 | Référentiels | Désigne les bases de données que le système d'identification utilise                                                                                                    |
| Z2 | Canaux       | Désigne l'interface externe des services du système d'identification, cette zone<br>regroupe donc les fonctions d'interaction avec les utilisateurs du système, elle<br>regroupe les flux qui émanent ou sont à destination d'acteurs externes :<br>partenaires, autorités, autres organisations, etc. Considérée ainsi comme la<br>« prise » ou le « connecteur » du Système. |

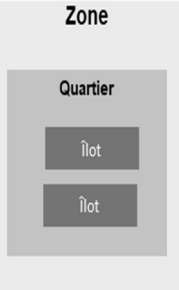

| Z3 | Echanges                | Désigne les échanges internes ou externe au système d'identification et inter-<br>système d'information avec par exemple les partenaires, les autorités de tutelle,<br>les moyens de paiement, le moteur de workflow etc.           |
|----|-------------------------|----------------------------------------------------------------------------------------------------|
| Z4 | Métier                  | Désigne le cœur du métier de l'organisation responsable de l'identification (en<br>l'occurrence l'ANIP).                                                                                                    |
| Z5 | Contrôle et<br>pilotage | Permet de suivre et projeter les activités de l'organisation responsable de<br>l'identification, elle comprend les indicateurs permettant de suivre la stratégie<br>tels que l'audit et monitoring ainsi que le module BI/analytics |
| Z6 | Support<br>Opérationnel | Dans cette zone, se retrouvent les activités dites support ou socles de<br>l'organisation : Finance, communication, GED, sécurité et helpdesk IT.                                                                                   |

Tableau 43 : Les zones pour le système d'identification cible

Nous avons mis en évidence les relations fonctionnelles qui existent entre les différentes zones du POS SI comme montré dans la figure ci-dessous.

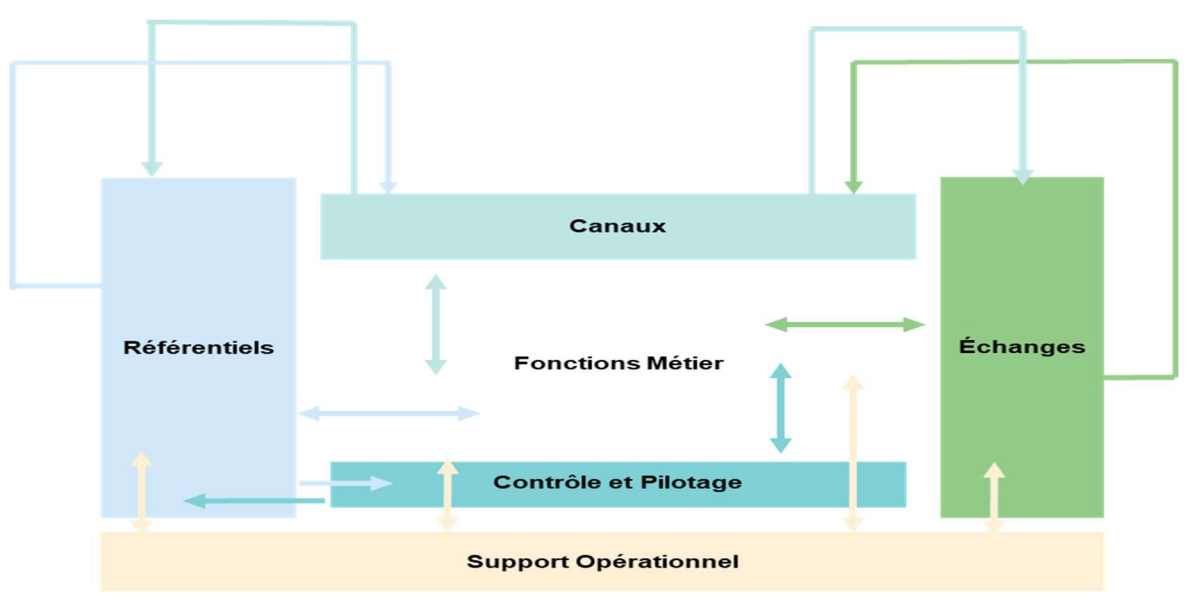

Figure 46 : Liens fonctionnels entre les zones

Les liens fonctionnels entre les différentes zones du système d'identification cible sont cruciaux pour assurer une synergie globale et un fonctionnement intégré.

### Quelques exemples de relations fonctionnelles entre les différentes zones :

Les échanges tant internes qu'externes, sont intrinsèquement liés aux interfaces des Canaux car c'est par ces canaux agissent comme des points d'entrée et de sortie des informations et données provenant du système d'identification via la zone métiers (ex : Services d'authentification) vers les plateformes externes via la zone échange (ex : SIG RSU, SIG Gbessoké...) ou l'inverse.

- Les données métiers collectés sont stockées dans les référentiels et peuvent être utilisées pour créer des tableaux de bord et des rapports BI ainsi que le monitoring et l'audit qui se trouvent dans la zone contrôle et pilotage.
- Le **Support Opérationnel** soutient **toutes les zones** en fournissant des services essentiels, tels que la gestion financière, la communication, la sécurité, et l'assistance informatique, contribuant ainsi au bon fonctionnement de l'ensemble du système d'identification.

Ces liens fonctionnels créent une interdépendance nécessaire pour garantir une opération fluide, cohérente et alignée sur les objectifs stratégiques du système d'identification.

# 8.3 Architecture fonctionnelle cible

La mise en place d'une architecture fonctionnelle cible du système d'identification bien définie permet au projet WURI Bénin de s'assurer qu'elle dispose des structures et des processus appropriés pour répondre à ses objectifs stratégiques et métiers tout en offrant une expérience optimale aux citoyens/résidents et en garantissant la fluidité et l'efficacité de ses opérations.

Sur la base des travaux effectués précédemment sur les processus et applicatifs et sur la base du principe du zonage du POS SI, nous avons élaboré l'architecture fonctionnelle globale cible.

La vision de l'architecture cible proposée consiste à ce que le fID et son écosystème viennent compléter le système RNPP déjà existant, afin de permettre la couverture de l'ensemble de la population (groupes vulnérables, population carcérales, diaspora etc.) et assurer la sécurité en matière de protection des données à caractère personnel et de la vie privée.

La vision architecturale doit donc faire un focus particulier sur le fait que le système cible devra être complet en termes de besoin métier. En effet, la solution fID à mettre en place devra capitaliser sur l'écosystème d'identification biométrique au Bénin tout en permettant que l'écosystème d'identification soit évolutif et durable.

Ainsi, en prenant en compte les besoins de l'Etat Béninois et les principes de la Banque Mondiale, la vision de l'architecture de la solution fID doit être en ligne avec la vision stratégique suivante : « Mettre en œuvre un système d'identification complémentaire au système actuel, inclusif, durable, évolutif et interopérable permettant la rationalisation et l'optimisation de la prestation des services publics et privés aux béninois et aux résidents sur le sol béninois ».

L'urbanisation du système d'identification cible doit se faire selon une logique modulaire. Les différents domaines fonctionnels doivent être conçus tels que des « produits » auxquels viennent se rattacher les composants de la plateforme. Tous les composants du système d'identification en cible doivent donc être modulaires avec des fonctionnalités exposées via des API, et toutes modifications d'un composant doit se faire sans affecter les autres modules.

L'architecture fonctionnelle proposée se compose de six zones distinctes, et pour chacune de ces « **Zones** », nous avons défini un domaine fonctionnel spécifique, connu sous le nom **de « Quartier** ». Chacun de ces

domaines fonctionnels est subdivisé en sous-domaines fonctionnels connu sous le **nom « d'Ilot »**, comme précisé dans le document intitulé "L9 - Conception de l'architecture cible du système fID".

### • Zone métier

Dans la zone métier, nous identifions trois domaines fonctionnels essentiels : le domaine de l'enregistrement des citoyens/résidents, le domaine de gestion de l'identité et le domaine de gestion des partenaires. Ces trois domaines représentent le cœur des opérations du système d'identification cible. Ils seront supervisés par des fonctionnalités d'audit et de reporting, tout en bénéficiant du support de fonctions telles que la gestion financière, la communication, la gestion électronique de documents (GED) et le support technique tout en garantissant la sécurité du système en raison de la nature confidentielle et critique des données manipulées.

### • Zone échanges

Le système sera capable d'interagir avec d'autres systèmes externes, tels que le SIG (système Intégré de Gestion) Gbessoké et RSU ainsi le Gateway (ex : passerelle de paiement), à travers XROAD.

- Le SIG est un ensemble organisé de ressources qui facilite la collecte, le traitement, la gestion et la diffusion des données essentielles aux opérations du programme de protection sociale, à la responsabilisation et à la prise de décision. Le SIG assure la gestion précise et opportune de données volumineuses, souvent sur plusieurs sites et à plusieurs niveaux de mise en œuvre du programme :
  - Le SIG RSU et Gbessoké, devront être interopérables avec le système d'identification cible qui permettra de faire le lien entre les différentes information grâce au NPI.
  - Le RSU est un système d'information qui appuie les processus d'inscription et de décision quant à l'éligibilité, à travers la collecte et la mise à jour des informations sur les bénéficiaires potentiels des programmes de protection sociale.
  - Quant à Gbessoké, c'est un système qui sera mis en place en vue d'améliorer les capacités de pilotage et de gouvernance des projets et programmes sociaux du ministère des Affaires Sociales et de la Microfinance (MASM).
- L'accès aux services publics/privés se fera via une authentification qui devra passer via XRoad.
   Les entités privées devront mettre en place des serveurs de sécurité qui seront les seules habilités à se connecter à la base de données PostgreSQL et ainsi avoir accès aux données d'identification
- o La passerelle de paiement:Cette passerelle doit avoir au minima les fonctionnalités suivantes :
  - Plusieurs options de paiement (exemple : les terminaux de paiement électronique, les cartes de crédit et de débit, les interfaces de paiement des banques, les paiements mobiles, etc.)
  - Gestion des opérations de remboursement
  - Lien de paiement direct
  - Cryptages des données de paiement
Le système de paiements liés au fID et NPI devra s'intégrer à l'existant et devra effectivement s'arrimer avec la PNPE de l'Etat, qui est un hub pour les solutions numériques de paiement.

La figure ci-dessous illustre et explique le positionnement des systèmes externes ainsi que les interactions possibles entre eux.

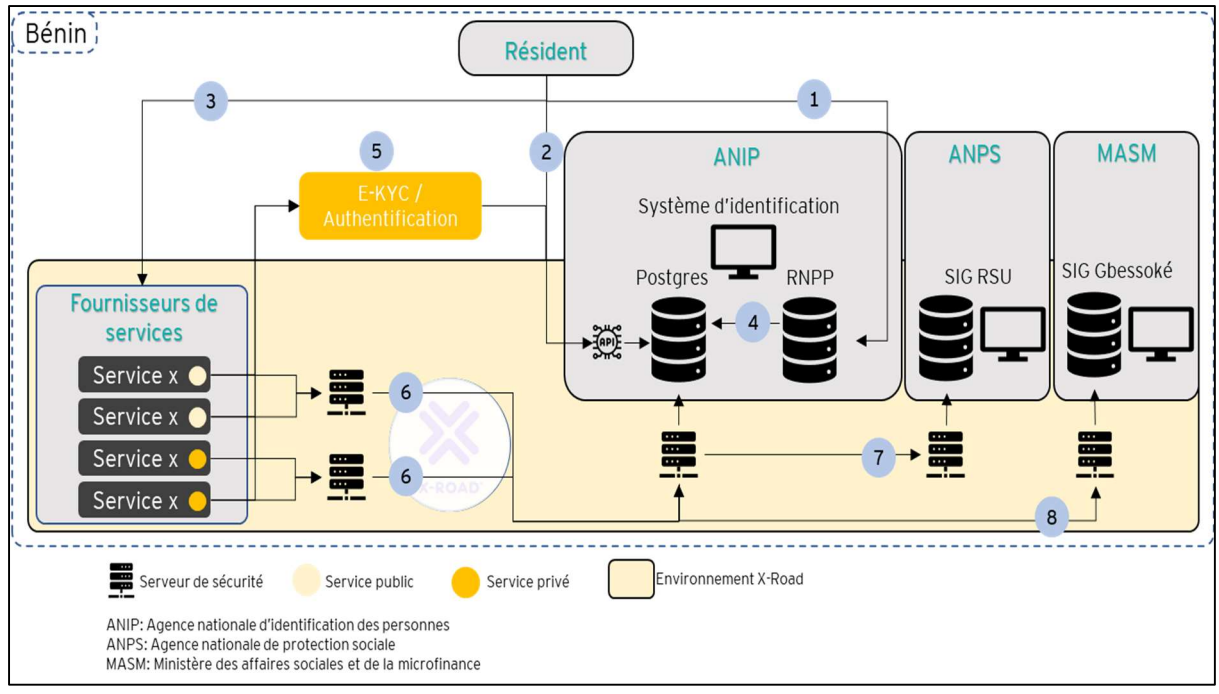

#### Figure 47 : Modèle d'interaction du système d'identification avec l'environnement national

Il faut noter que cette modélisation ne prend en considération que les interactions possibles dans le contexte du projet en cours. Plusieurs autres systèmes sont déjà sur X-Road et peuvent interagir avec le système d'identification, le modèle présenté pourra évoluer en fonction des nouveaux services.

#### • Zone référentiel

Dans la zone référentielle, le système d'identification cible utilisera :

o Des données minimales stockées dans la base de données PostgreSQL pour identifier et authentifier les individus comme montré dans la figure ci-dessous

Les données minimales requises comprennent :

- Des informations démographiques tels que le nom, le prénom, le genre et le NPI (Numéro de Personne d'Identification)
- Des données biométriques : les modèles des 10 empreintes digitales une fois capturées, ainsi qu'un modèle de portrait.
- Des données de contact, tel que le numéro de téléphone à des fins d'authentification,
- Des données liées aux transactions, tels que la date du recensement et le type de demande

Cette base de données minimale sera accessible via une API externe et sera synchronisée en temps réel avec la base de données RNPP.

Cette synchronisation sera effectuée dans un seul sens : de la base de données RNPP vers la base de données PostgreSQL afin de limiter tout risque d'accès ou de modification sur la base de données RNPP vu sa criticité.

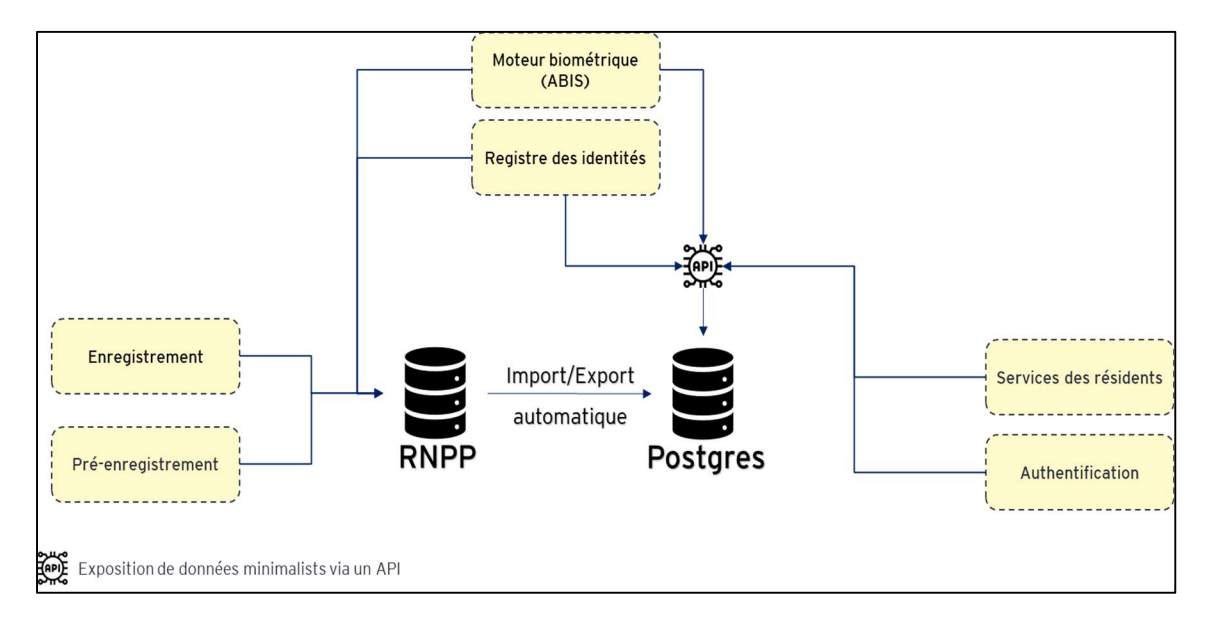

La figure ci-dessous illustre la relation entre les deux bases de données

Figure 48 : Relations entre la base RNPP et PostgreSQL

 Le registre d'état civil : Ce registre est utilisé pour enregistrer et documenter les événements vitaux de la vie d'une personne, tels que les naissances, les mariages, les divorces et les décès, IL joue un rôle crucial dans la reconnaissance juridique et sociale d'une personne et il est inclus dans la base de données Postgres.

#### • Zone canaux

Concernant la zone canaux, elle sera détaillée dans la section 8.3.2.

#### • Zone contrôle et pilotage

Pour la zone contrôle et pilotage elle est compose de deux domaines fonctionnes contrôle et audit internes, et reporting, et regroupe des fonctions permettant de suivre et projeter les activités de l'organisation qui sont les outils BI, l'audit et le monitoring.

#### • Zone support opérationnel

Cette zone regroupe les fonctions support. Elle se compose des domaines fonctionnels suivants :

- Finance : composé de sous domaine facturation
- Communication : fonctions supportant les communications internes et externes
- GED
- Sécurité (chiffrement des données et gestion des fraudes)
- Helpdesk IT (support IT, gestion des incidents, gestion des accès)

EY

L14 – Processus d'authentification et d'identification fID et architecture fonctionnelle du système d'identification cible

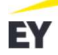

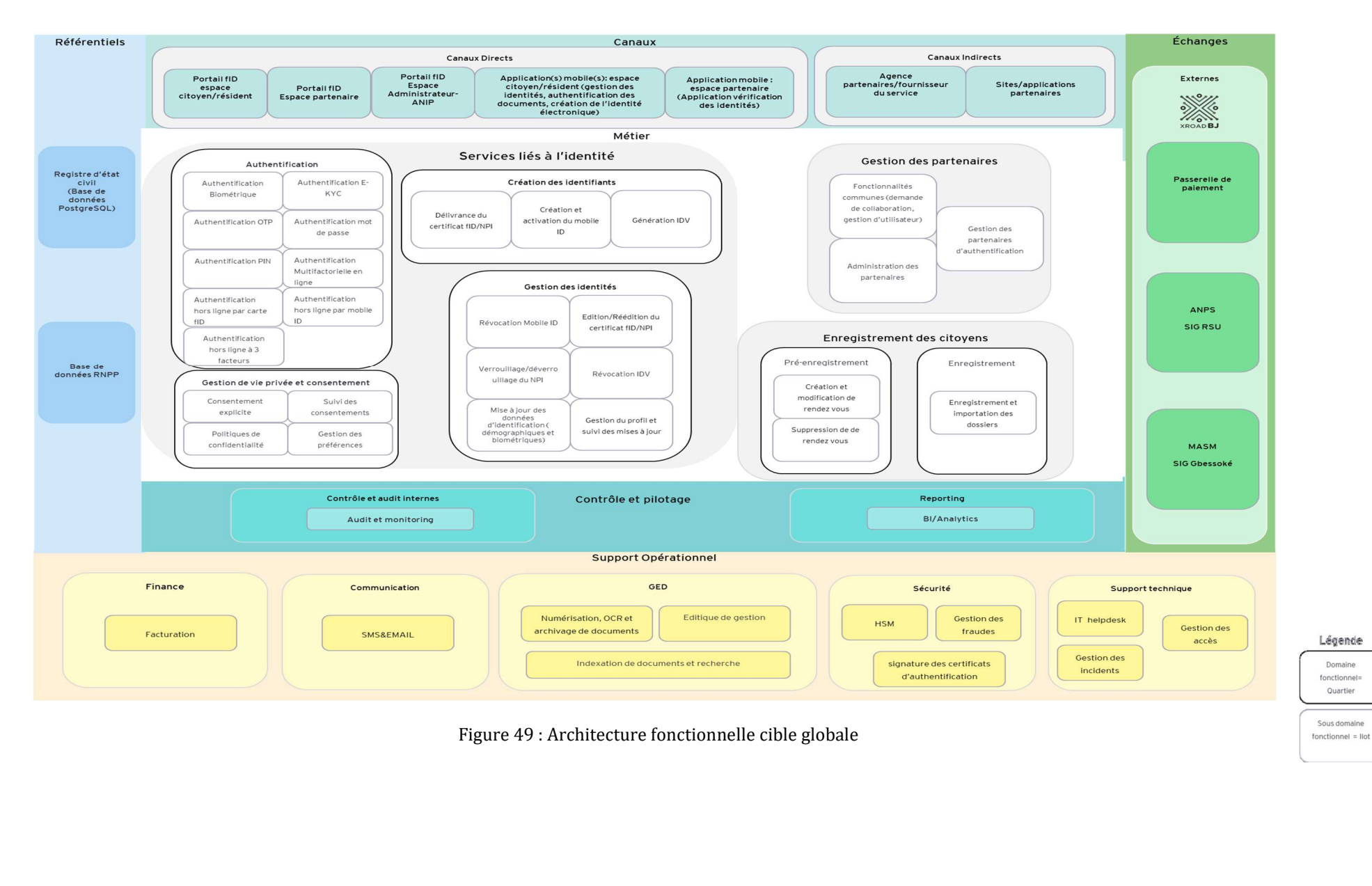

EY

#### 8.3.2 Architecture fonctionnelle cible : Zoom sur les canaux

La zone canaux se compose de deux volets :

- Les canaux directs, qui vont typiquement regrouper les applications en interactions directe avec le client : portail client, applications mobiles, communication sur les réseaux sociaux, etc
- Les canaux indirects, qui vont typiquement regrouper les APIs exposées à des tiers, les applications mises à dispositions de partenaires, etc.

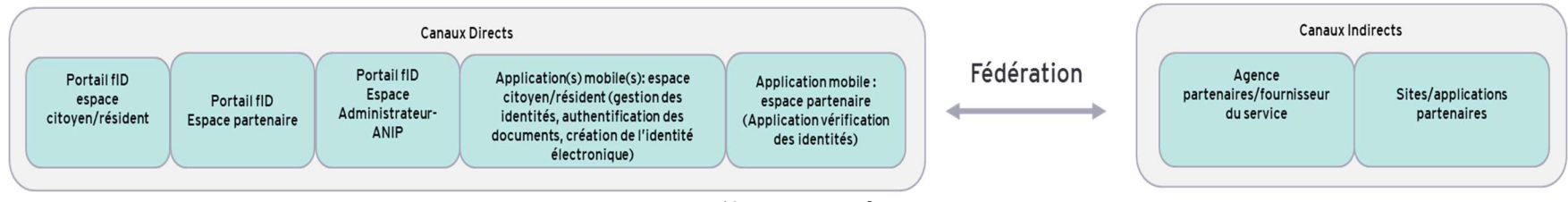

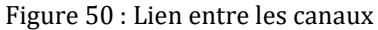

La fédération entre ces deux canaux permet au citoyen/résident :

- Lorsqu'il accède à un site partenaire, d'être redirigé vers le portail fID où il s'authentifie. Une fois l'authentification réussie, un jeton d'authentification est généré et renvoyé au site partenaire, confirmant l'identité de l'utilisateur. Le site partenaire peut ensuite accorder l'accès à ses services. Ceci permet aux sites des partenaires de faire confiance au système d'identification des citoyens/résidents pour authentifier les utilisateurs.
- Lorsqu'il accède à son compte sur le portail fID ou l'application mobile, une fois authentifié avec succès, d'avoir accès au site du partenaire sans avoir besoin de se réauthentifier.

Projet fID Bénin

EY

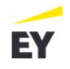

#### 8.3.3 Architecture fonctionnelle cible : zoom sur les fonctionnalités

## Dans cette partie, nous nous focaliserons sur les blocs liés à l'identification et l'authentification qui font l'objet du présent document et sur leurs fonctionnalités respectives en se conformant aux détails des processus métiers développés dans la première partie du document.

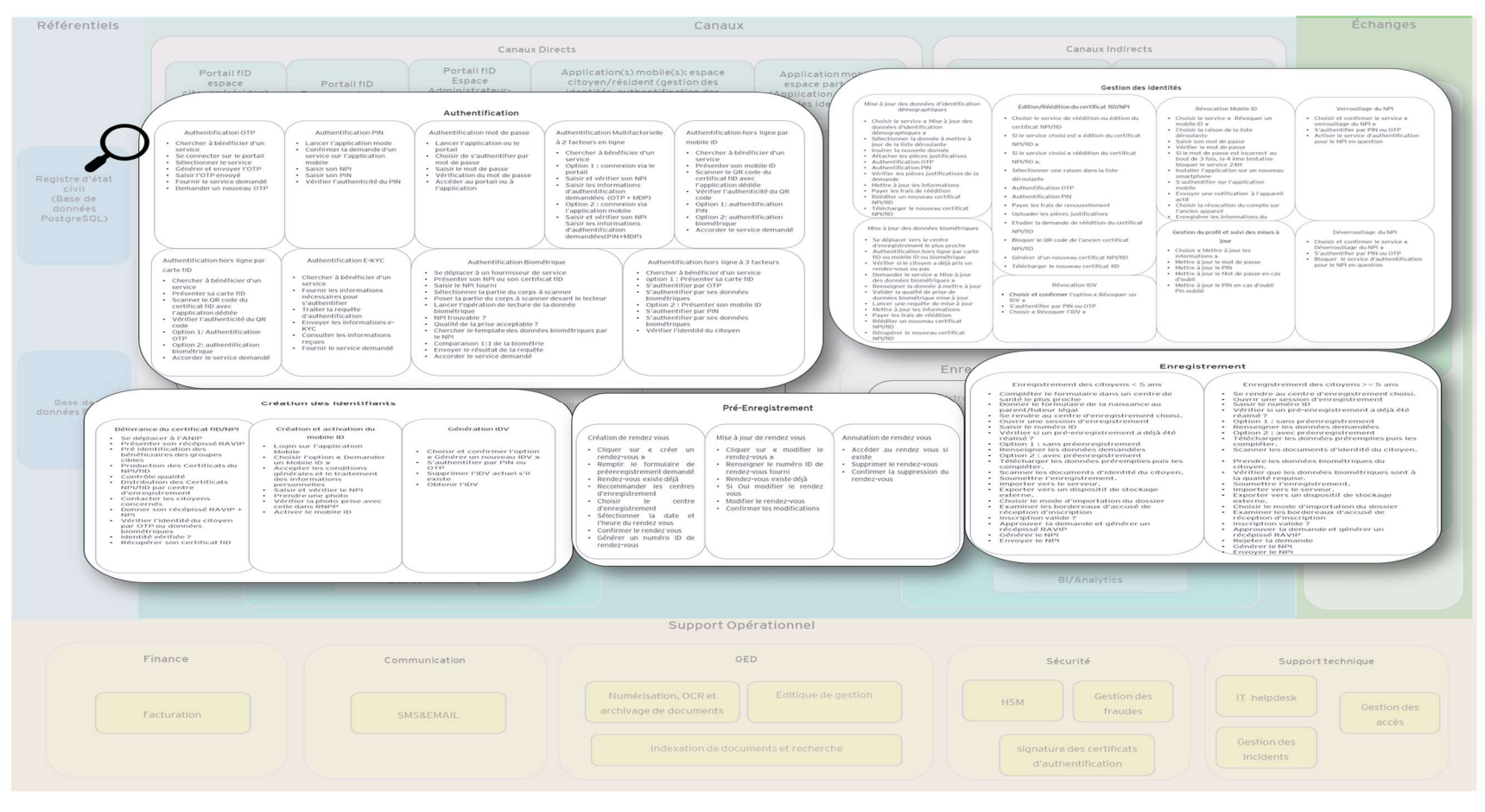

Figure 51 Architecture fonctionnelle cible : zoom sur les fonctionnalités

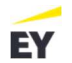

#### Ci-dessous la liste des fonctionnalités par quartier et par Ilot présentés dans la figure précédente :

#### Création de rendez-vous

- Cliquer sur « créer un rendez-vous »
- Remplir le formulaire de préenregistrement demandé
- Rendez-vous existe déjà
- Recommander les centres d'enregistrement
- Choisir le centre d'enregistrement
- Sélectionner la date et l'heure du rendez vous
- Confirmer le rendez vous
- Générer un numéro ID de rendez-vous

#### Mise à jour de rendez-vous

- Cliquer sur « modifier le rendez-vous »
- Renseigner le numéro ID de rendez-vous fourni
- Rendez-vous existe déjà
- Si Oui modifier le rendez vous
- Modifier le rendez-vous
- Confirmer les modifications

#### Annulation de rendez-vous

- Accéder au rendez-vous si existe
- Supprimer le rendez-vous
- Confirmer la suppression du rendez-vous

#### Enregistrement des citoyens < 5 ans

- Compléter le formulaire dans un centre de santé le plus proche
- Donner le formulaire de la naissance au parent/tuteur légal
- Se rendre au centre d'enregistrement choisi.
- Ouvrir une session d'enregistrement
- Saisir le numéro ID
- Vérifier si un pré-enregistrement a déjà été réalisé ?

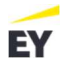

- Option 1 : sans préenregistrement
- Renseigner les données demandées
- Option 2 : avec préenregistrement
- Télécharger les données préremplies puis les compléter.
- Scanner les documents d'identité du citoyen.
- Soumettre l'enregistrement.
- Importer vers le serveur.
- Exporter vers un dispositif de stockage externe.
- Choisir le mode d'importation du dossier
- Examiner les bordereaux d'accusé de réception d'inscription
- Inscription valide ?
- Approuver la demande et générer un récépissé RAVIP
- Générer le NPI
- Envoyer le NPI

#### **Enregistrement des citoyens >= 5 ans**

- Se rendre au centre d'enregistrement choisi.
- Ouvrir une session d'enregistrement
- Saisir le numéro ID
- Vérifier si un pré-enregistrement a déjà été réalisé ?
- Option 1 : sans préenregistrement
- Renseigner les données demandées
- Option 2 : avec préenregistrement
- Télécharger les données préremplies puis les compléter.
- Scanner les documents d'identité du citoyen.
- Prendre les données biométriques du citoyen.
- Vérifier que les données biométriques sont à la qualité requise.
- Soumettre l'enregistrement.
- Importer vers le serveur.
- Exporter vers un dispositif de stockage externe.

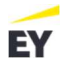

- Choisir le mode d'importation du dossier
- Examiner les bordereaux d'accusé de réception d'inscription
- Inscription valide ?
- Approuver la demande et générer un récépissé RAVIP
- Rejeter la demande
- Générer le NPI
- Envoyer le NPI

#### Authentification par mot de passe

- Lancer l'application ou le portail
- Choisir de s'authentifier par mot de passe
- Saisir le mot de passe
- Vérification du mot de passe
- Accéder au portail ou à l'application

#### **Authentification PIN**

- Lancer l'application mode
- Confirmer la demande d'un service sur l'application mobile
- Saisir son NPI
- Saisir son PIN
- Vérifier l'authenticité du PIN

#### **Authentification OTP**

- Chercher à bénéficier d'un service
- Se connecter sur le portail fID
- Sélectionner le service
- Générer et envoyer l'OTP
- Saisir l'OTP envoyé
- Fournir le service demandé
- Demander un nouvel OTP

#### Authentification Multifactorielle à 2 facteurs en ligne

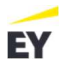

- Chercher à bénéficier d'un service
- Option 1 : connexion via le portail
- Saisir et vérifier son NPI
- Saisir les informations d'authentification demandées (OTP + MDP)
- Option 2 : connexion via l'application mobile
- Saisir et vérifier son NPI Saisir les informations d'authentification demandées (PIN+MDP)

#### Authentification E-KYC

- Chercher à bénéficier d'un service
- Fournir les informations nécessaires pour s'authentifier
- Traiter la requête d'authentification
- Envoyer les informations e-KYC
- Consulter les informations reçues
- Fournir le service demandé

#### Authentification hors ligne par mobile ID

- Chercher à bénéficier d'un service
- Présenter son mobile ID
- Scanner le QR code du certificat fID avec l'application dédiée
- Vérifier l'authenticité du QR code
- Option 1 : authentification PIN
- Option 2 : authentification biométrique
- Accorder le service demandé

#### Authentification hors ligne par carte fID

- Chercher à bénéficier d'un service
- Présenter sa carte fID
- Scanner le QR code du certificat fID avec l'application dédiée
- Vérifier l'authenticité du QR code
- Option 1 : Authentification OTP
- Option 2 : authentification biométrique
- Accorder le service demandé

#### Authentification Biométrique

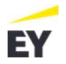

- Se déplacer à un fournisseur de service
- Présenter son NPI ou son certificat fID
- Saisir le NPI fourni
- Sélectionner la partie du corps à scanner
- Poser la partie du corps à scanner devant le lecteur
- Lancer l'opération de lecture de la donnée biométrique
- NPI trouvable ?
- Qualité de la prise acceptable ?
- Chercher le template des données biométriques par le NPI
- Comparaison 1:1 de la biométrie
- Envoyer le résultat de la requête
- Accorder le service demandé

#### Authentification hors ligne à 3 facteurs

- Chercher à bénéficier d'un service
- option 1 : Présenter sa carte fID
- S'authentifier par OTP
- S'authentifier par ses données biométriques
- Option 2 : Présenter son mobile ID
- S'authentifier par PIN
- S'authentifier par ses données biométriques
- Vérifier l'identité du citoyen

#### Délivrance du certificat fID/NPI

- Se déplacer à l'ANIP
- Présenter son récépissé RAVIP
- Pré identification des bénéficiaires des groupes cibles
- Production des Certificats du NPI/fID
- Contrôle qualité
- Distribution des Certificats NPI/fID par centre d'enregistrement
- Contacter les citoyens concernés

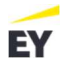

- Donner son récépissé RAVIP + NPI
- Vérifier l'identité du citoyen par OTP ou données biométriques
- Identité vérifiée ?
- Récupérer son certificat fID

#### **Obtention IDV**

- Choisir et confirmer l'option « Générer un nouveau IDV »
- S'authentifier par PIN ou OTP
- Supprimer l'IDV actuel s'il existe
- Obtenir l'IDV

#### Création et activation du mobile ID

- Login sur l'application Mobile
- Choisir l'option « Demander un Mobile ID »
- Accepter les conditions générales et le traitement des informations personnelles
- Saisir et vérifier le NPI
- Prendre une photo
- Vérifier la photo prise avec celle dans RNPP
- Activer le mobile ID

#### **Révocation IDV**

- Choisir et confirmer l'option « Révoquer un IDV »
- S'authentifier par PIN ou OTP
- Choisir « Révoquer l'IDV »

#### Verrouillage du NPI

- Choisir et confirmer le service « Verrouillage du NPI »
- S'authentifier par PIN ou OTP
- Activer le service d'authentification pour le NPI en question

#### Déverrouillage du NPI

- Choisir et confirmer le service « Déverrouillage du NPI »
- S'authentifier par PIN ou OTP

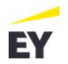

• Bloquer le service d'authentification pour le NPI en question

#### **Révocation mobile ID**

- Choisir le service « Révoquer un mobile ID »
- Choisir la raison de la liste déroulante
- Saisir son mot de passe
- Vérifier le mot de passe
- Si le mot de passe est incorrect au bout de 3 fois, la 4 ème tentative bloquer le service 24H
- Installer l'application sur un nouveau smartphone
- S'authentifier sur l'application mobile
- Envoyer une notification à l'appareil actif
- Choisir la révocation du compte sur l'ancien appareil
- Enregistrer les informations du nouvel appareil
- Révoquer Mobile ID

#### Mise à jour des données d'identification démographiques

- Choisir le service « Mise à jour des données d'identification démographiques »
- Sélectionner la donnée à mettre à jour de la liste déroulante
- Insérer la nouvelle donnée
- Attacher les pièces justificatives
- Authentification OTP
- Authentification PIN
- Vérifier les pièces justificatives de la demande
- Mettre à jour les informations
- Payer les frais de réédition
- Rééditer un nouveau certificat NPI/fID
- Télécharger le nouveau certificat NPI/fID

#### Mise à jour des données biométriques

• Se déplacer vers le centre d'enregistrement le plus proche

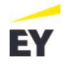

- Option 1 : Authentification hors ligne par carte fID
- Option 2 : Authentification hors ligne par mobile ID
- Option 3 : Authentification biométrique
- Vérifier si le citoyen a déjà pris un rendez-vous ou pas
- Demander le service « Mise à jour des données biométriques »
- Renseigner la donnée à mettre à jour
- Valider la qualité de prise de données biométrique mise à jour
- Lancer une requête de mise à jour
- Mettre à jour les informations
- Payer les frais de réédition
- Rééditer un nouveau certificat NPI/fID
- Récupérer le nouveau certificat NPI/fID

#### Edition/Réédition du certificat NPI/fID

- Choisir le service réédition du certificat NPI/fID
- Sélectionner une raison dans la liste déroulante
- S'authentifier par PIN ou OTP
- Payer les frais de renouvellement
- Uploader les pièces justificatives
- Bloquer le QR code de l'ancien certificat NPI/fID après étude et confirmation par l'ANIP
- Générer d'un nouveau certificat NPI/fID
- Télécharger le nouveau certificat fID

#### Gestion du profil et suivi des mises à jour

- Choisir « Mettre à jour les informations »
- Modifier le mot de passe
- Modifier le PIN
- Enregistrer les modifications
- Choisir « Consulter l'historique des transactions réalisées l'ID »

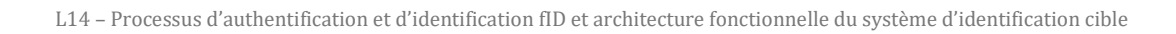

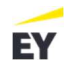

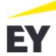

# **Recommandations pour améliorer l'expérience utilisateur**

Page 124 of 126

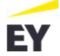

### 9. Recommandations pour améliorer l'expérience utilisateur

Dans ce chapitre, nous proposons de partager des pistes de réflexions sur des optimisations futures pour le système d'identification du citoyen/résident. Ces recommandations gravitent autour des notions suivantes :

- La facilitation du quotidien des citoyens/résidents
- La simplification des démarches administratives
- Plus de fluidité dans l'expérience utilisateur
- L'amélioration dans l'accès à l'information et aux services
- Une meilleure sécurité pour les espaces numériques

## Creuser de nouvelles pistes pour le développement des services liés à l'identification numérique

Le système d'identification au Bénin tout à fait le potentiel d'évoluer vers un service d'identification universel qui offrirait un ensemble innombrable d'avantages et de services.

En effet, il est possible par exemple d'associer à l'identifiant citoyen/résident un portefeuille numérique complet. Véritable coffre-fort numérique, c'est une sorte de « wallet électronique » hébergé sur le smartphone ou n'importe quel autre terminal personnel, qui contient tous les documents personnels importants ou critiques, comme un certificat médical, un diplôme, un permis de conduire, carte grise de véhicule, etc.

L'objectif étant de faciliter le quotidien de la population, et de permettre aux citoyens/résidents de disposer, en toute circonstance, de ses documents en version numérique avec la valeur légale que les originaux.

Le portefeuille européen permet à l'utilisateur de partager les informations d'identification vérifiables uniquement avec les attributs minimalistes nécessaires au service du portefeuille avec le fournisseur de services. Cela peut fonctionner en mode en ligne et hors ligne.

Un exemple d'utilisation typique serait pendant un contrôle routier où l'automobiliste n'aura qu'à fournir son ID accompagné d'autres informations d'identification vérifiables comme le nom et le prénom pour que l'agent puisse vérifier l'identité de la personne et du véhicule, la même logique pourra être appliquée lors des voyages dans les aéroports, la création de comptes bancaires, l'inscription universitaire, le logement etc.

Un concept similaire sera d'ailleurs généralisé en Europe d'ici 2024, le portefeuille d'identité numérique européen, dévoilé au public en 2021, est un dispositif électronique très sécurisé qui réunit en un seul endroit tous les documents dont les européens pourrait avoir besoin pour voyager en Europe de manière très simplifiée et rapide.

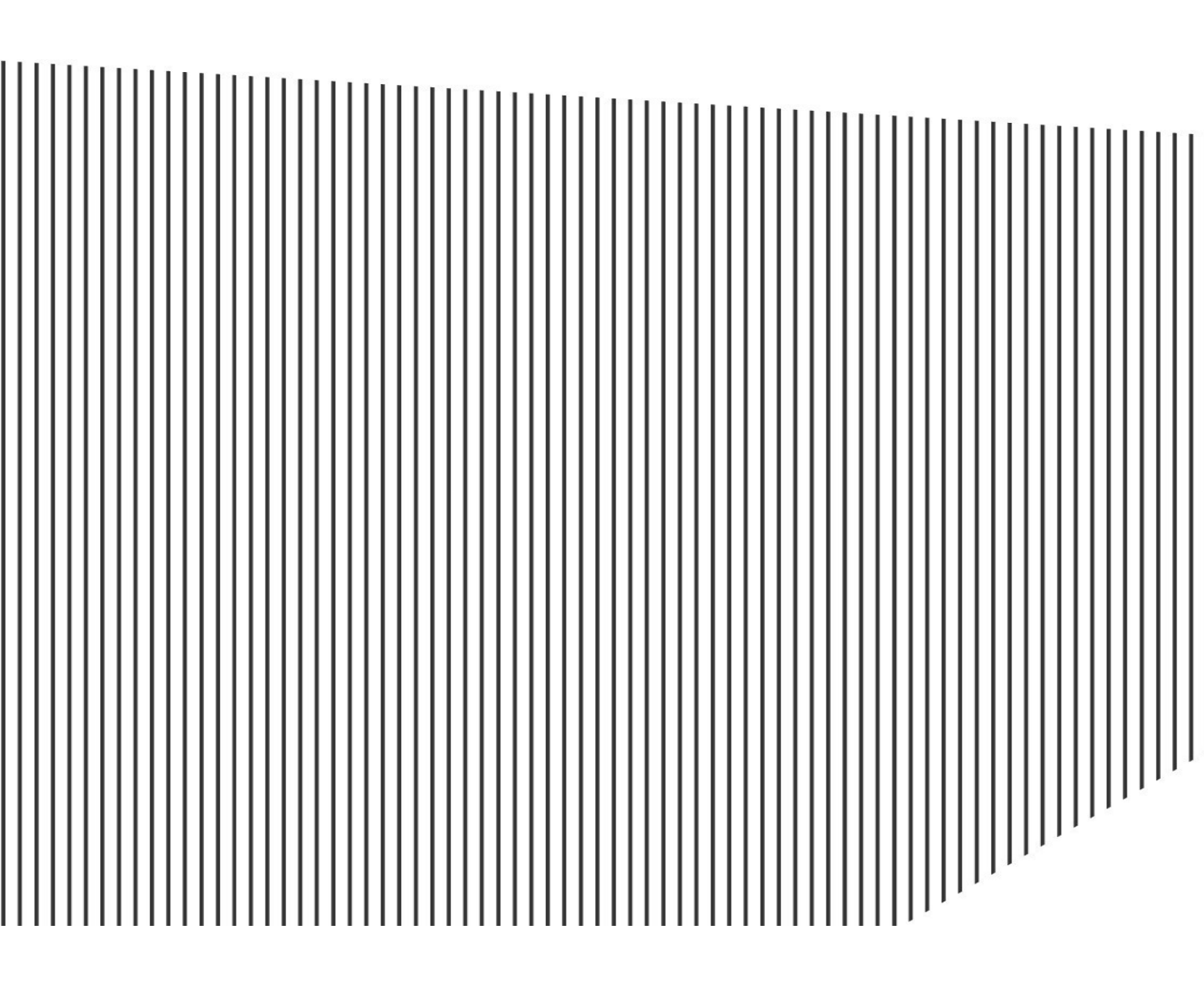